# DCS GUIDE L-39za ALBATROS

LAST UPDATED: 21/12/2016

By Chuck

#### **TABLE OF CONTENTS**

- PART 1 INTRODUCTION
- PART 2 CONTROLS SETUP
- PART 3 COCKPIT & GAUGES
- PART 4 START-UP PROCEDURE
- PART 5 TAKEOFF
- PART 6 LANDING
- PART 7 ENGINE MANAGEMENT
- PART 8 FLIGHT CHARACTERISTICS
- PART 9 WEAPONS & ARMAMENT
- PART 10 RADIO TUTORIAL
- PART 11 NAVIGATION & ILS LANDING
- PART 12 AEROBATIC FLYING
- PART 13 TRAINING & FAILURE SIMULATION
- PART 14 OTHER RESOURCES

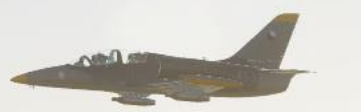

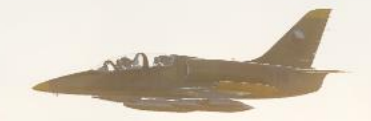

With over 3,000 aircraft produced, the L-39 Albatros has become one of the most popular and widespread trainer aircraft in the world. Developed in Czechoslovakia by Aero Vodochody, it was designed during the 1960s as a replacement for the Aero L-29 Delfin as a principal training aircraft. The Albatros has the distinction of being the first of the second-generation jet trainers to be produced, as well as being the first trainer aircraft to be equipped with a turbofan powerplant.

Designed to be a cost-effective trainer aircraft, the L-39 was also capable of performing ground attack missions. For operational flexibility, simplicity, and affordability, the majority of onboard systems have been simplified to avoid incurring high levels of maintenance, as well as to minimize damage caused by mishandling when flown by inexperienced air crew. It could be readily flown from austere airstrips such as frozen lakebeds, enabled through the rugged design of the landing gear and favourable low landing speeds. The aircraft's flying qualities are reportedly simple, which is made easier by way of a rapid throttle response, making it easier for students who had never previously flown before to successfully control.

There are two variants of the L-39 in DCS: the L-39C training variant (C for Cvičná – training) and the L-39ZA Light Combat variant (Z for Zbraně – weapons). This guide is focused on the L-39ZA since it has better combat capabilities while retaining the trainer capabilities of the L-39C. Being the first DCS module that is "multicrew-capable" (meaning that two players can sit in the same plane), the Albatros is a perfect platform to learn the basics of instrument flying. It is also a great aircraft to perform aerobatic flying and this nimble czech plane is prized by aerobatic teams like the french **Breitling** Jet Team, the american **Patriots** Jet Team and the russian **Russ** Aerobatic Team.

While newer versions are now replacing older L-39s in service, thousands remain in active service as trainers, and many are finding new homes with private warbird owners all over the world. It has been claimed that the L-39's desirability stems from the fact that it is "the only available second-generation jet trainer". This trend is particularly evident in the United States, where their \$200,000–\$300,000 price puts them in range of moderately wealthy pilots looking for a fast, agile personal jet. Their popularity led to a purely L-39 Jet class being introduced at the Reno Air Races in 2002, though it has since been expanded to include other, similar aircraft.

Despite being initially underwhelmed by the "trainer" aspect of the L-39 (after all, this is no Su-27 or F-15), this jet rapidly grew on me and helped me learn a tremendous amount of things about flying. Unless your name is Chuck Yeager, the Albatros will teach you much more than you'd expect, I guarantee it. Being a good "virtual" pilot does not necessarily equate to getting kills online... it also means that you have a thorough understanding of the inner workings of aircraft instruments and navigation systems.

The L-39 is the embodiment of my philosophy about flight simulators: <u>ANY</u> aircraft can be enjoyable to fly if you give it a chance.

# CONTROLS SETUP

**BIND THE FOLLOWING AXES:** 

- PITCH (DEADZONE AT 0, SATURATION X AT 100, SATURATION Y AT 100, CURVATURE AT 0) ٠
- ROLL (DEADZONE AT 0, SATURATION X AT 100, SATURATION Y AT 100, CURVATURE AT 0)
- RUDDER (DEADZONE AT 0, SATURATION X AT 100, SATURATION Y AT 100, CURVATURE AT 0)
- THRUST THROTTLE CONTROLS ENGINE RPM ٠

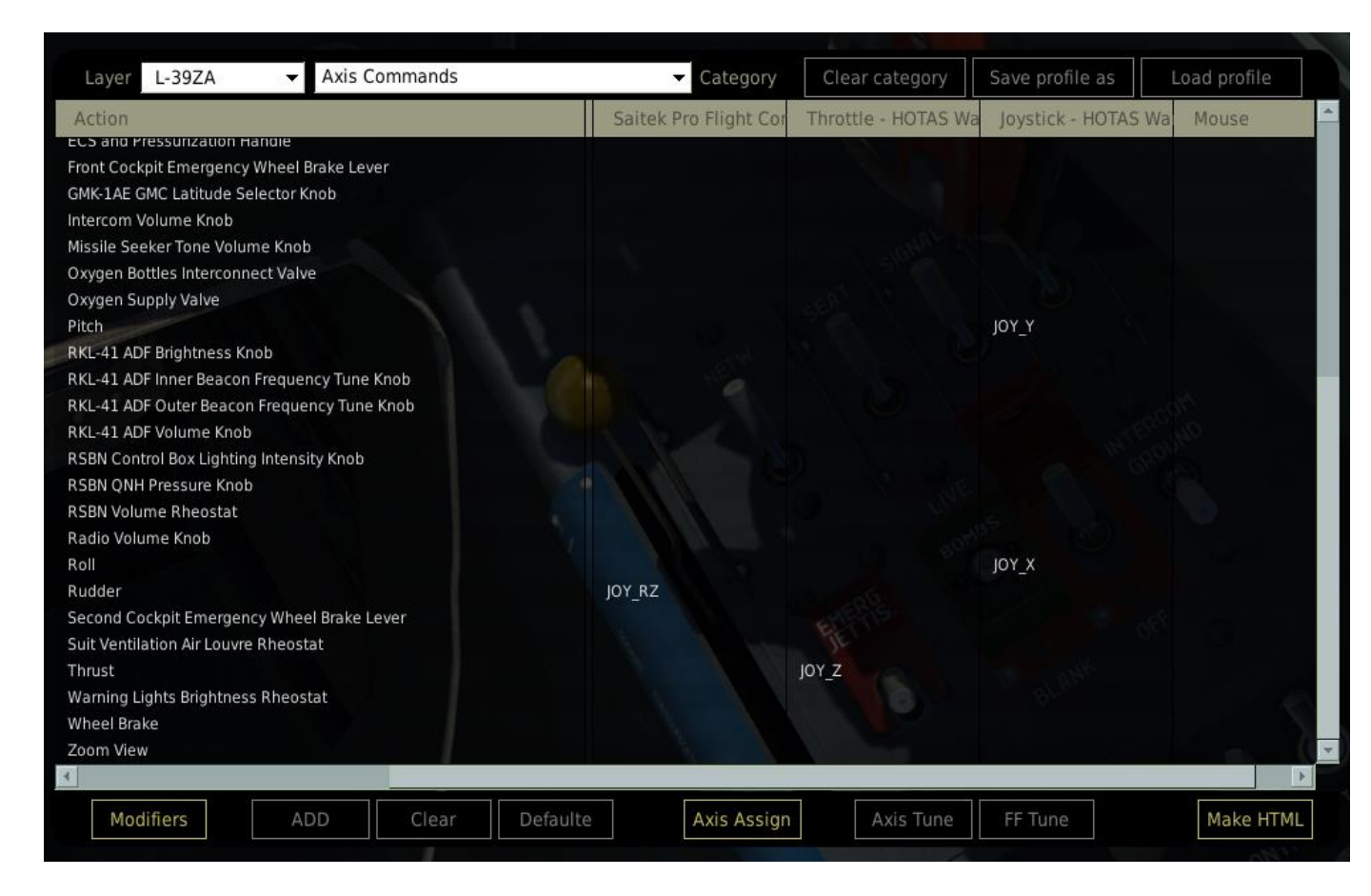

ALBATROS SETUP CONTROLS N ART Δ

L-39ZA

### CONTROLS SETUP

ASSIGNING PROPER AXIS IS IMPORTANT. HERE ARE A COUPLE OF TIPS.

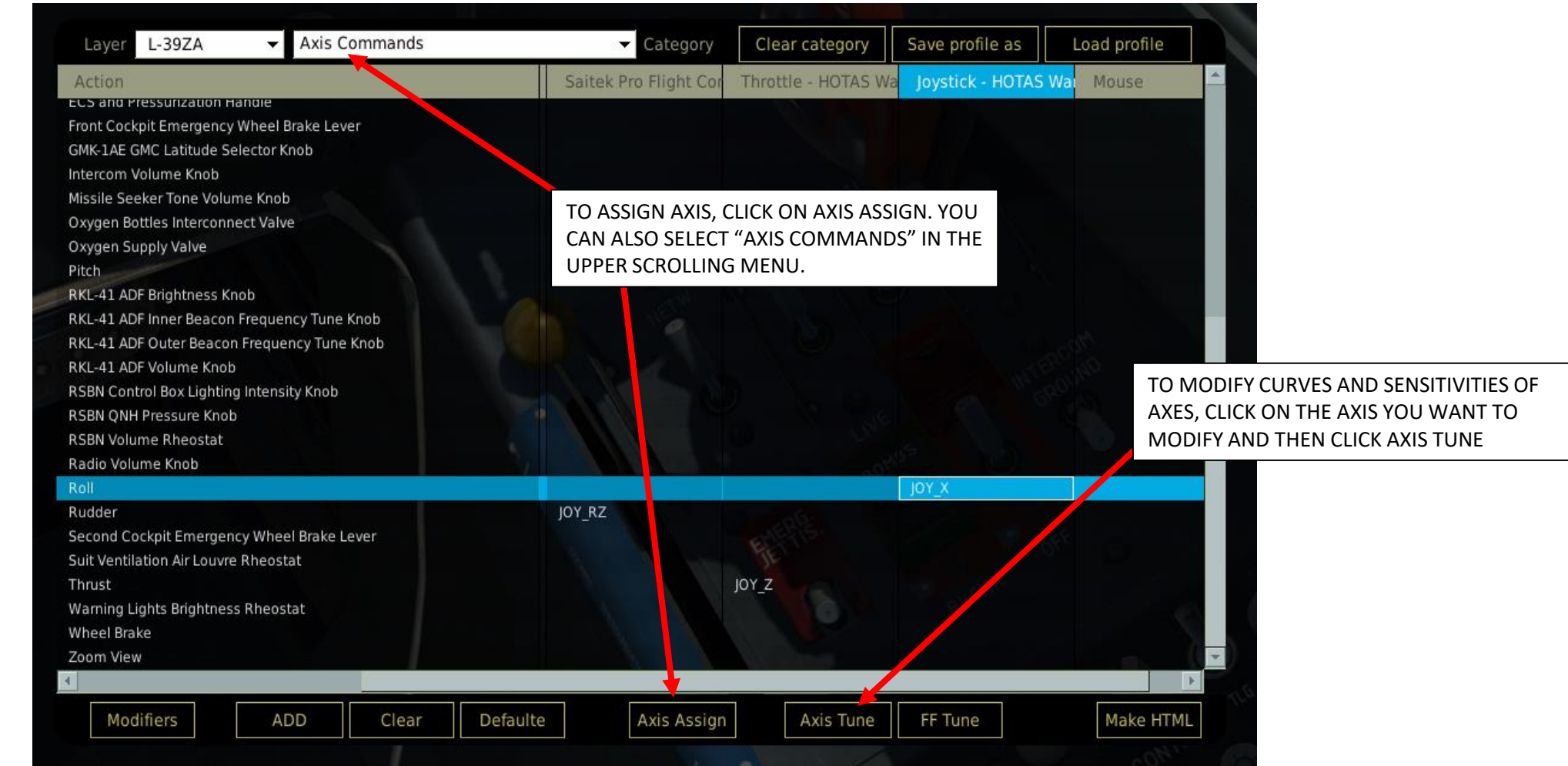

PART 2 - CONTROLS SETUP

L-39ZA ALBATROS

# WHAT YOU NEED MAPPED

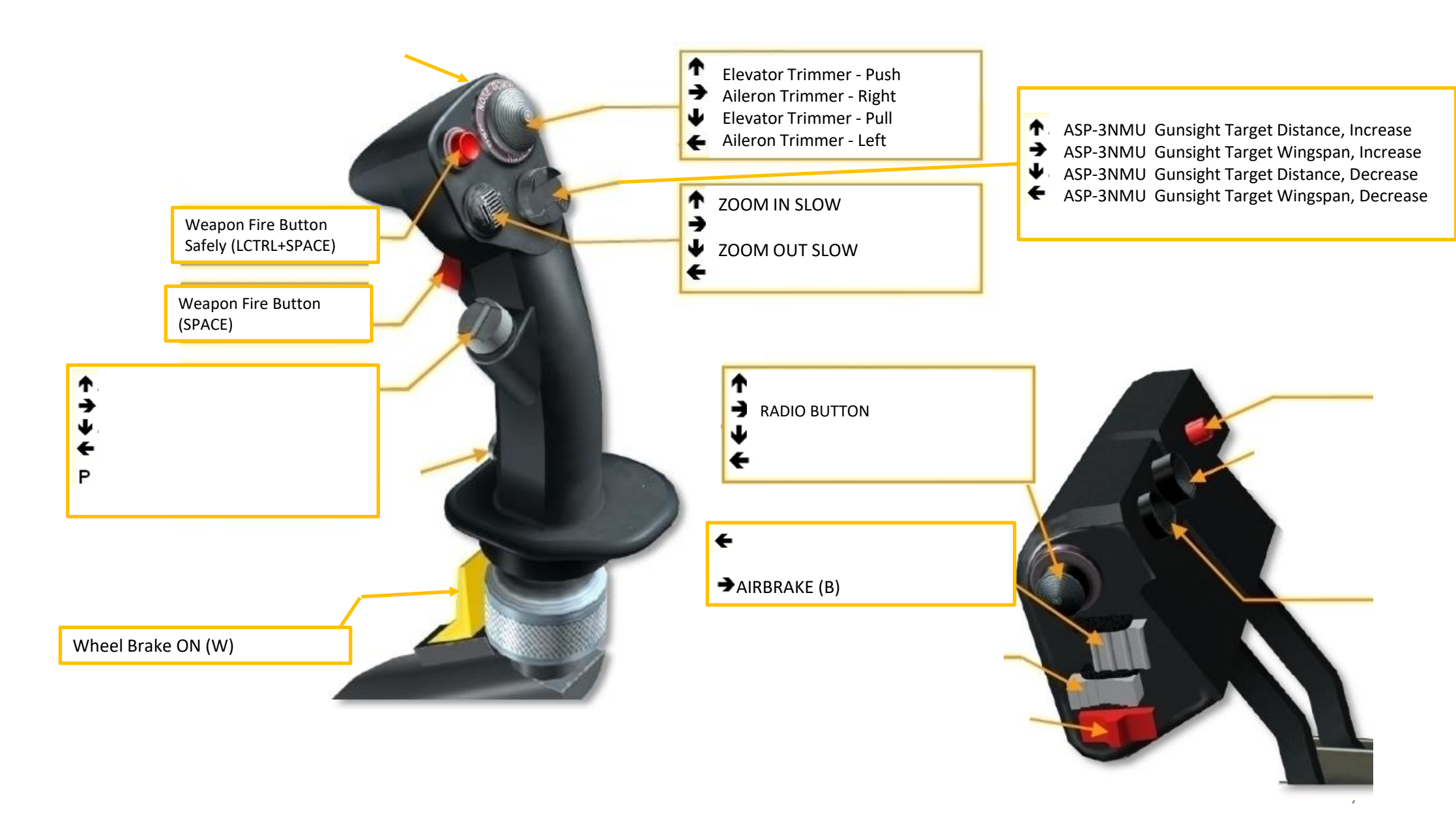

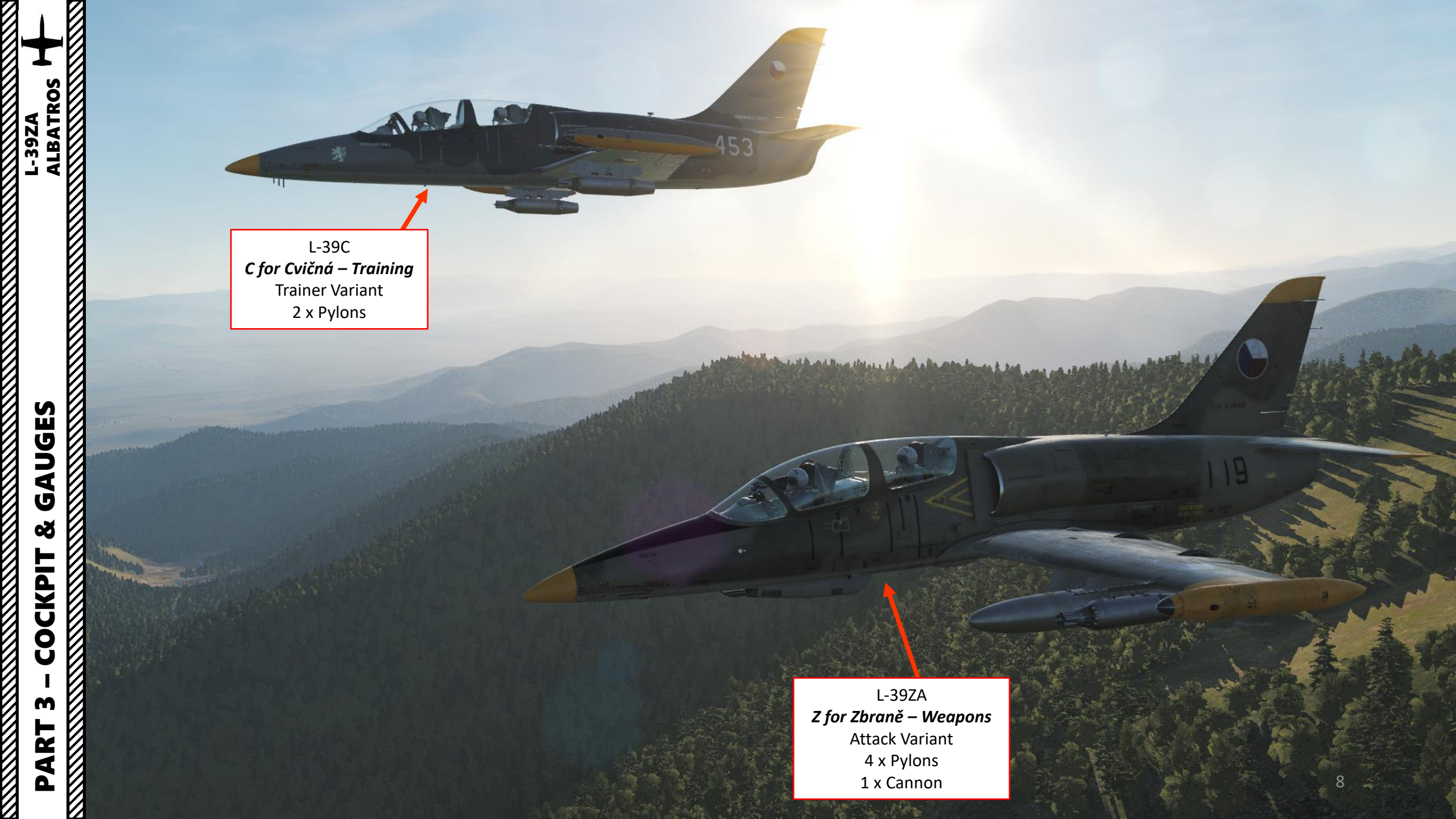

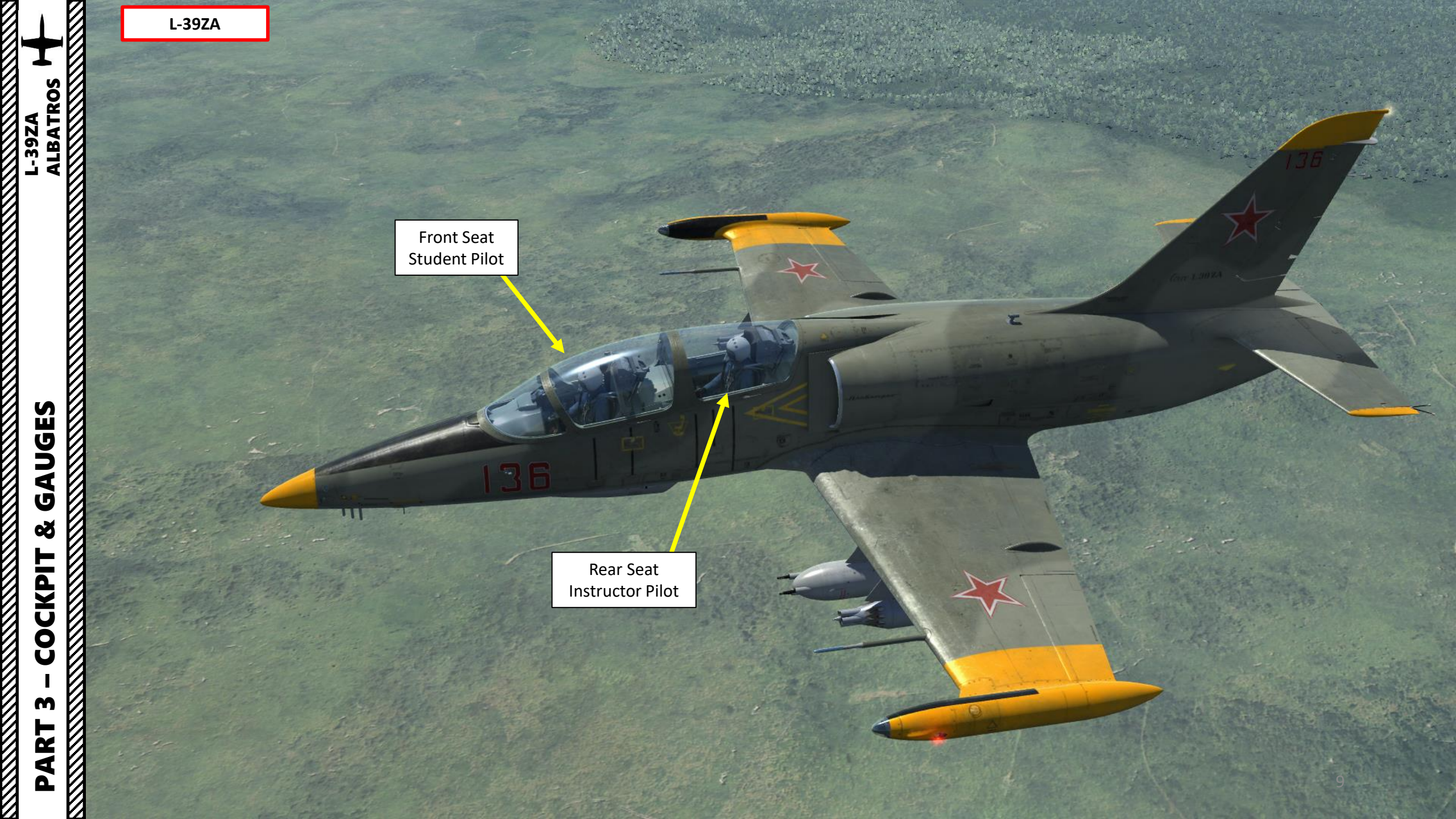

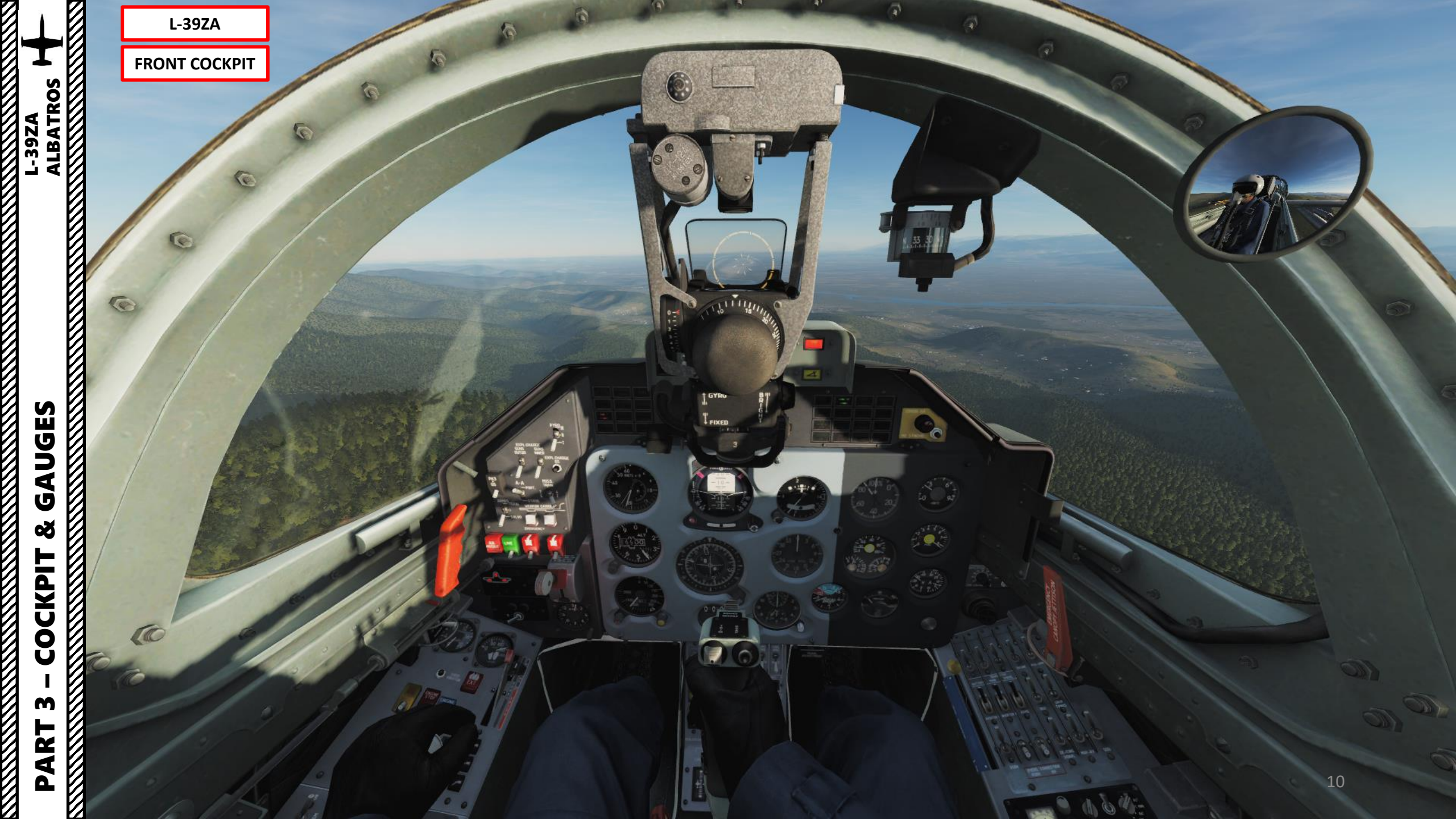

L-39ZA FRONT COCKPIT

CODE ON

LBATROS

UGES

G

COCKPIT

ART

ב

0

Circuit Breakers: UP=ON/DOWN=OFF 1: Air Conditioning 2: Anti-Ice System 3: Stand-by (Left) Pitot Tube 4: Main (Right) Pitot Tube 5: PT-500C Inverter 6: ARK - RKL-41 ADF 7: SRO-2M IFF transponder 8: Seat Helmet

RT-12 JPT Regulator (EGT Limiter) Power Switch UP=ON/DOWN=OFF

Circuit Breakers: UP=ON/DOWN=OFF

- 9: U/C Balance (aileron & elevator trimmer, landing gear and flaps indications)
- 10: CONTR (flaps, brake and airbrake control)
- 11: SIGN (indicator lamps on front cockpit)
- 12: Navigation lights hand lamp (floodlights + nav lights)
- 13: Search lights portside
- 14: Search lights starboard
- 15: Cockpit lighting red floodlights
- 16: Cockpit lighting white floodlights

Circuit Breakers: UP=ON/DOWN=OFF

- 17: Engine starting Panel
- 18: Engine fuel pump
- 19: Engine Ignition CB #1
- 20: Engine Ignition CB #2
- 21: SPT-40 Inverter Engine Instruments
- 22: Fire extinguishing system
- 23: Emergency Jettison CB
- 24: EKSR-46 Flare Launcher, KL-39 Ejection System and SARPP-12GM Flight Data Recorder

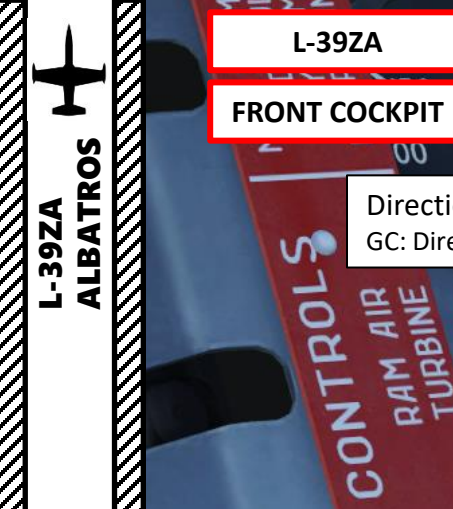

UGES

4

Ú

Š

COCKPIT

m

ART

Δ

L-39ZA

S

RO

CONT

S

Ш

YS.

S

FLAPS

EMERGENCY

GEAR

00

RAM AIR TURBINE

00

ka/cm² 150\*

Directional Gyro (GMK-1AE GMC) Mode Selector GC: Directional Gyro / MC: Magnetic Compass

TEST

EC

100-

and the first of the

ON MA PT.CT. XID X

99

IRNING-LIGHT INTENSITY

YAU

CHECK

RT-12 JPT Regulator (EGT Limiter) Test Switch (I/OFF/II)

> Directional Gyro (GMK-1AE GMC) Heading Selector Clockwise / OFF / Counter-Clockwise

Directional Gyro (GMK-1AE GMC) Latitude Selector Knob

> Directional Gyro (GMK-1AE GMC) Test switch 0 deg / OFF / 360 deg

Directional Gyro (GMK-1AE GMC) Hemisphere selector N: North / S: South

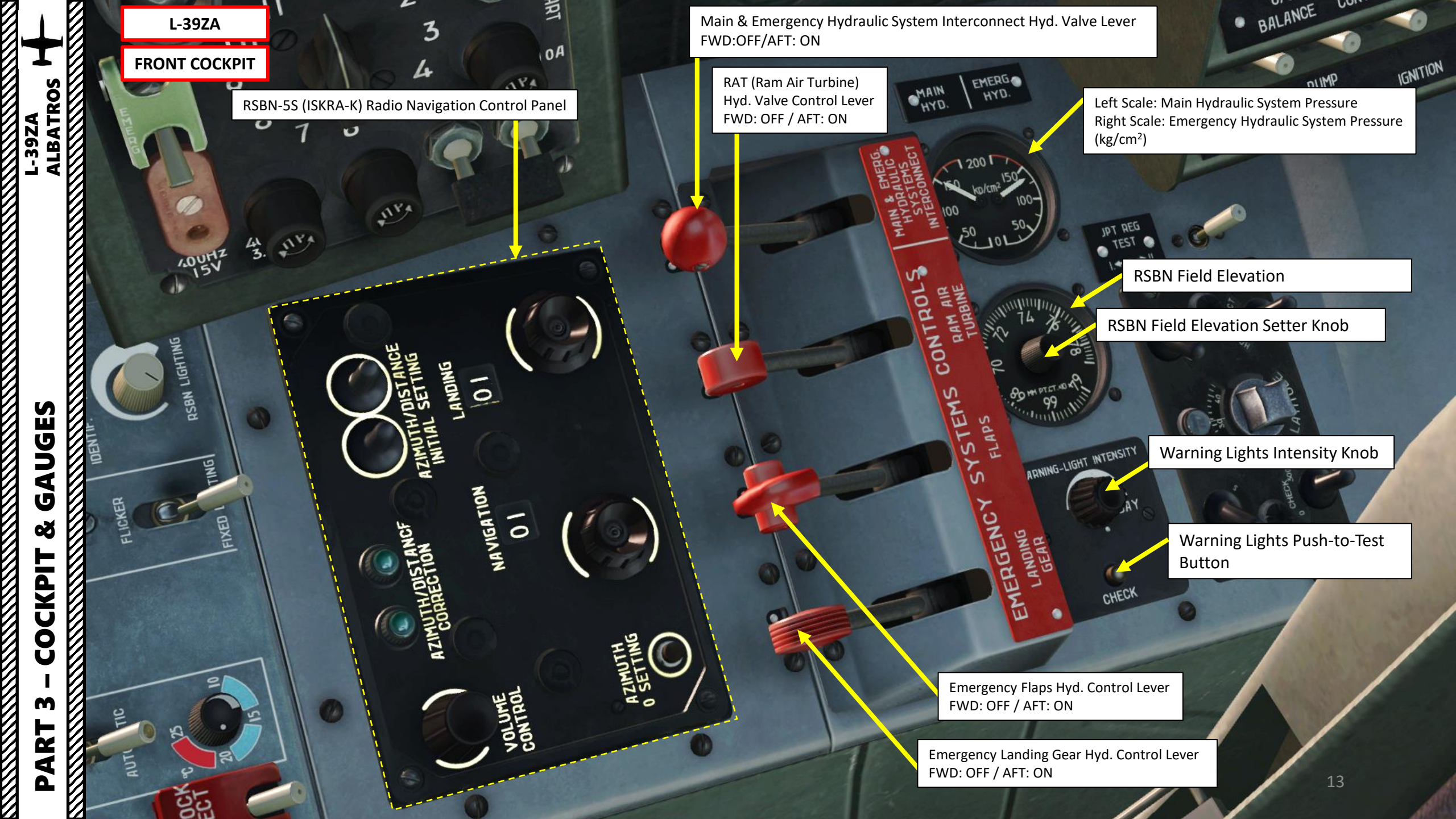

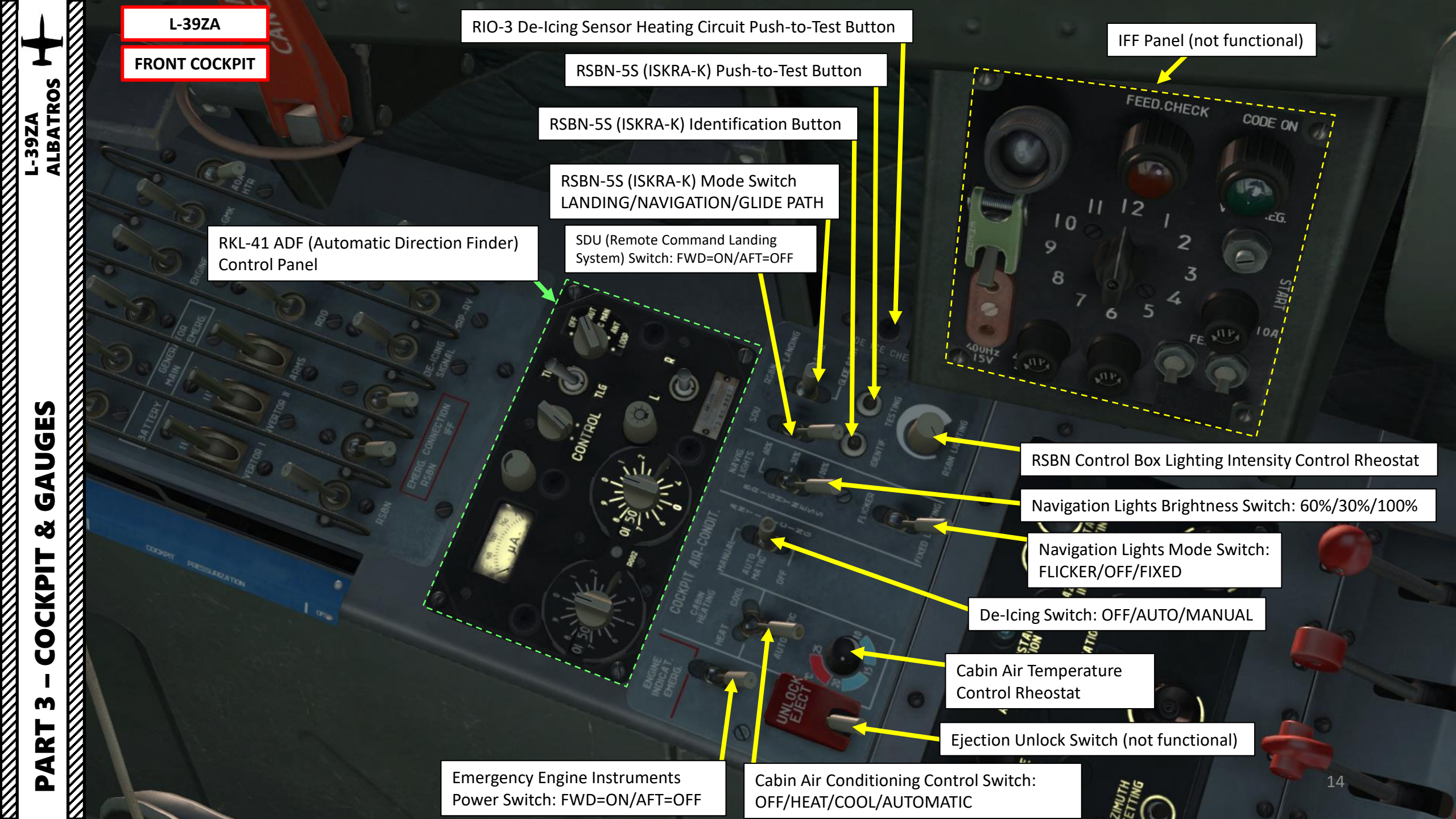

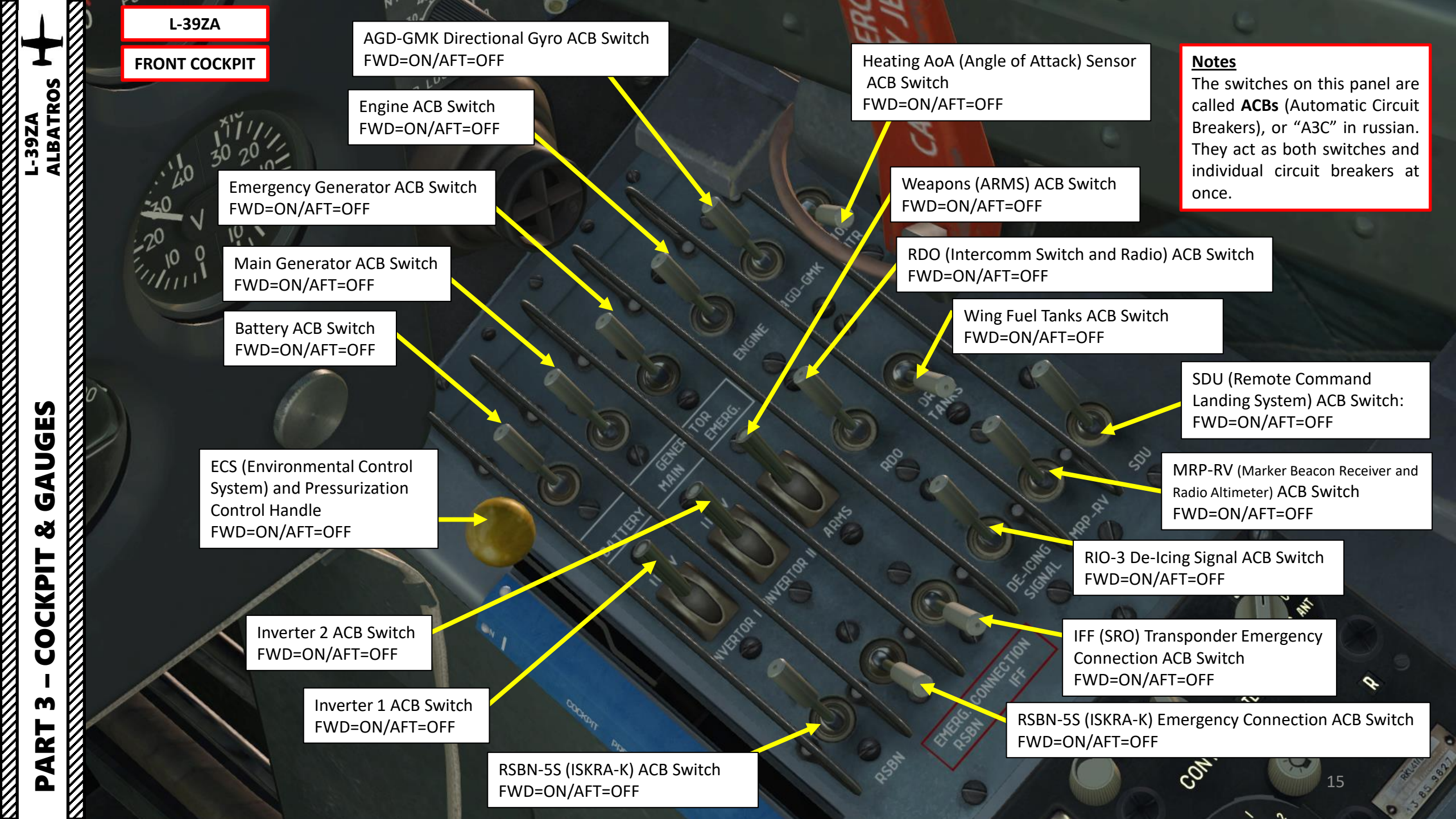

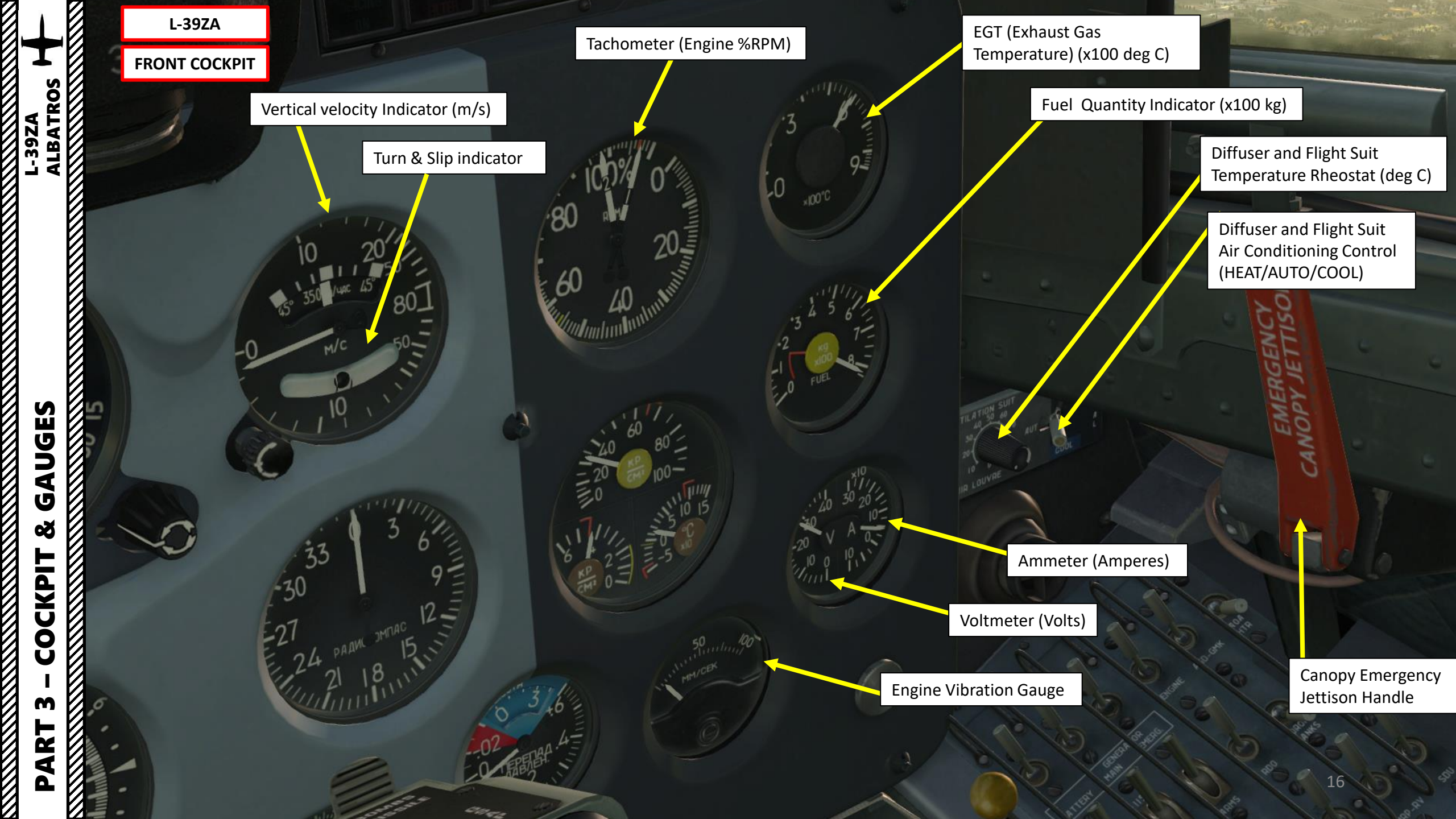

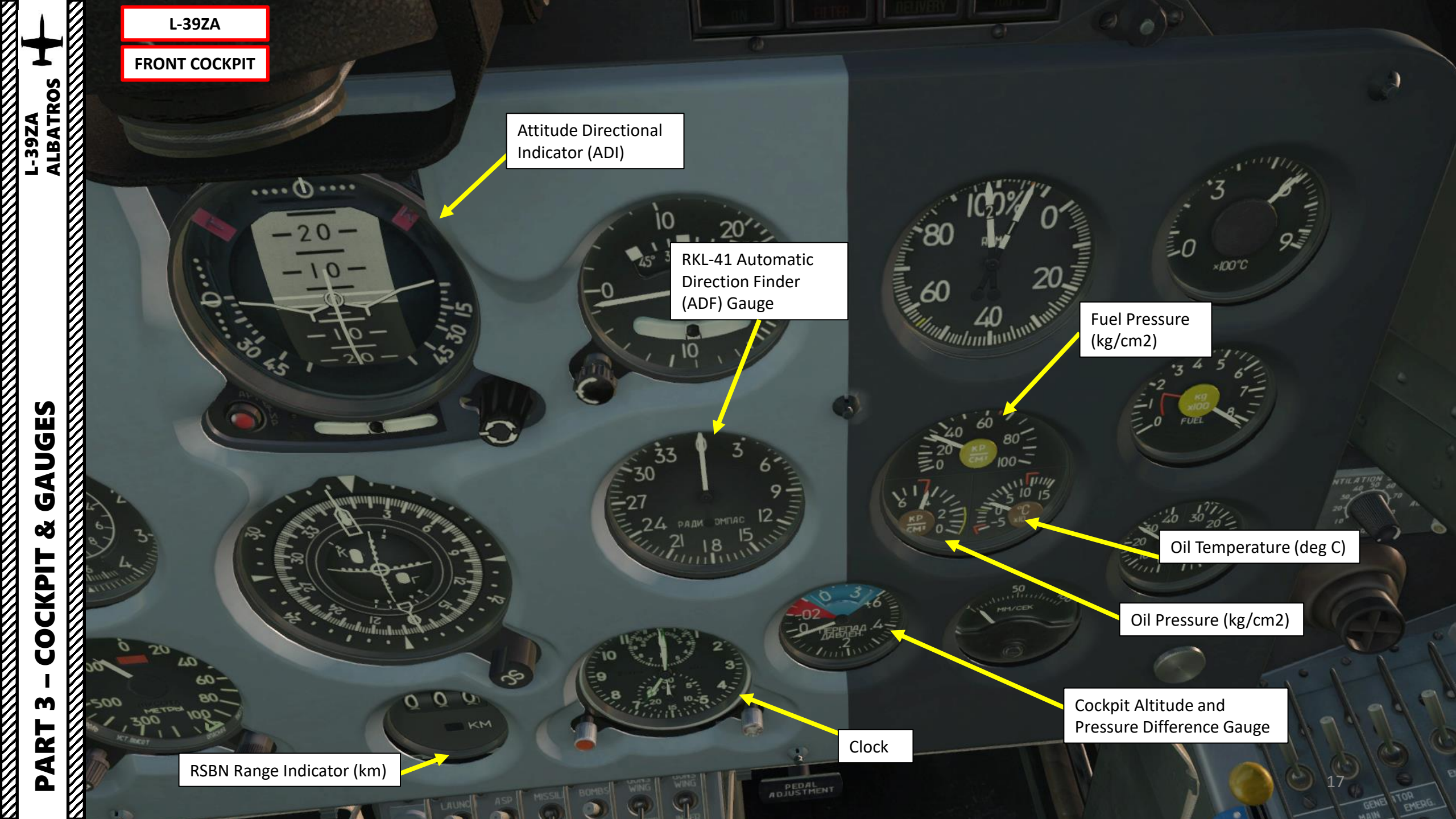

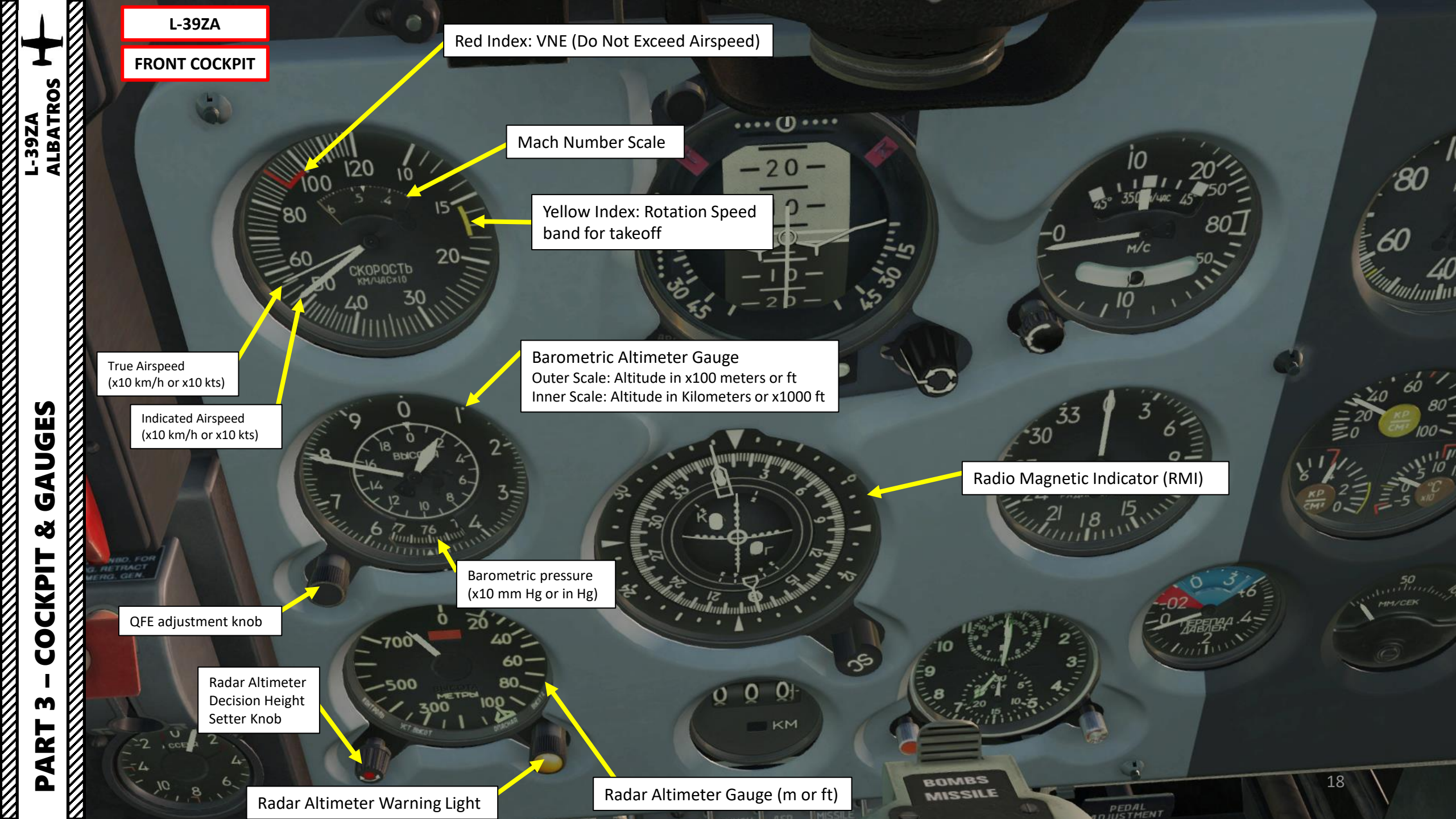

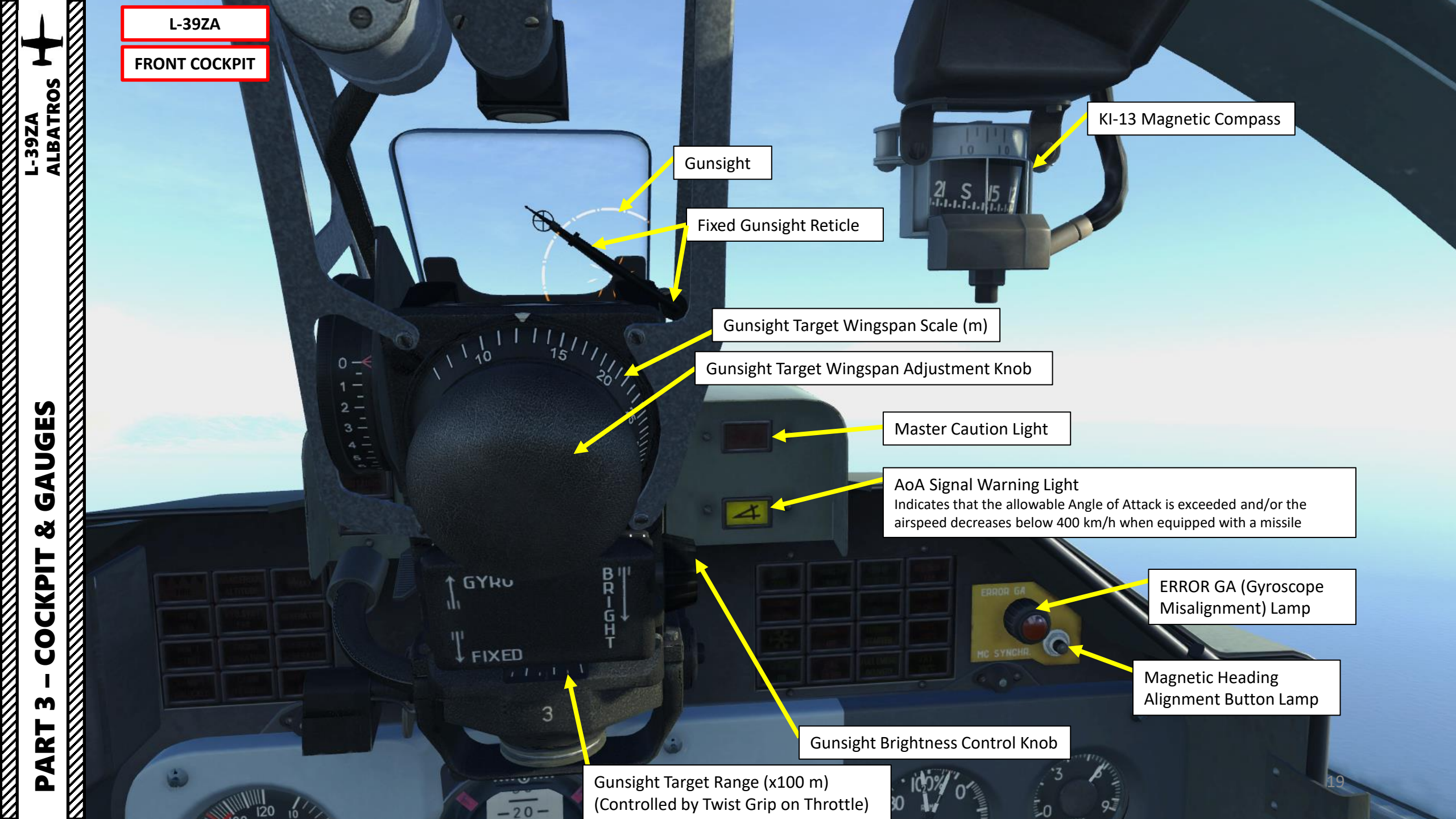

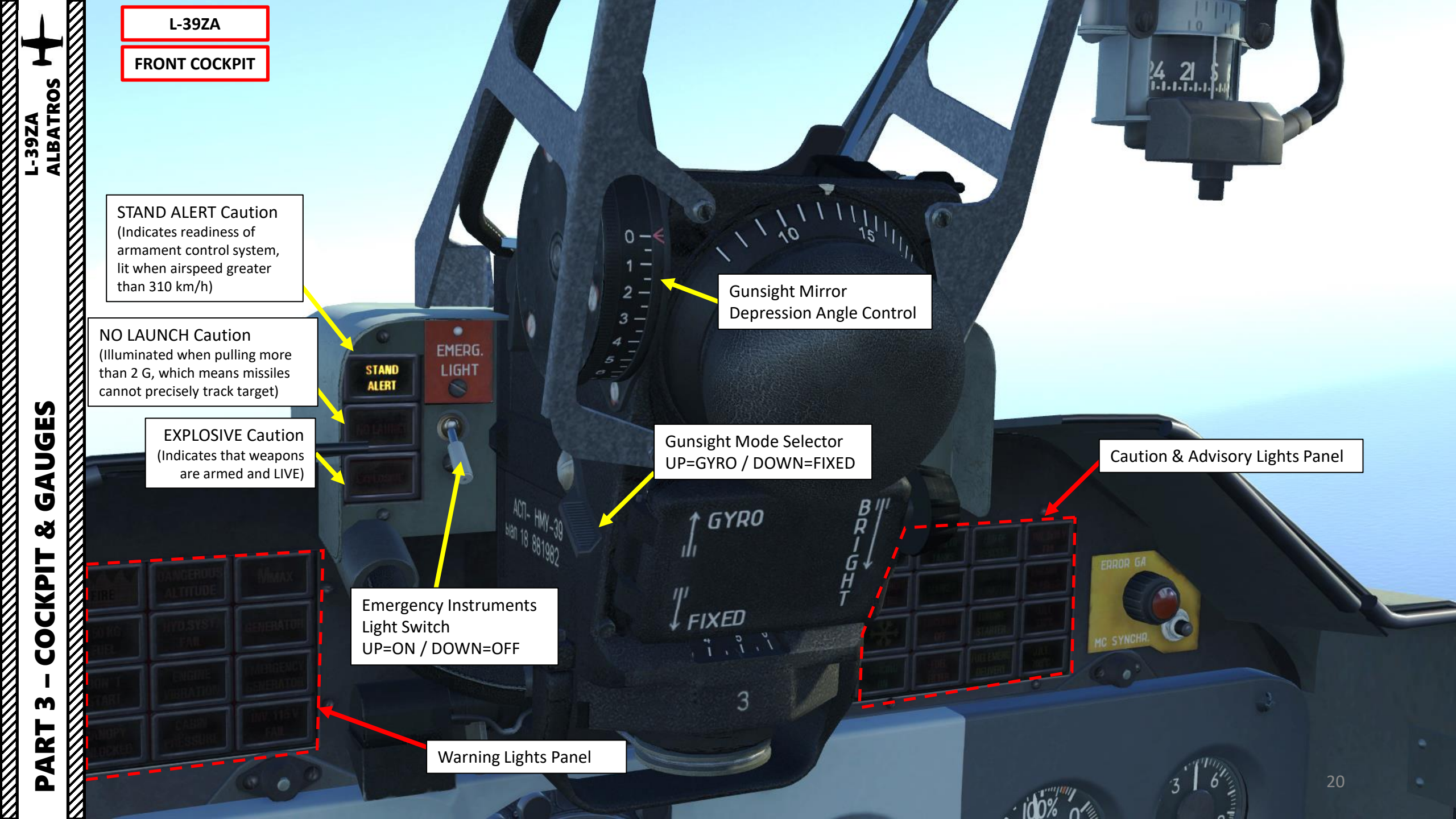

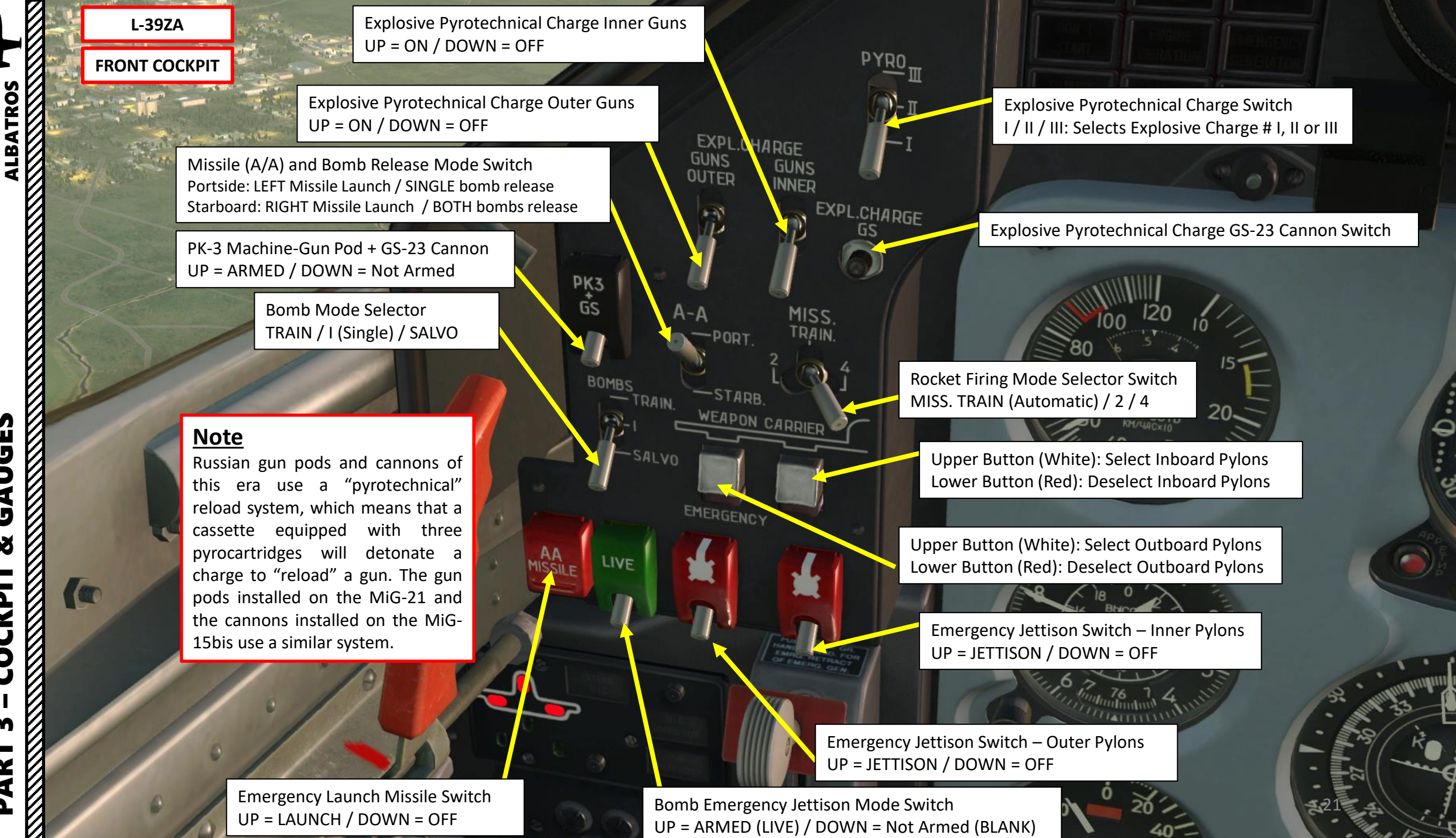

PART 3 – COCKPIT & GAUGES

39ZA

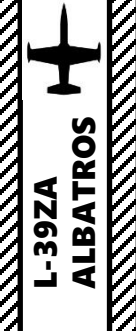

L-39ZA

FRONT COCKPIT

GAUGES õ COCKPIT m PART Canopy Lock Handle FWD: LOCKED / AFT: UNLOCKED

Landing Gear Extend Caution Light EXTEND U/C = Flaps are deployed in landing position but landing gear is not deployed

MISS.

TRAIN

4-4

BOMBS

IVE

AA

ALVO

-PODT

ENC

Landing Gear Door Status Indicator U/C DOORS OUT= DOORS OPEN

> Airbrake Status Indicator AIR BRAKE OUT = DEPLOYED

> > Landing Gear Control Lever UP = Retracted DOWN = Deployed

Accelerometer (g)

22

RKL-41 ADF Outer-Inner Beacon Selector (Far-Near NDB switch) O: Outer (Far) / I: Inner (Near)

Landing Gear Status Indicator RED = RETRACTED GREEN = DEPLOYED

FRONT COCKPIT

GLOWING ON

L-39ZA

Engine Vibration Push-to-Test Button

**Engine Start Button** 

Engine Stop Switch (AFT=OFF/FWD=ON)

Emergency Fuel Switch (AFT=OFF/FWD=ON)

Engine Start Mode Switch (under panel) AFT: FALSE START MIDDLE: START FWD: COLD CRANKING

Turbo Stop Switch (AFT=OFF/FWD=ON)

Turbo (Saphir-5 APU, Auxiliary Power Unit) Start Button Taxi and Landing (Search) Lights switch AFT: Taxi lights ON / MIDDLE: OFF / FWD: Landing Lights ON

Helmet oxygen pressure indicator (not functional)

Oxygen Pressure Indicator (kg/cm2) and Flow Annunciator

8

000

Parking/Emergency Brake Lever FWD: Engaged / Middle-Aft: Disengaged

Parking Brake Lever Flag

Fire Extinguisher Button

Flaps Position Indicator Lights

FLIGHT Flaps Position Button (retracted)

TAKEOFF Flaps Position Button (25deg)

LANDING Flaps Position Button (44 deg)

PART 3 – COCKPIT & GAUGES

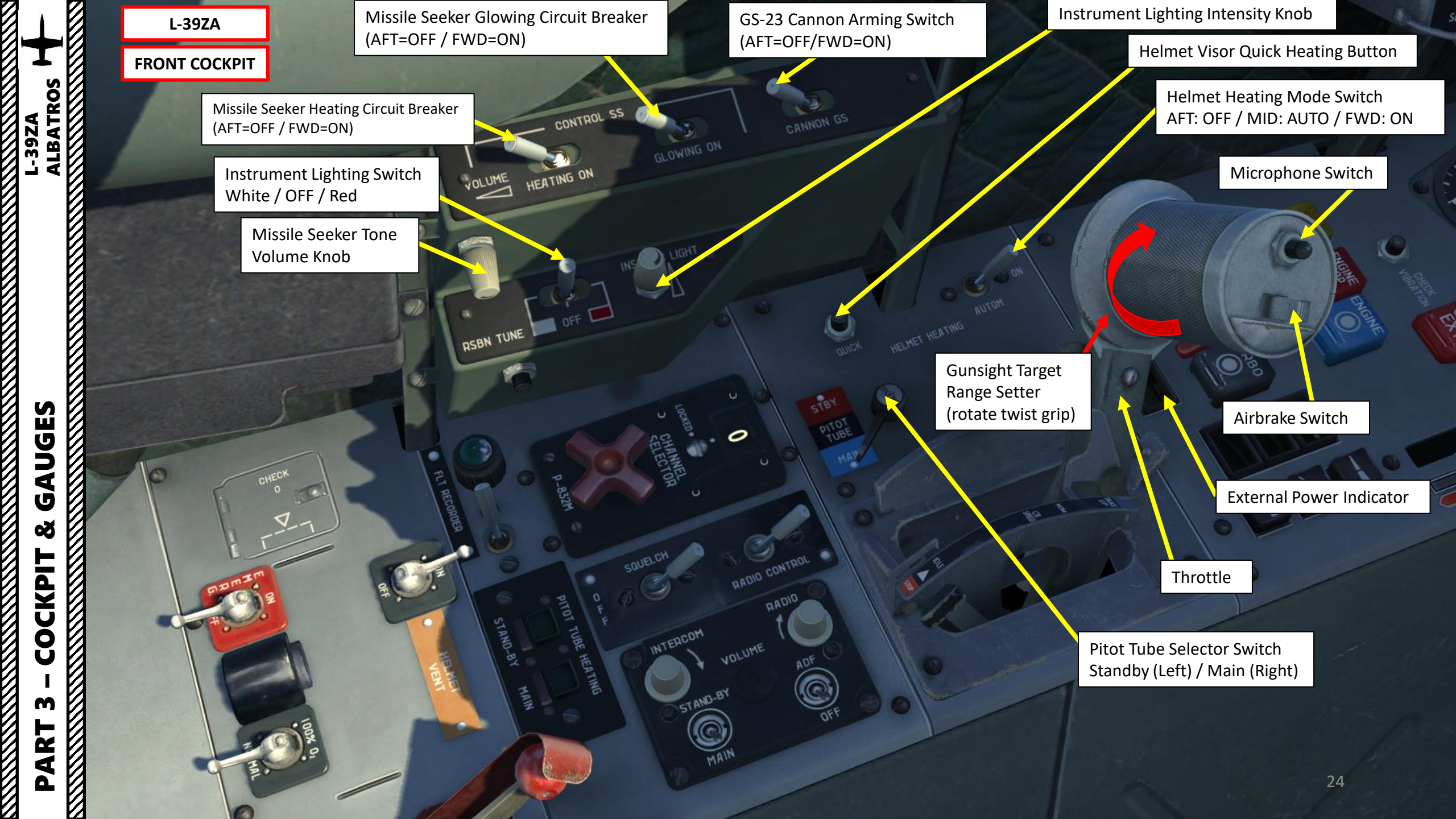

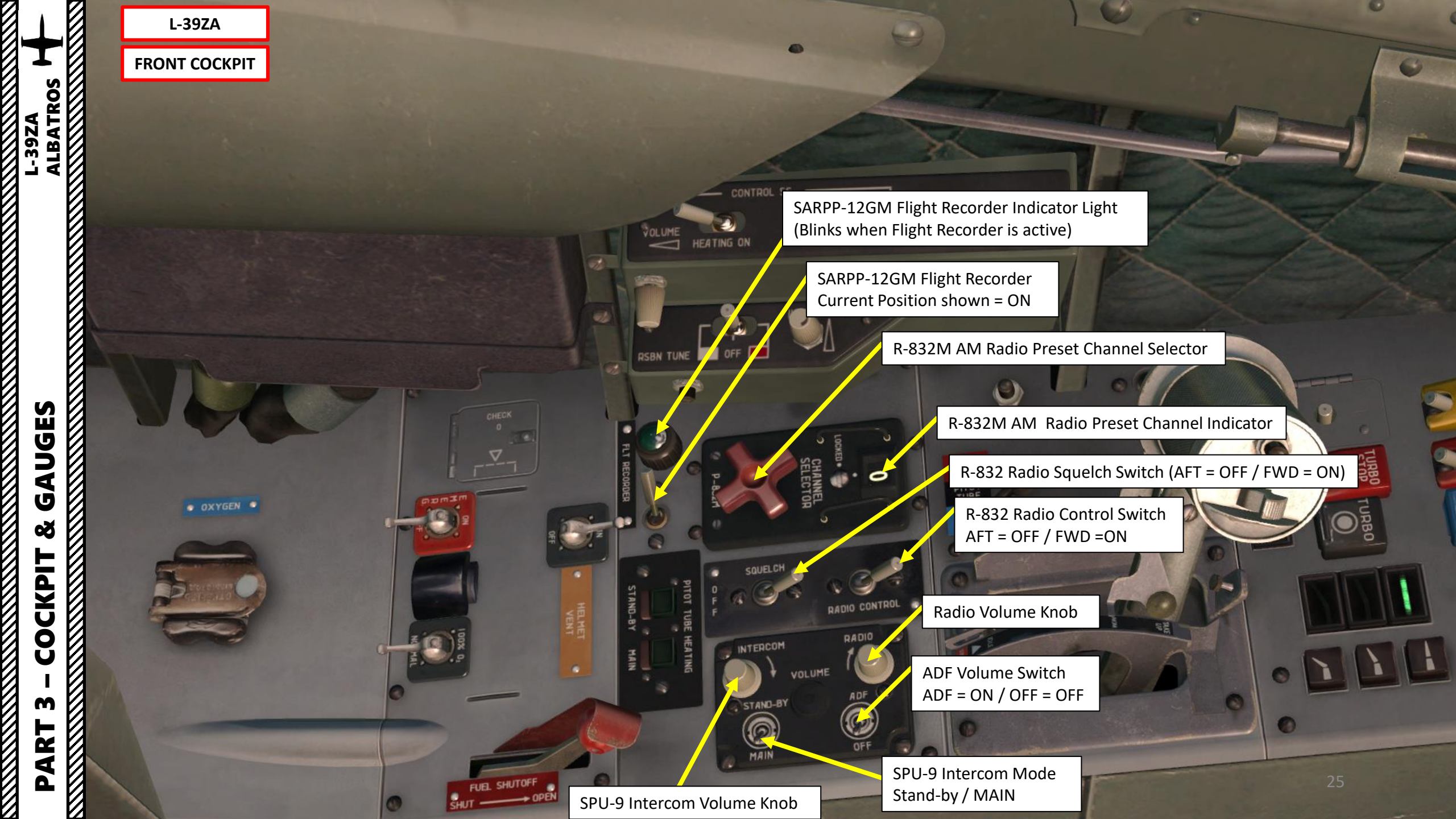

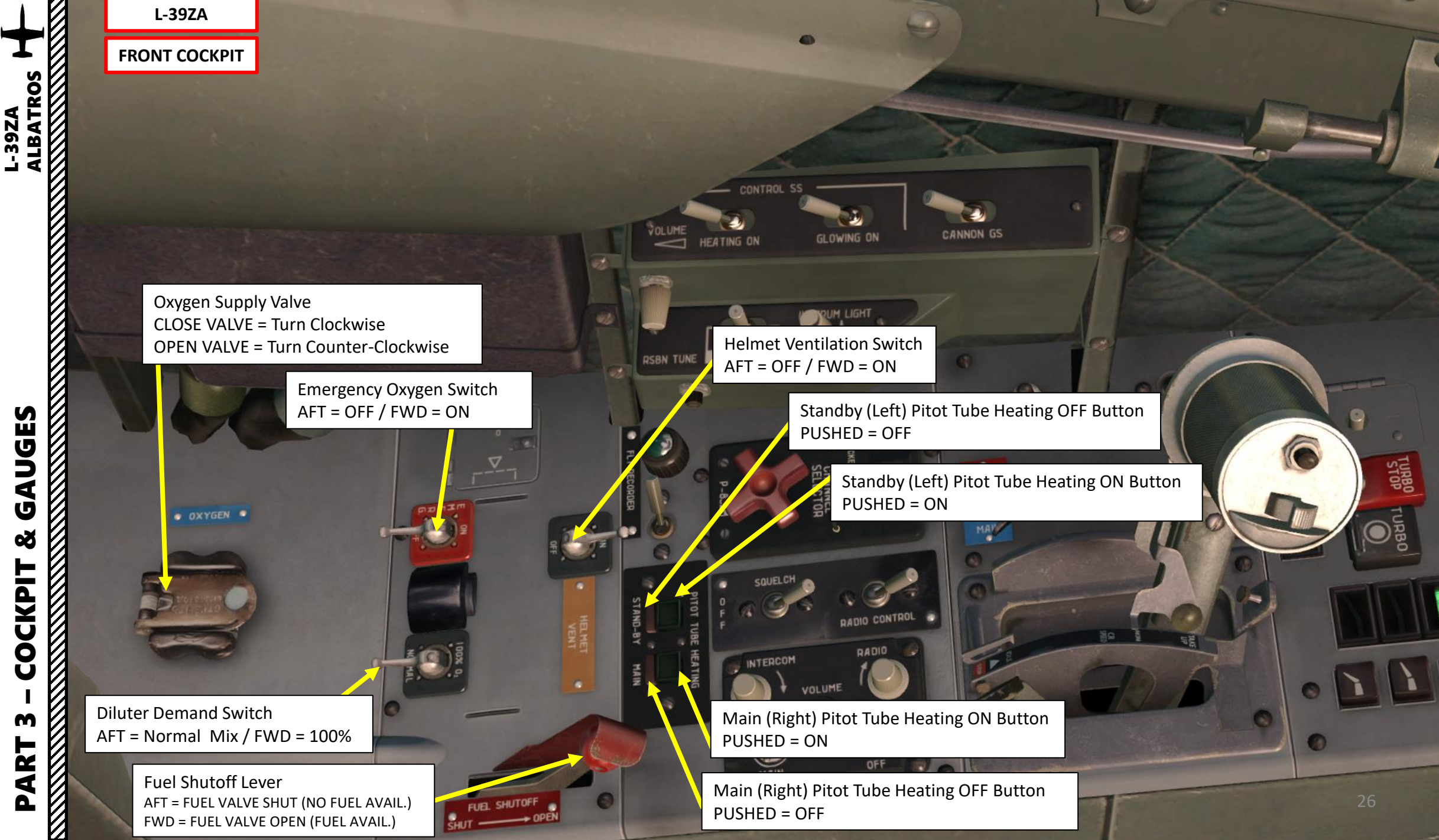

GAUGES 8 COCKPIT m PART 3=

L-39ZA

FRONT COCKPIT

Weapon Fire Button (Space)

30

9

Weapon Fire Button Safety Switch (LCtrl+Space)

Intentutiv

**Guncam Button** (Not functional in DCS)

#### **Trim Switch**

UP: Elevator Trimmer Switch – PULL/CLIMB DOWN: Elevator Trimmer Switch – PUSH/DESCEND LEFT: Aileron Trimmer Switch - LEFT RIGHT: Aileron Trimmer Switch - RIGHT

27

Wheel Brake Lever

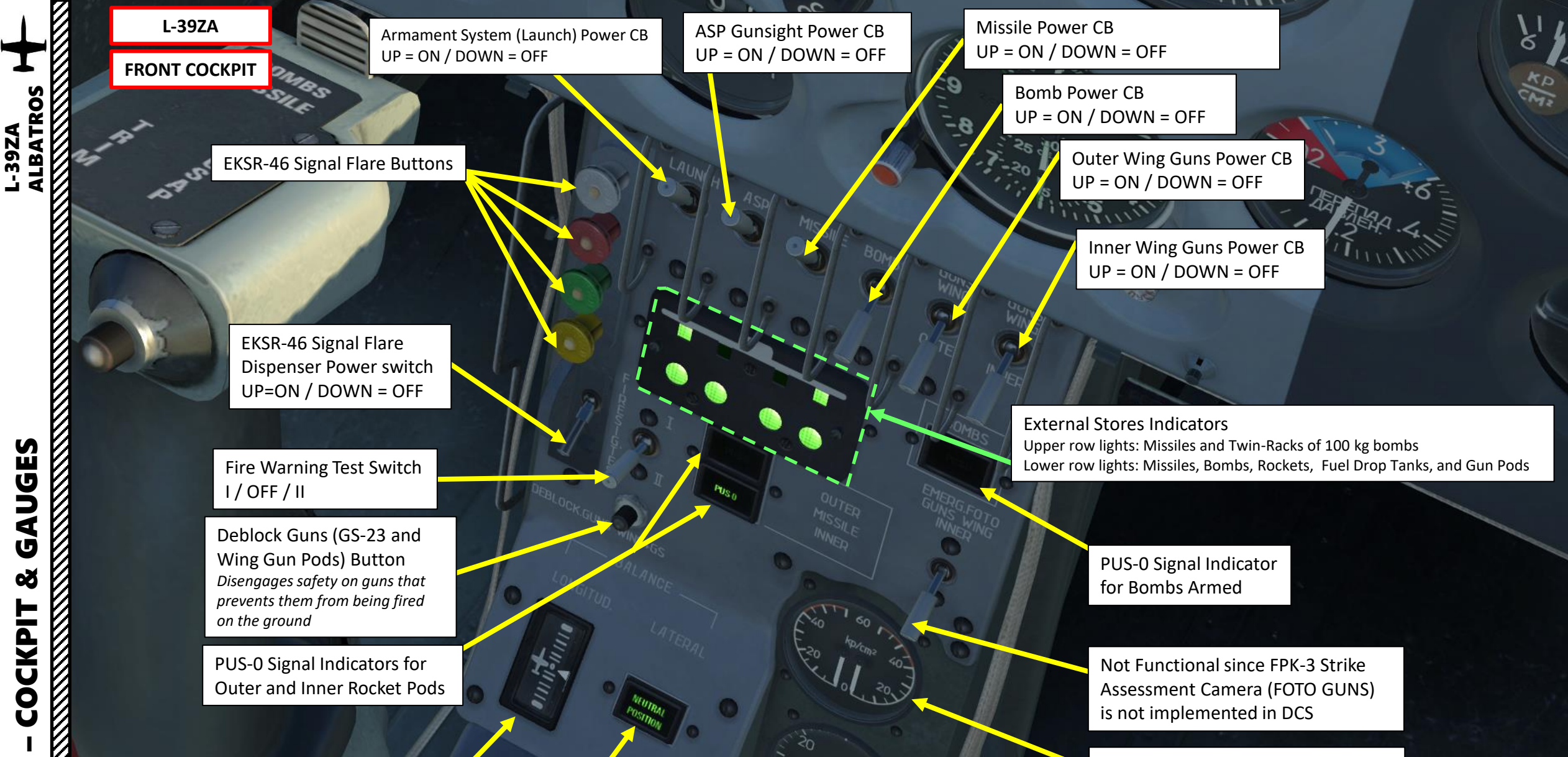

M

PART

**Elevator Trimmer Position Indicator** 

Aileron Trimmer Neutral Position Indicator

(illuminated when aileron trim is set to neutral)

Left / Right Wheel Brake Hydraulic Pressure Indicator (kg/cm2)

Emergency Brake Hydraulic Pressure Indicator (kg/cm2)

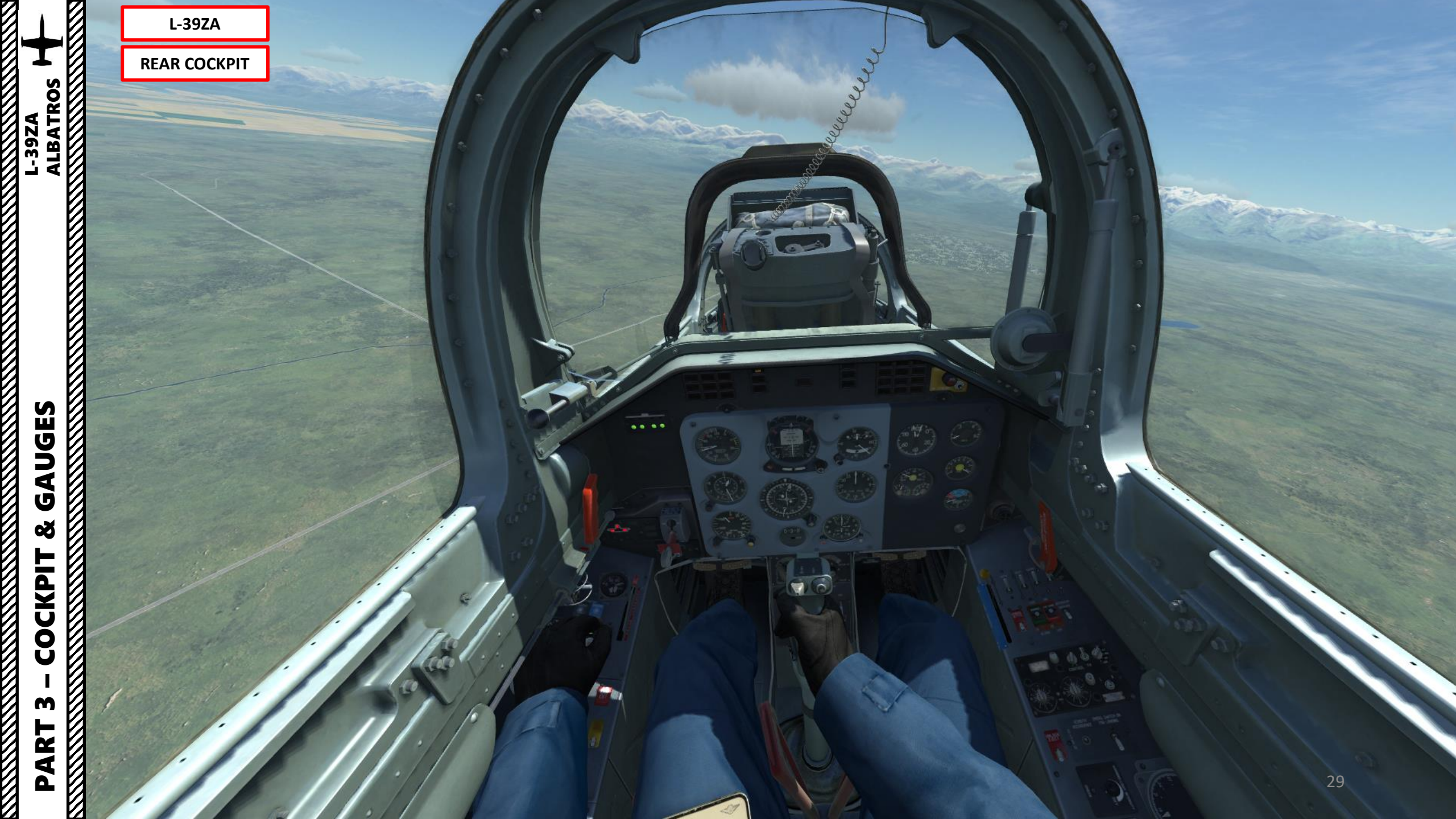

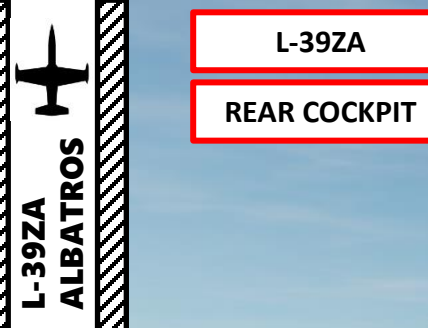

L-39ZA

Instrument Flight Practice Hood

.... 1

C

-

10 100

Instrument Flight Practice Hood Control Lever AFT: RETRACTED / FWD: EXTENDED

fa

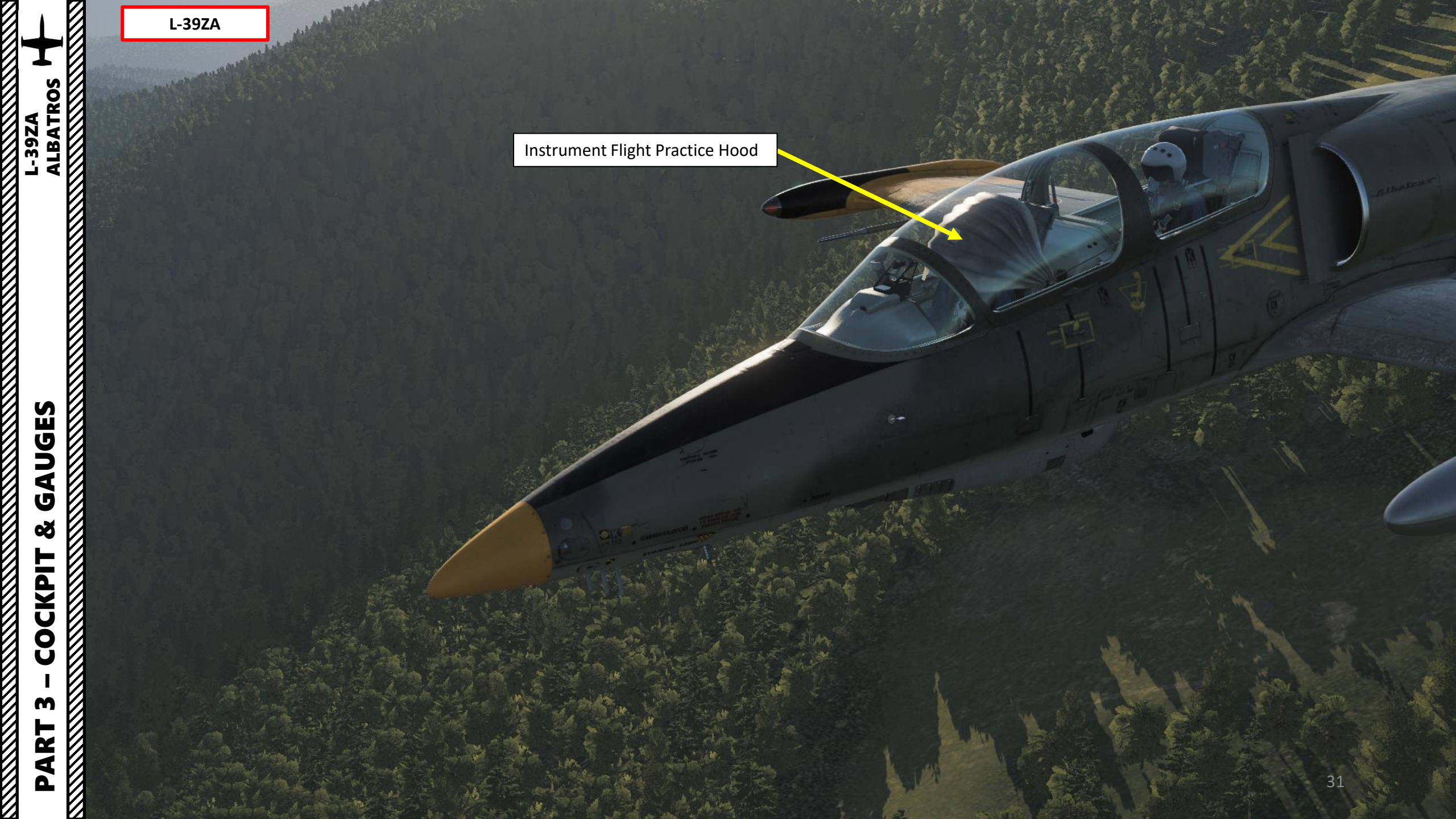

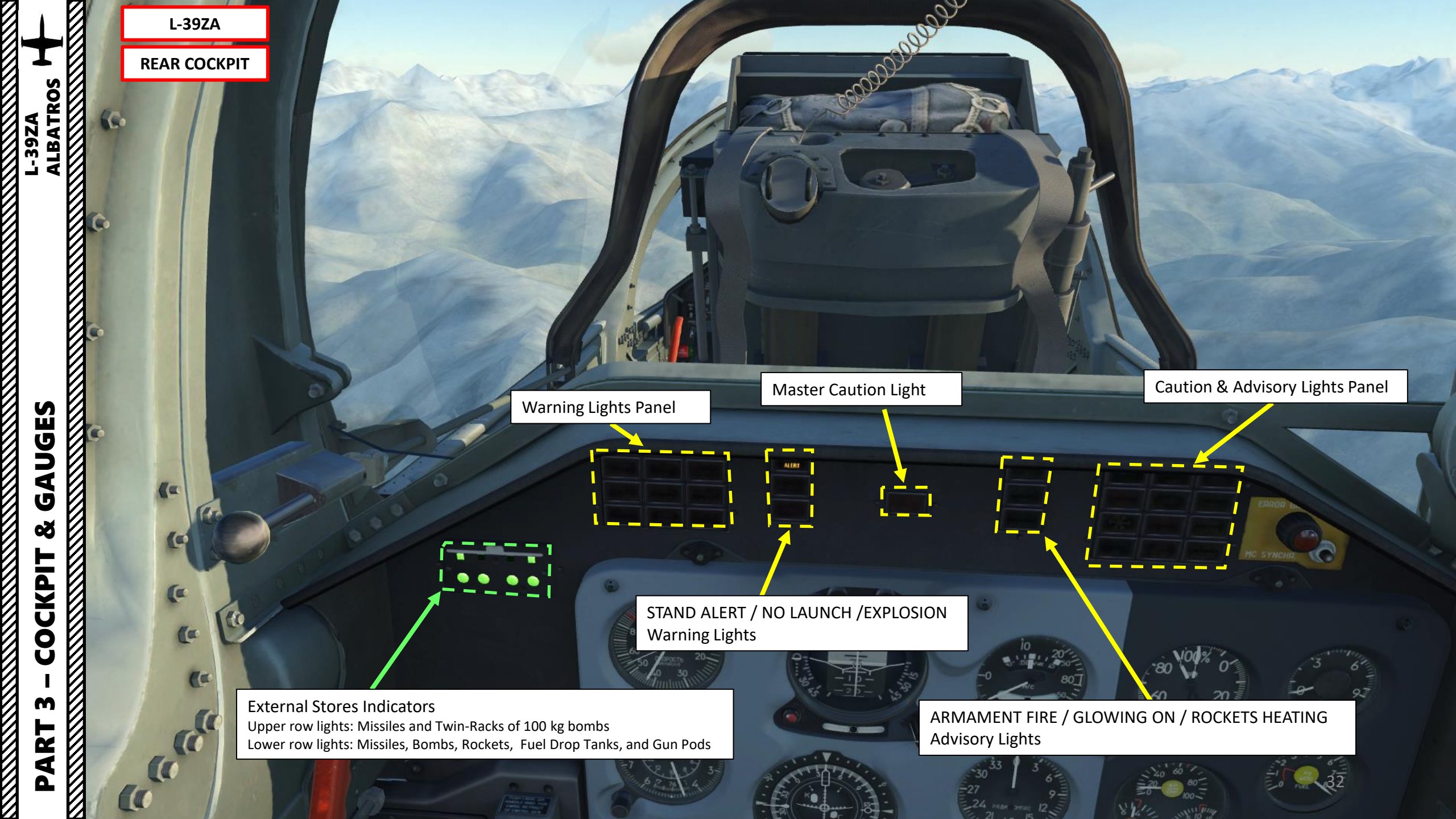

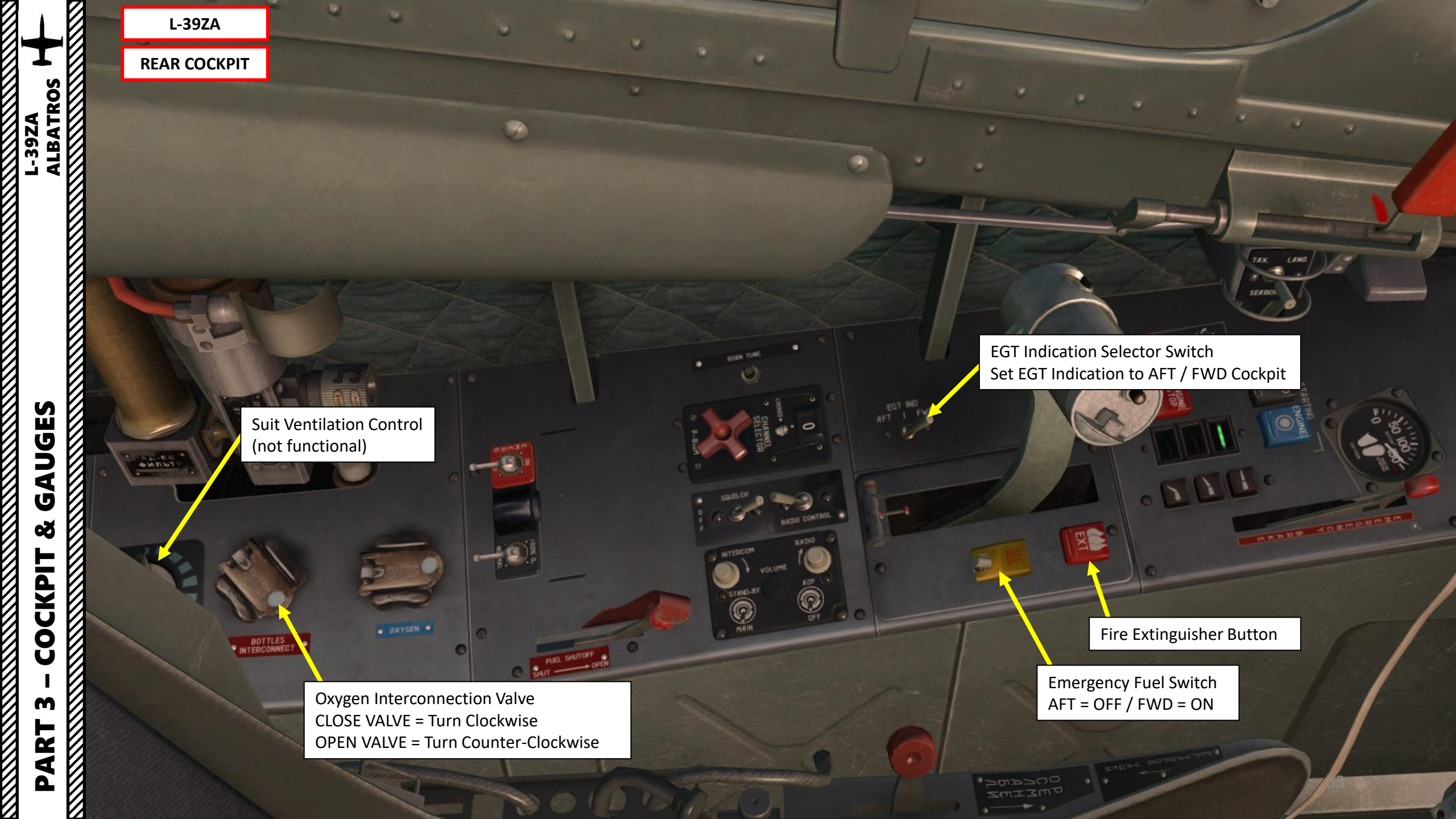

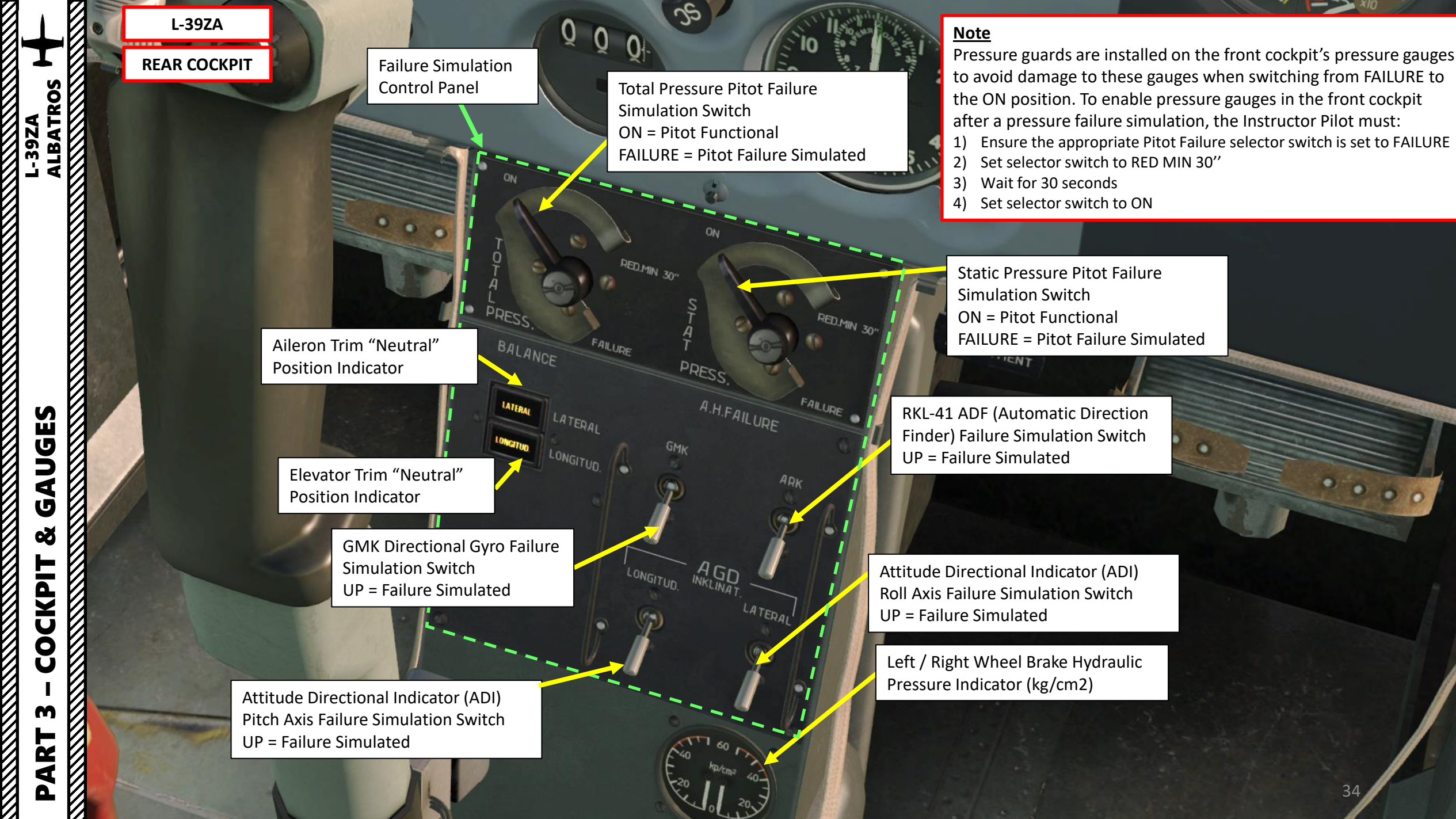

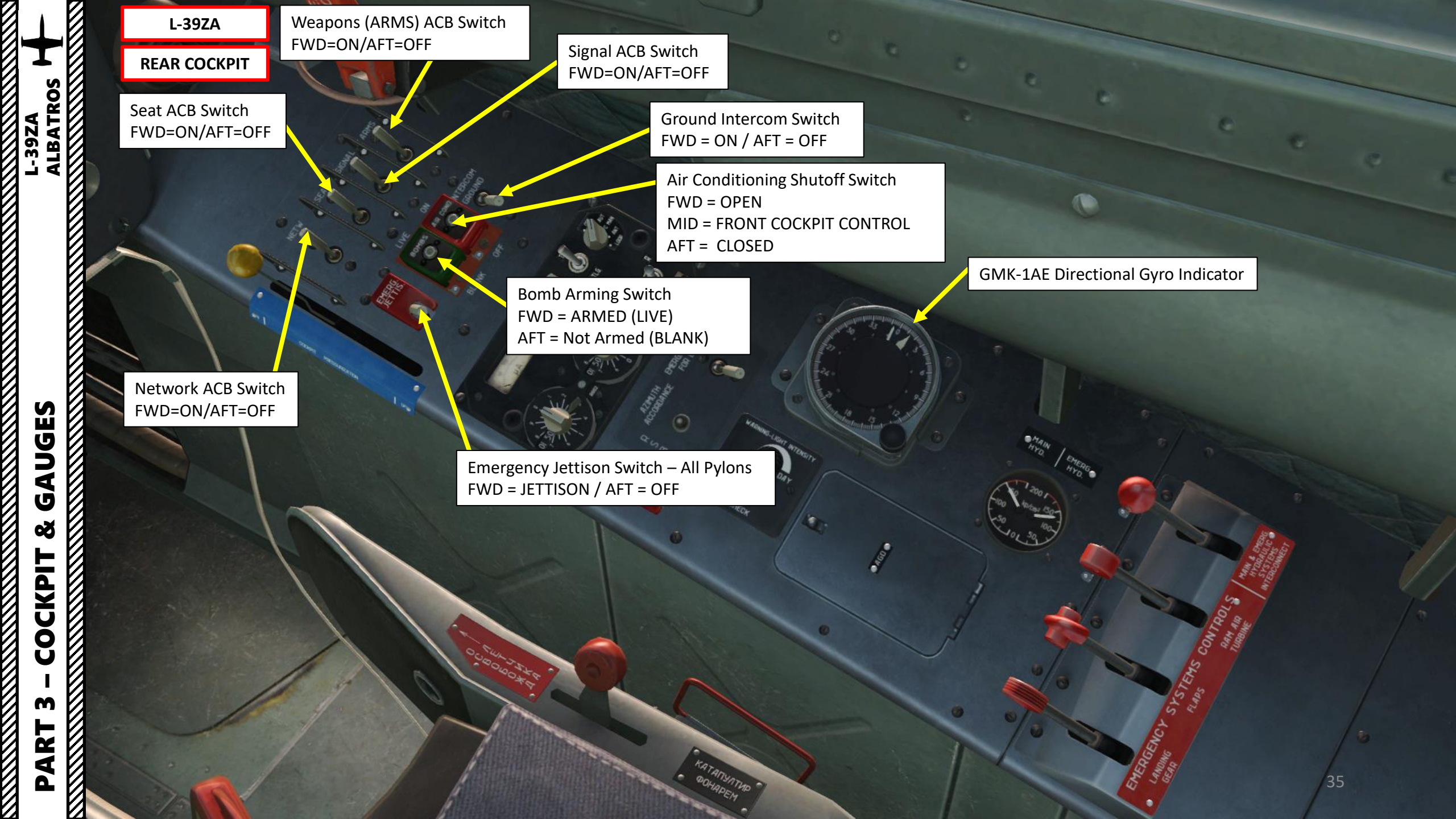

L-39ZA

#### RAT: Ram Air Turbine

Automatically deployed in case of engine failure in order to supply hydraulic power to hydraulic systems, which powers flight controls.
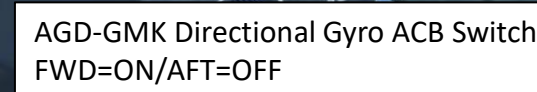

**Engine ACB Switch** FWD=ON/AFT=OFF

**Emergency Generator ACB Switch** FWD=ON/AFT=OFF

Main Generator ACB Switch FWD=ON/AFT=OFF

> **Battery ACB Switch** FWD=ON/AFT=OFF

L-39C

**FRONT COCKPIT** 

1/CEK

0

LBATROS

S

**J D** 

4

U

Q

CKPIT

Ŏ

R 1 3

Δ

**392A** 

ECS (Environmental Control System) and Pressurization Control Handle FWD=ON/AFT=OFF

> Inverter 1 ACB Switch FWD=ON/AFT=OFF

> > **Inverter 2 ACB Switch** FWD=ON/AFT=OFF

### Notes

The switches on this panel are called ACBs (Automatic Circuit Breakers), or "A3C" in russian. They act as both switches and individual circuit breakers at once.

RDO (Intercomm Switch and Radio) ACB Switch FWD=ON/AFT=OFF

### RSBN-5S (ISKRA-K) ACB Switch FWD=ON/AFT=OFF

MRP-RV (Marker Beacon Receiver and Radio Altimeter) ACB Switch FWD=ON/AFT=OFF

SDU (Remote Command Landing System) ACB Switch: FWD=ON/AFT=OFF

**RIO-3** De-Icing Signal ACB Switch FWD=ON/AFT=OFF

Wing Fuel Tanks ACB Switch FWD=ON/AFT=OFF

RSBN-5S (ISKRA-K) Emergency Connection ACB Switch FWD=ON/AFT=OFF

IFF (SRO) Transponder Emergency **Connection ACB Switch** FWD=ON/AFT=OFF

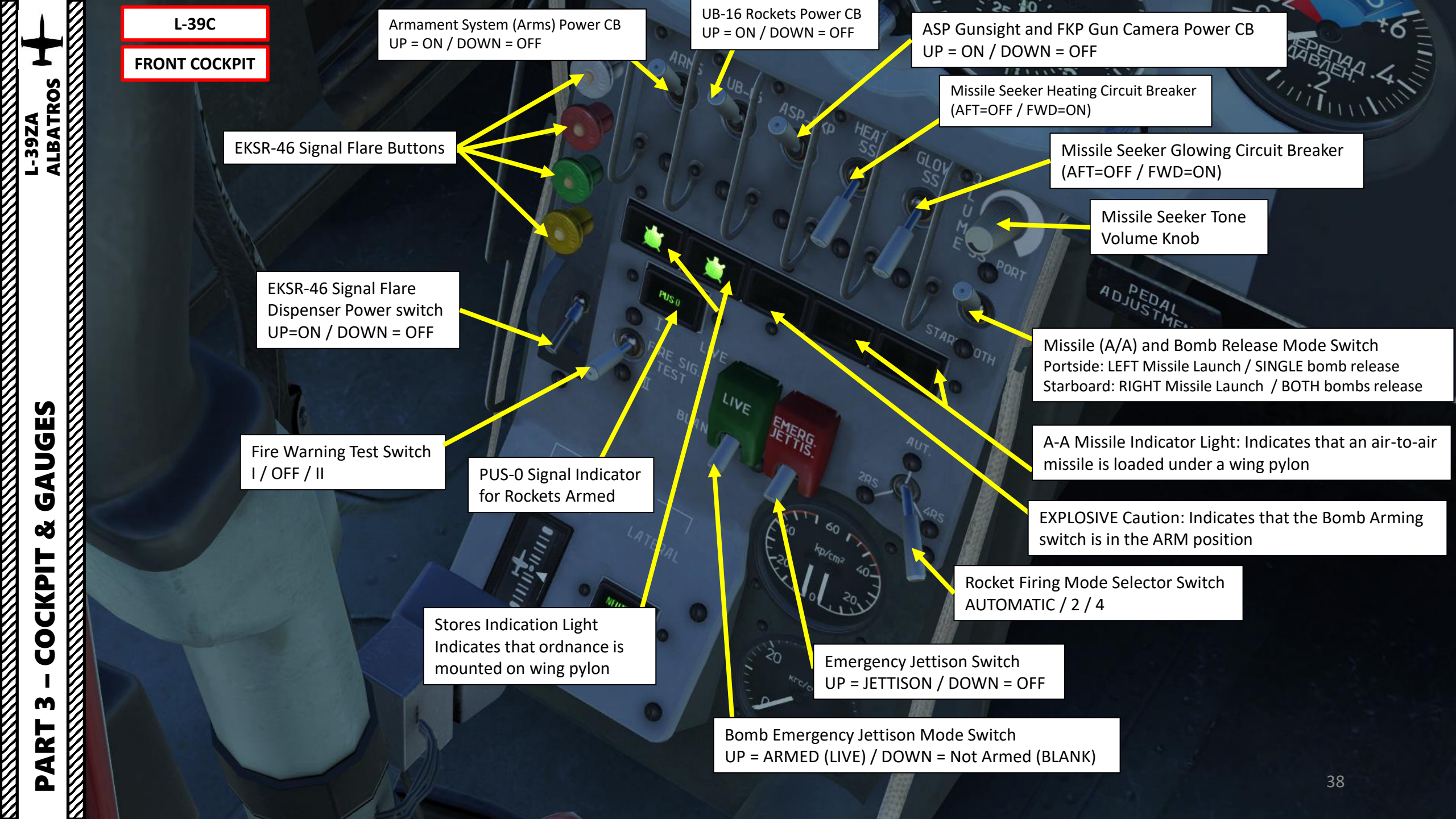

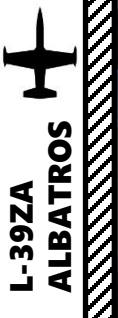

# L-39C FRONT COCKPIT

Instrument Lighting Brightness Rheostat

STOP

Engine Stop Switch (AFT=OFF/FWD=ON)

Emergency Fuel Switch (AFT=OFF/FWD=ON)

Turbo Stop Switch (AFT=OFF/FWD=ON)

Turbo (Saphir-5 APU) Start Button

External Power Indicator

Engine Start Mode Switch (under panel) AFT: FALSE START MIDDLE: START FWD: COLD CRANKING RT-12 JPT Regulator (EGT Limiter) Manual Disable Switch AFT = OFF / FWD = ON (DISABLE)

SEAR

Engine Vibration Push-to-Test Button

Fire Extinguisher Button

Instrument Lighting Switch White / OFF / Red

O.

-10

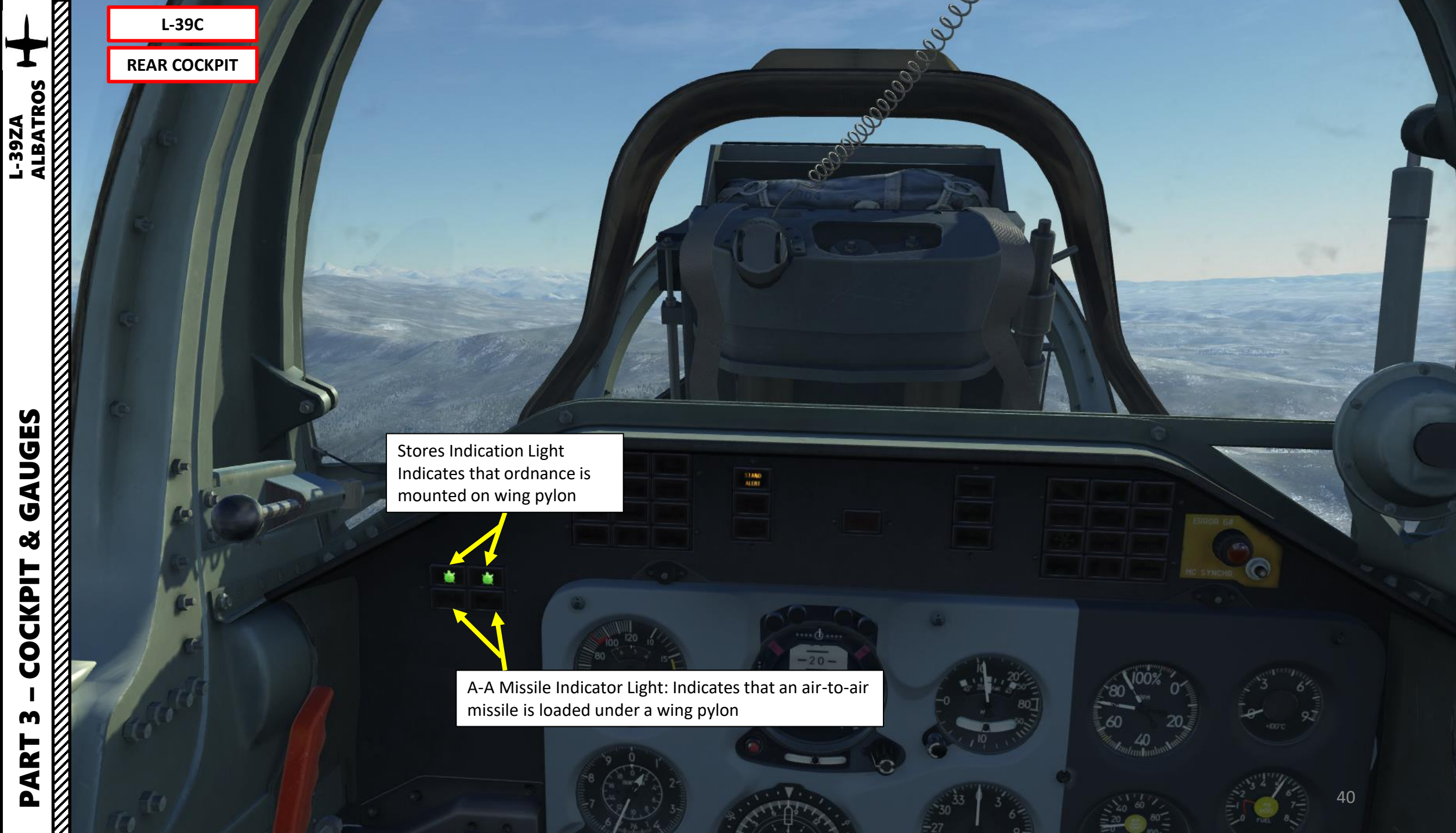

Š COCKPIT m PART

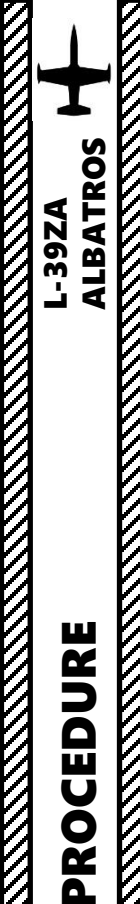

ART

5

4

ART

Δ

# **START-UP PROCEDURE**

- 1. Battery Switch ON (FWD)
- 2. Open Oxygen Valve with mousewheel Turn Counter-Clockwise
- 3. Diluter Demand Switch NORMAL (AFT)
- 4. Fuel Shutoff Lever FORWARD AND GUARDED (OPEN)
- 5. Parking Brake ON (bring all the way forward and ensure lever touches the black flag to set to PARKING)
- 6. Set desired "Dangerous Height" on radar altimeter by rotating lower left knob (recommended: 50 m)
- 7. Hydraulic Emergency Levers FORWARD
- 8. Ensure all circuit breakers on electrical panel are ON (UP)

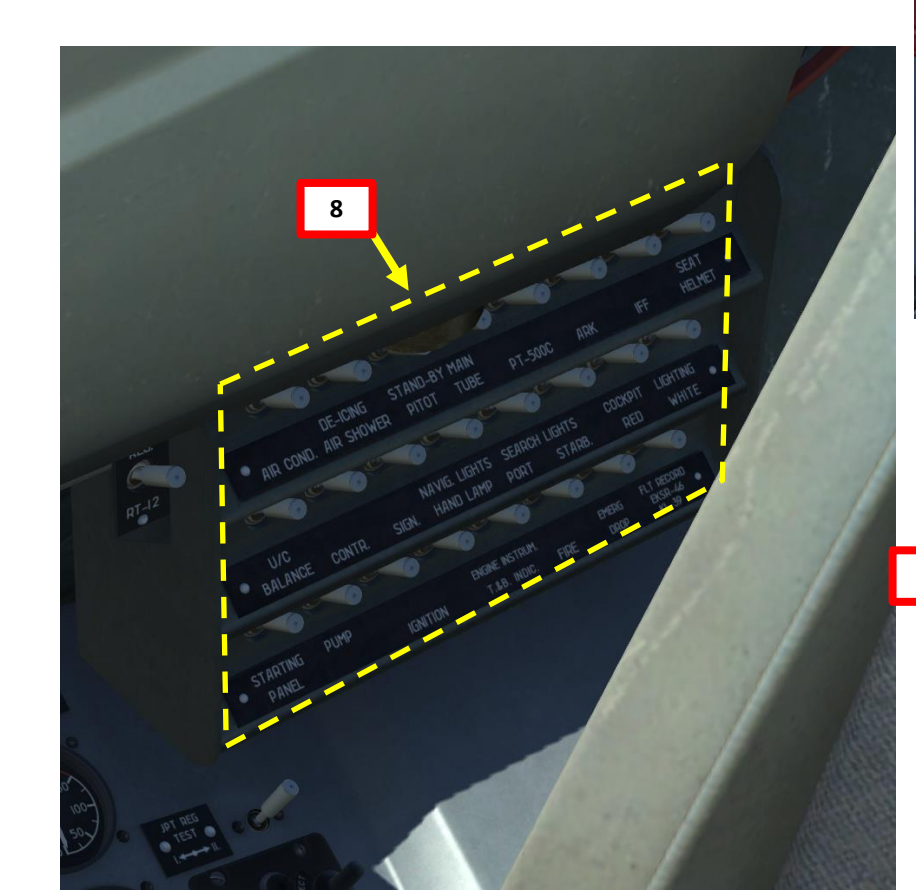

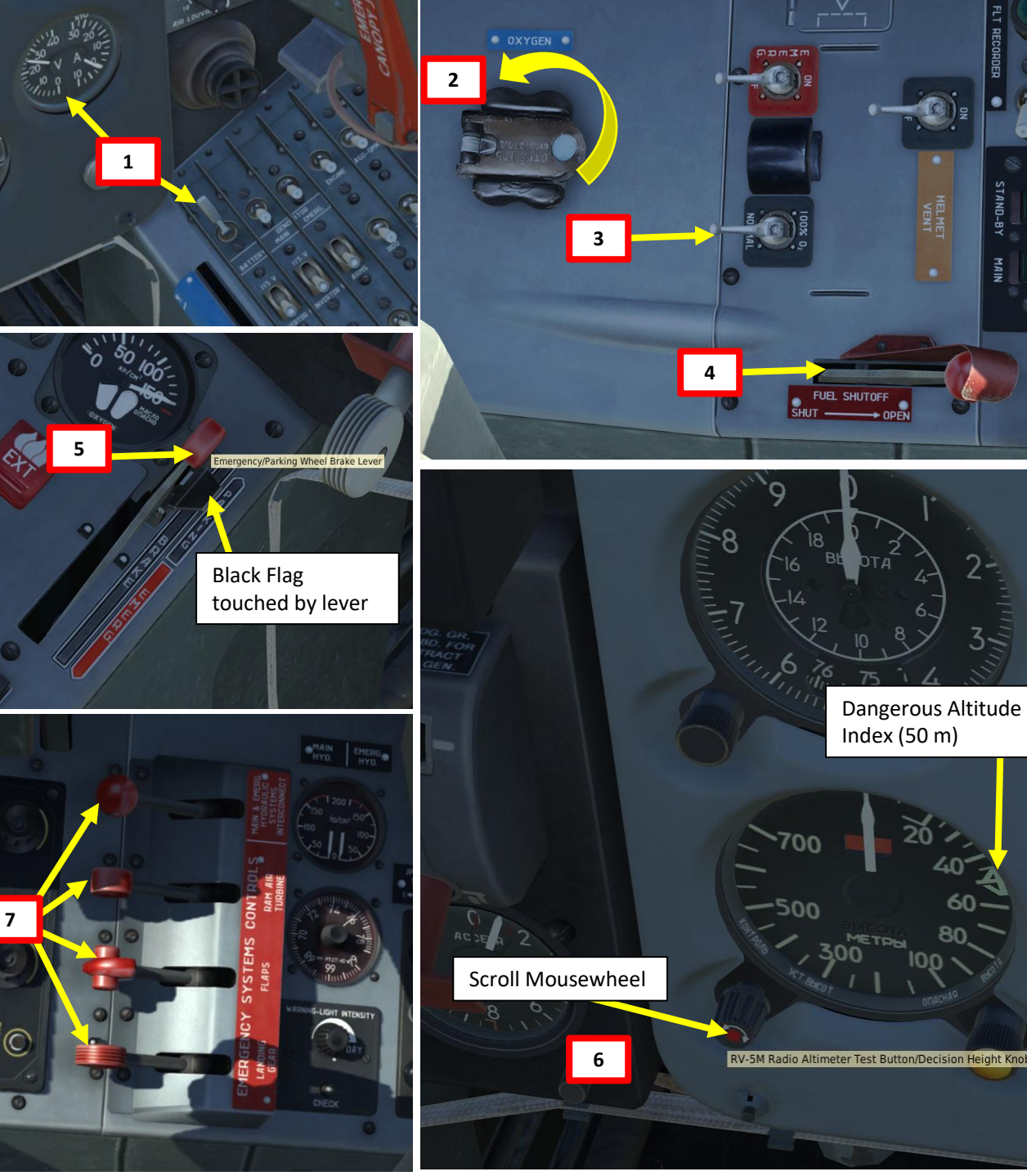

9. Engine Switch – ON (FWD)

ALBATROS

**39ZA** 

PROCEDURE

ART

L S

4

ART

- 10. Flip TURBO safety cover switch and press the TURBO button to start APU
- 11. Within 25 seconds, the "TURBO STARTER" caution light on the caution panel should illuminate to indicate that APU is ON
- 12. Flip ENGINE safety cover switch and press the ENGINE STARTER button for 3 seconds to start the engine
- 13. 3 seconds after pressing the ENGINE STARTER button, set throttle in IDLE position by pressing RAIt+HOME
- Observe engine parameters rising and ensure your N1 (RPM) reaches IDLE setting at 56 % RPM (N2 should be around 30 % RPM). TURBO (APU) will automatically shut down and TURBINE STARTER indication will extinguish.

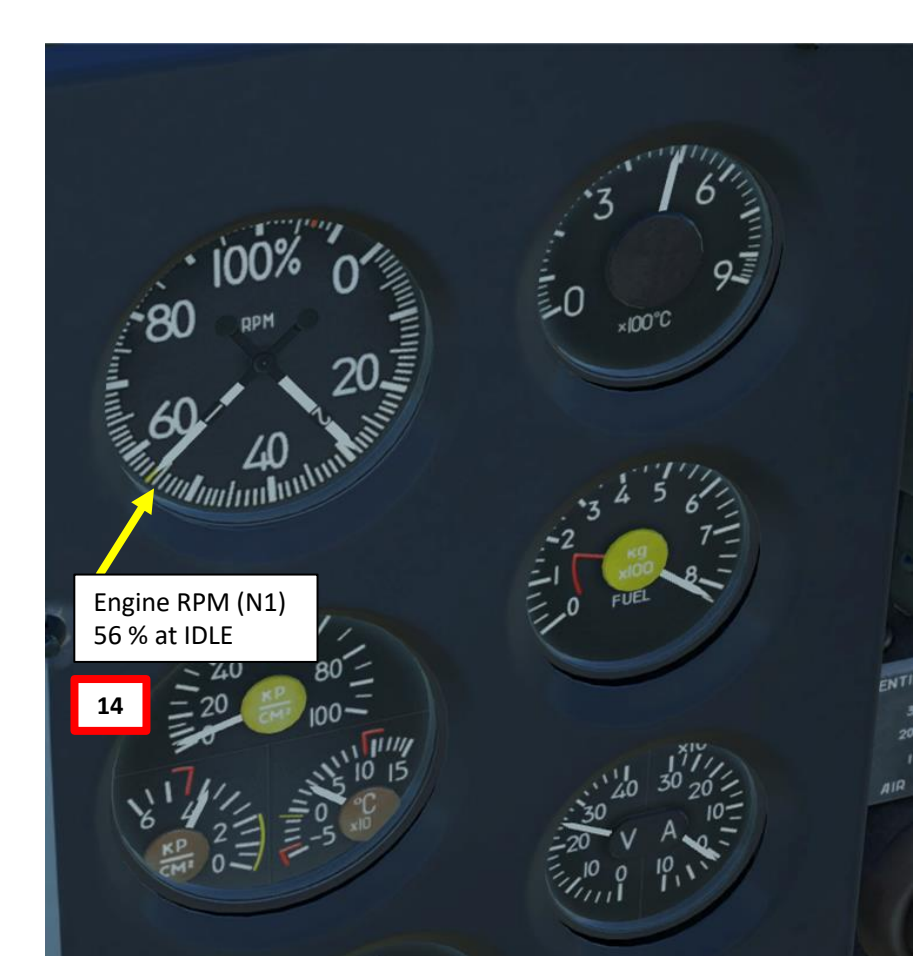

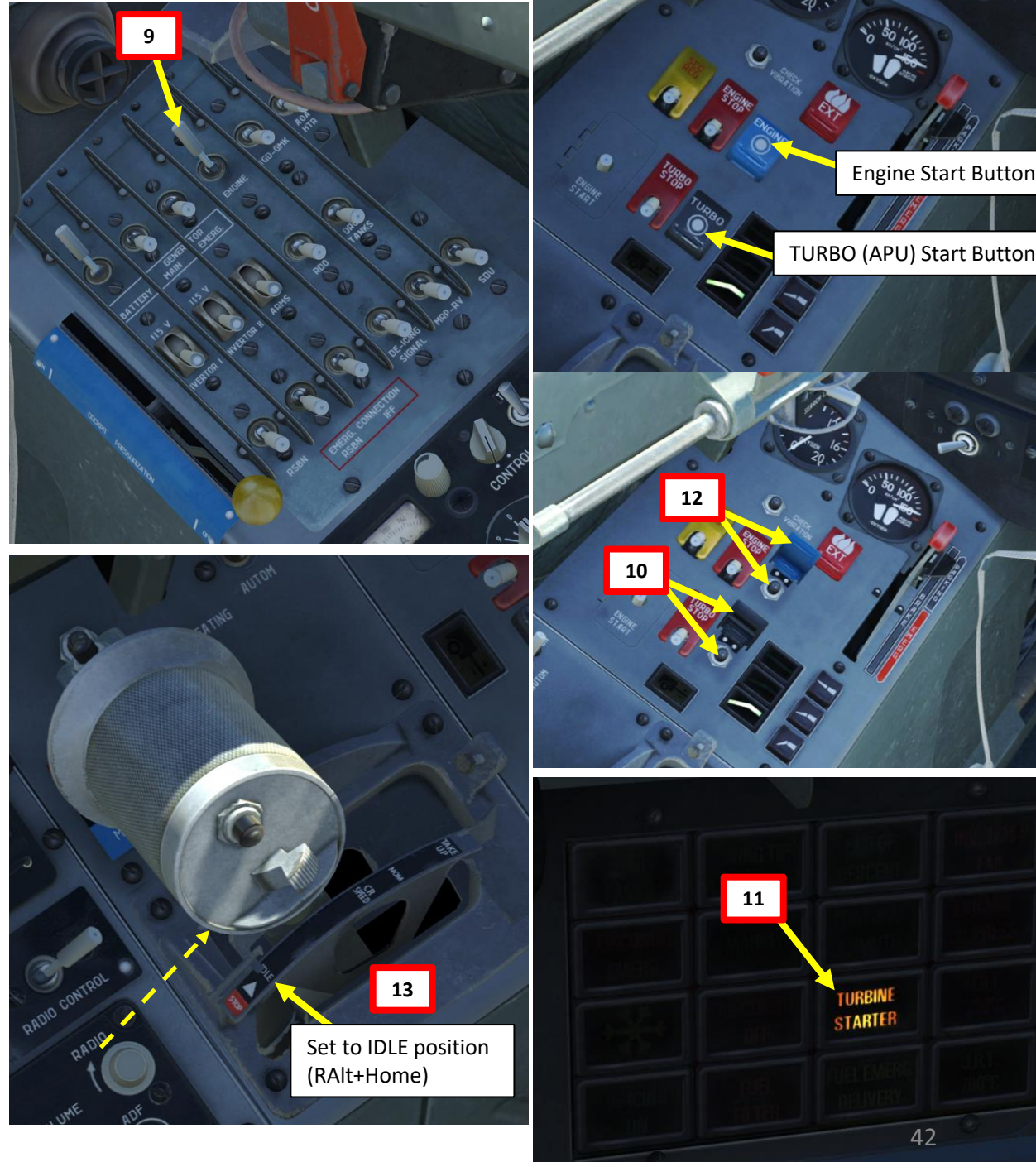

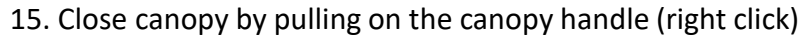

- 16. Lock Canopy by pushing the Lock Handle forward
- 17. Push Cockpit Pressurization Handle forward (ON)
- 18. Set Main Generator and Emergency Generator switches to ON (FWD)
- 19. Set Inverter #1 and Inverter #2 switch to ON
- 20. Set the rest of the ACB (Automatic Circuit Breakers) to ON (FWD) on the front electrical panel
- 21. Main and Standby Pitot Tube Heating ON (on left console panel next to throttle)

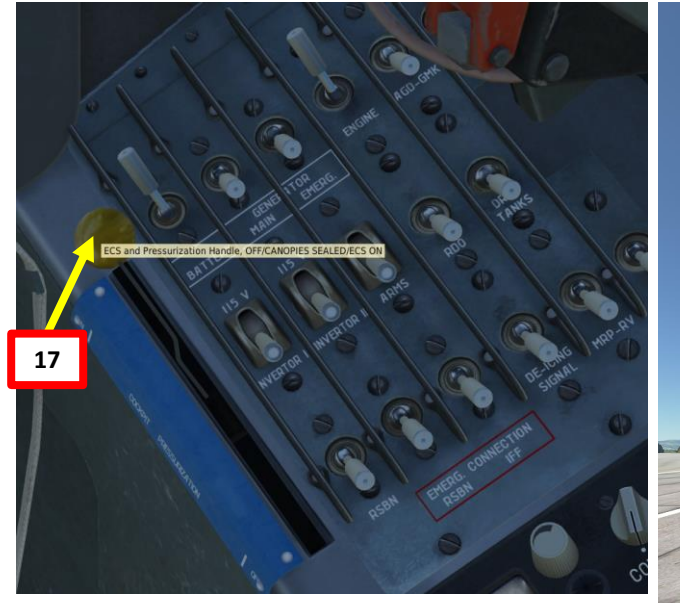

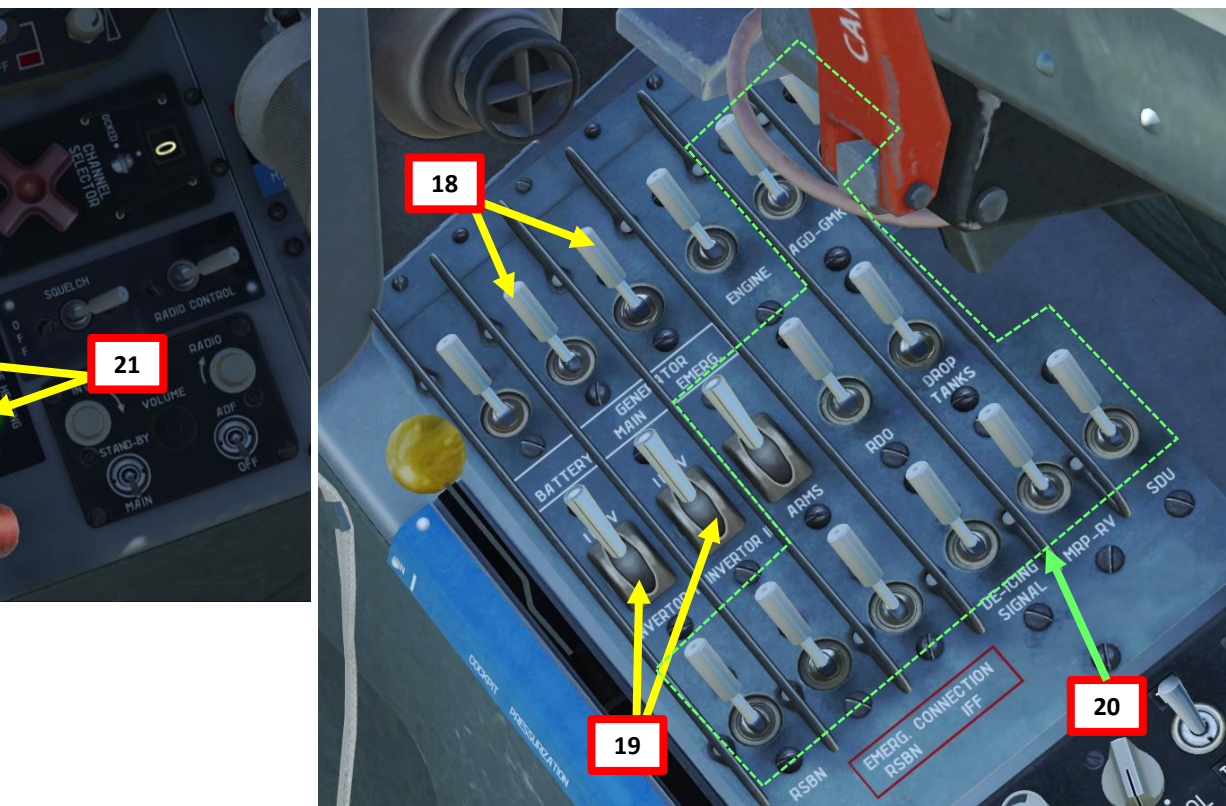

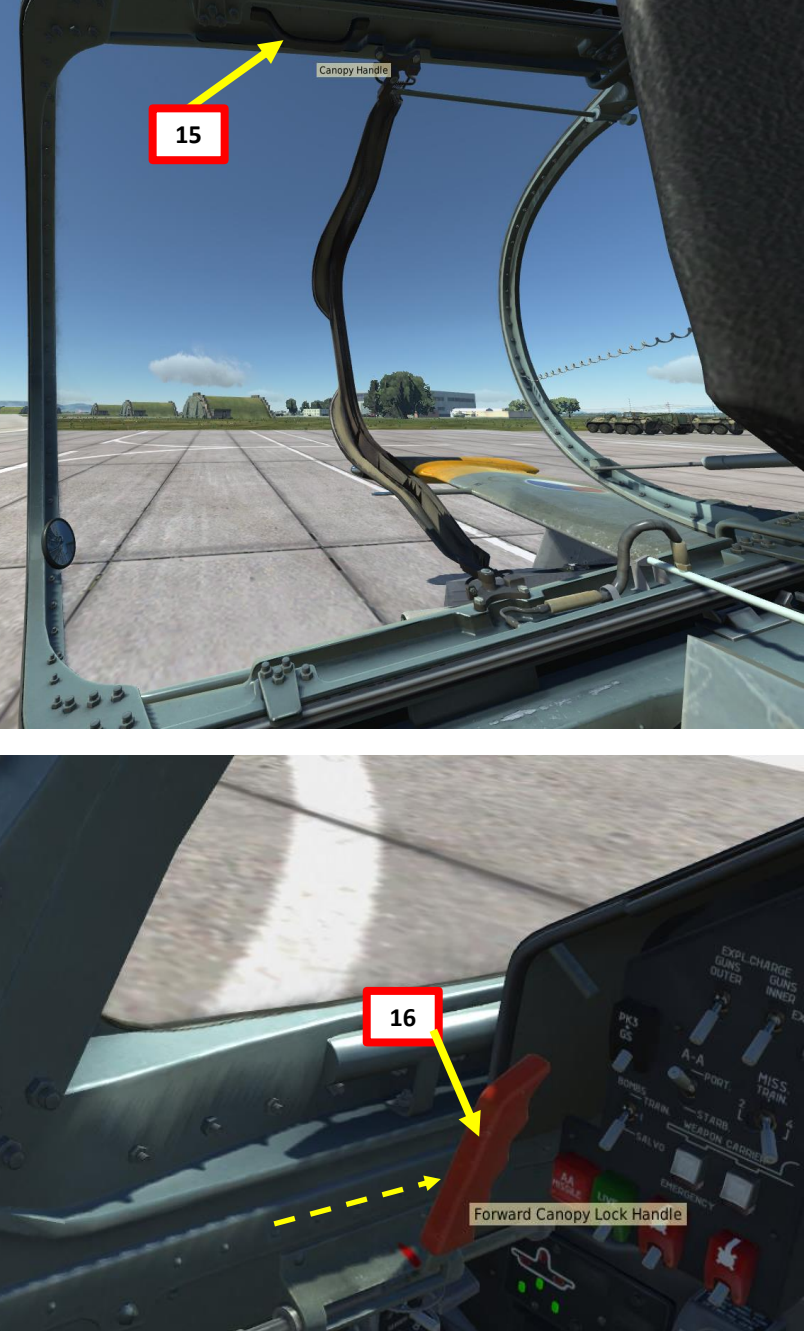

- 22. An automated "Dangerous Altitude" test will be performed on the radar altimeter. You should hear an audio warning sound.
- 23. Set your "Dangerous Altitude" index to 0 to remove light and set it back to your desired altitude as done previously.
- 24. Parking Brake DISENGAGED (bring lever aft and ensure lever does not touch the black flag to set to disengage parking brake)
- 25. Steer aircraft towards the taxiway and taxi to runway.

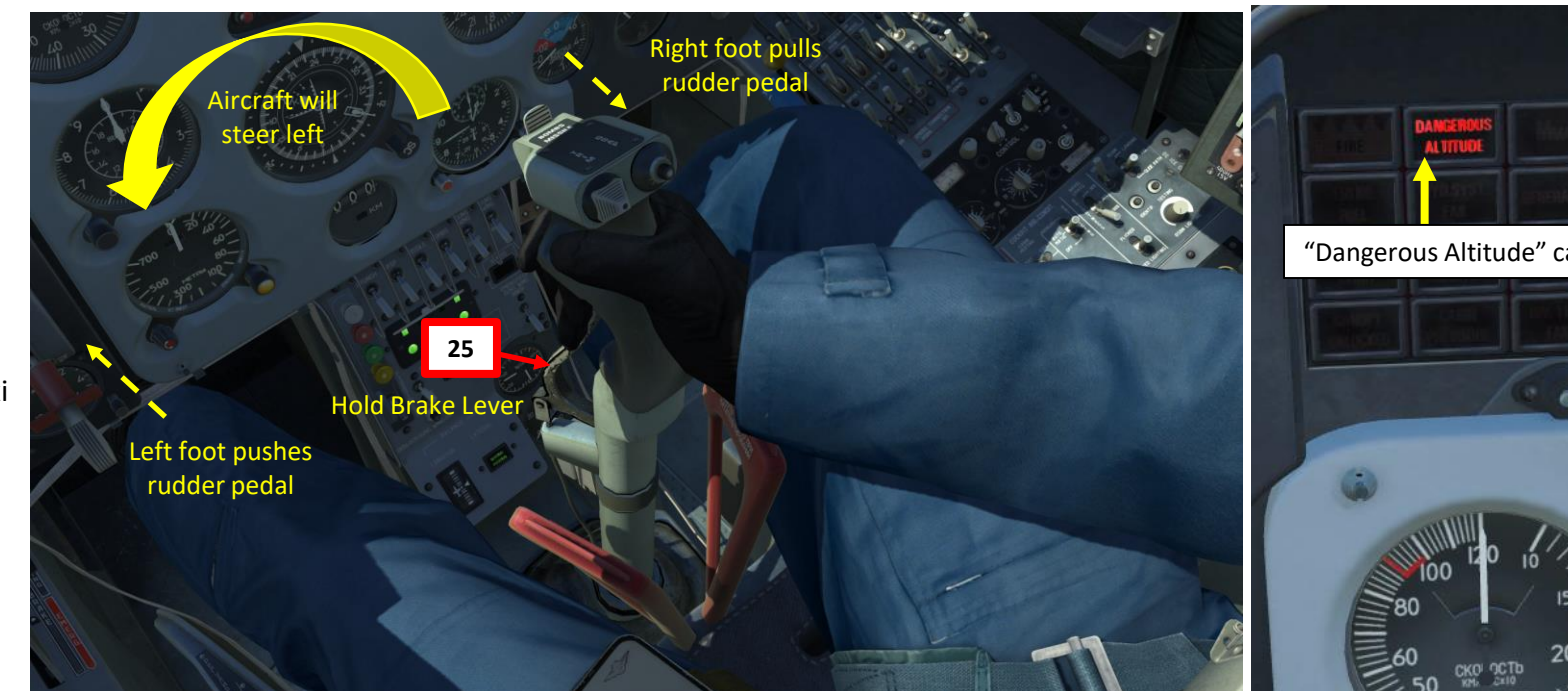

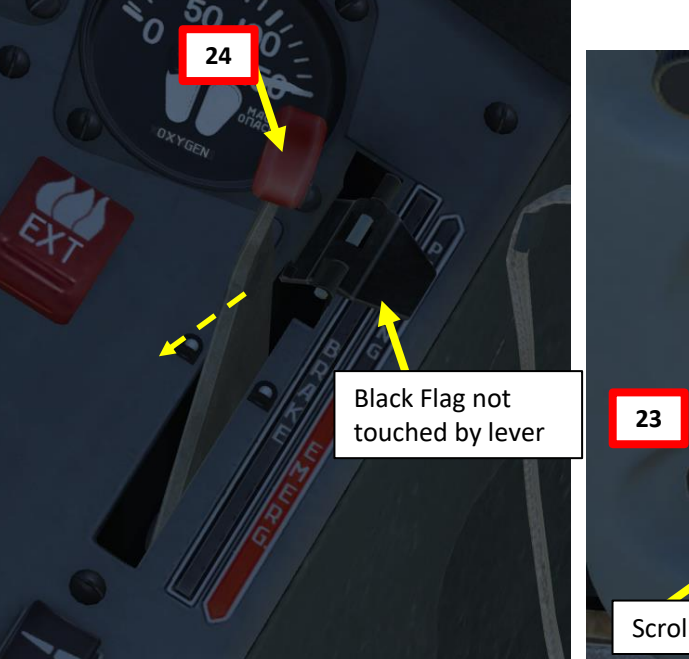

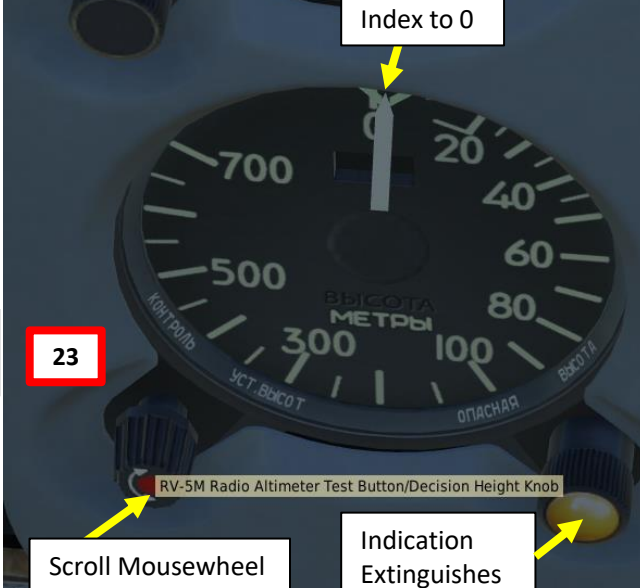

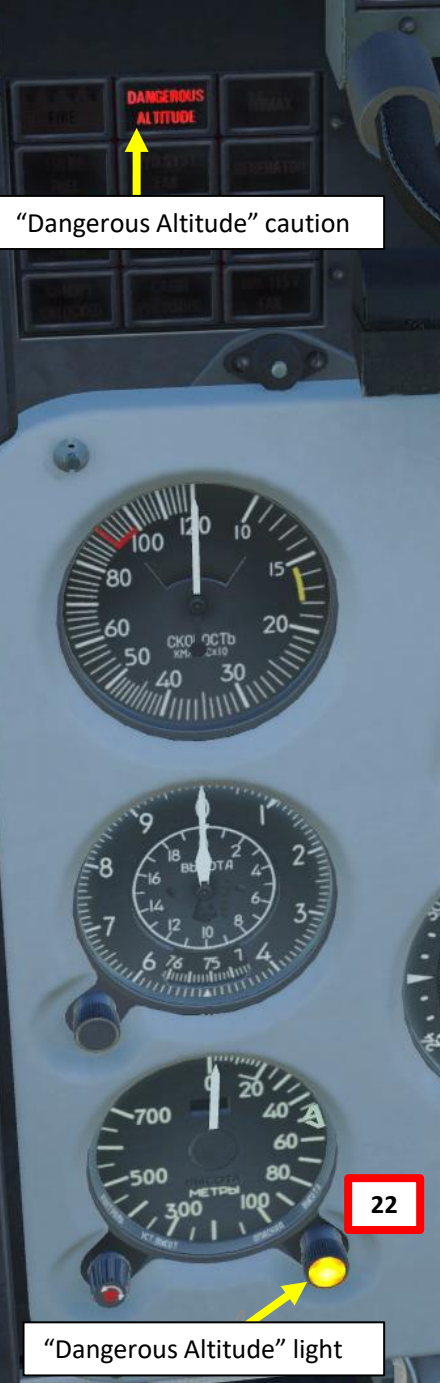

ALBATROS

39ZA

For a more thorough Start-Up procedure, please consult this checklist. LINK: <u>https://drive.google.com/open?id=0B-uSpZROuEd3WVBYeIAySHdTOVk</u>

> 1 - Enable these switches: Battery Engine Inverter I & II RDO

2 - CALL THE GROUND CREW VIA THE COMMUNICATIONS MENU AND REQUEST THAT CHOCKS BE SET

(KEYS = \ THEN F8 THEN F4 THEN F1) AWAIT CONFIRMATION THAT CHOCKS ARE SET!

3 - REQUEST THE GROUND CREW TO CONNECT THE GROUND POWER

(KEYS = \ THEN F8 THEN F2 THEN F1)

AWAIT CONFIRMATION THAT POWER IS ON!

4 - AFTER THE RDO SWITCH HAS BEEN ENABLED FOR 2 TO 3 MINUTES, SET THE R-832M

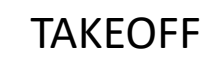

- Set your flaps to the TAKEOFF position (middle) and ensure airbrakes are retracted. 1.
- 2. Hold down brakes, MAX throttle.
- Release brakes and start rolling. 3.
- Gently start pulling on the stick to get the nosewheel up at 150 km/h (80 kts). 4.
- Rotate at 190-200 km/h (100-110 kts). 5.
- Landing Gear UP. 6.
- Flaps UP. 7.
- 8. Start climbing at 350 km/h (190 kts).

Caution: Flaps will automatically retract themselves at airspeeds over 310 km/h (170 kts).

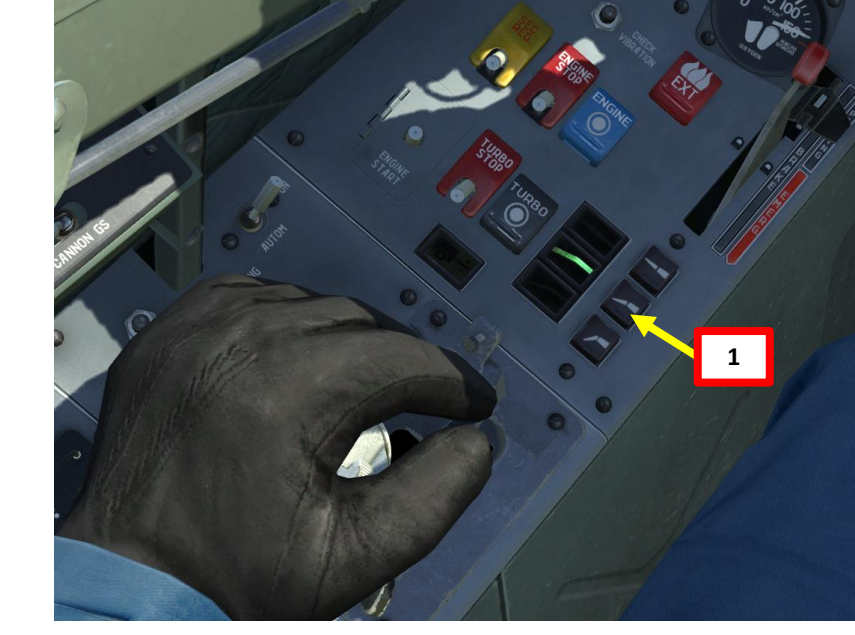

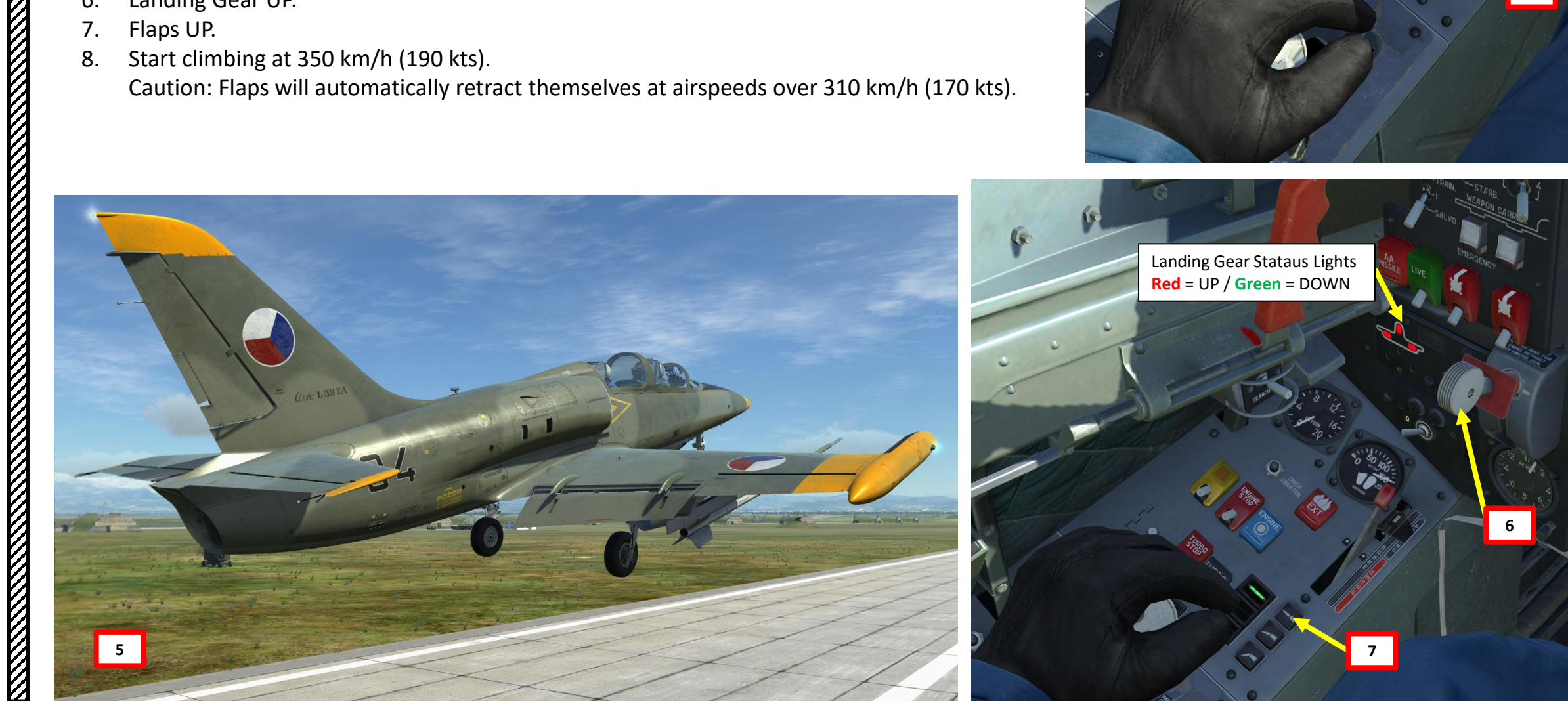

ALBATROS

**39ZA** 

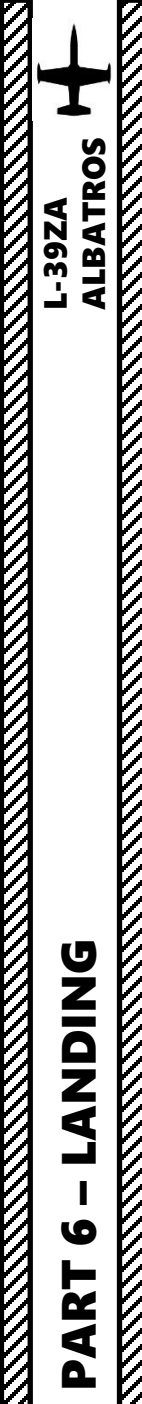

# NORMAL 360-DEGREE LANDING APPROACH

- 1. Initial Approach
  - Altitude: 500 m (1500 ft)
  - Airspeed: 450+ km/h (240+ kts)
  - Airbrakes and throttle as required
- 2. Downwind leg
  - Altitude: 500 m (1500 ft)
  - Airspeed: Below 300 km/h (160 kts)
  - Lower Landing Gear
  - Flaps at TAKEOFF position (MID)
  - Airbrakes Retracted
- 3. Base Leg
  - Altitude: 400 m (1300 ft)
  - Airspeed: 280 km/h (150 kts)
  - Use around 95-100 % throttle to maintain airspeed
- 4. Before Glide Path Final Approach (Final Turn)
  - Altitude: 250 m (800 ft)
  - Airspeed: 260 km/h (140 kts)
  - Flaps at LANDING position (fully extended)
- 5. On Glide Path Final Approach
  - Airspeed: 230 km/h MINIMUM (125 kts)
  - Throttle at 70 %
- 6. Touchdown speed at 180 km/h (100 kts). Flare gently.

Figure 383. Circling 360-degree Landing Approach

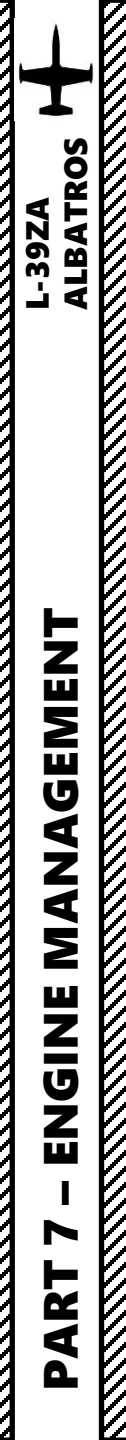

The engine installed on the L-39 is the Ivchenko AI-25TL turbofan.

**Compressor:** Axial, 3 fan/low-pressure compressor stages, 9 high-pressure compressor stages **Combustors**: Annular **Turbine:** 2 high pressure turbine stages, 1 low-pressure turbine stage

Developed since 1965, the AI-25 can generate a maximum thrust of 16.9 kN (3,800 lbf) with a thrust-to-weight ratio of 4.9:1. In comparison to modern jets, the L-39 is a bit underpowered.

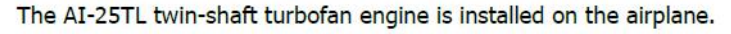

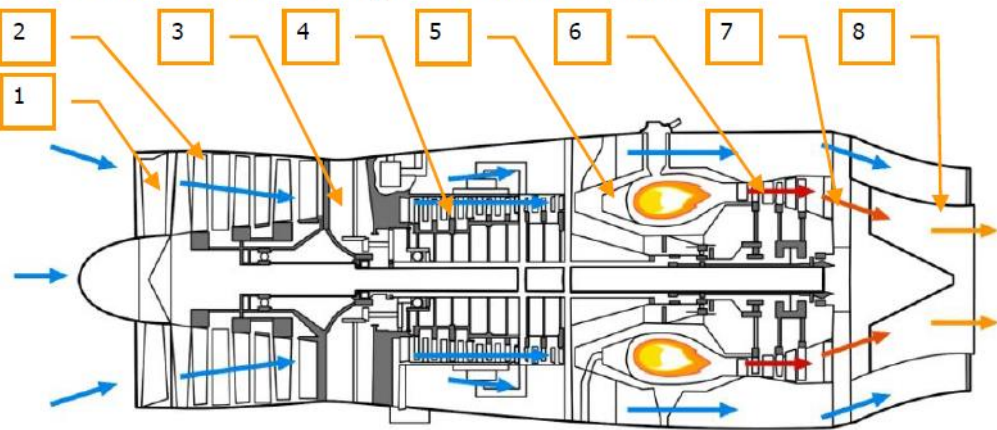

### Figure 71: AI-25TL engine

- 1. Fan
- 2. Low pressure axial flow compressor (LPC)
- 3. Air flow separator
- 4. High pressure axial flow compressor (HPC)
- 5. Combustion chamber
- 6. Turbine rotor
- 7. Mixing chamber
- 8. Jet nozzle

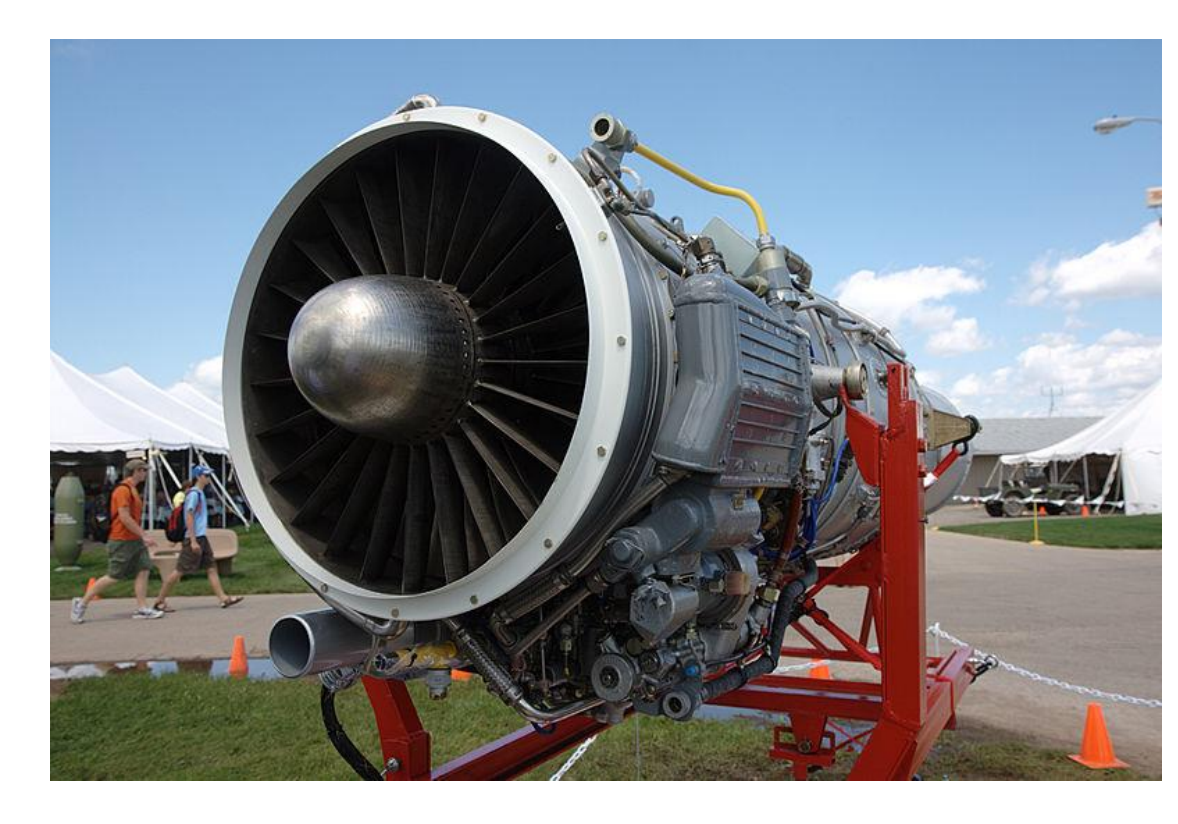

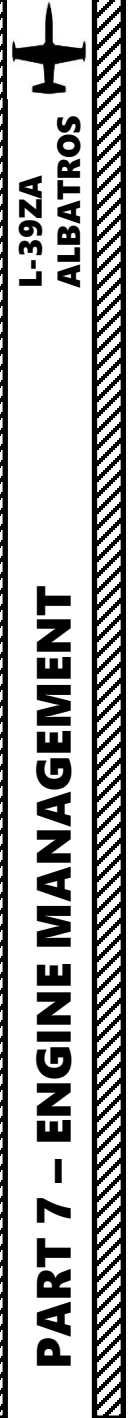

The engine has a JPT (Jet Pipe Temperature) regulator, which is basically an EGT (Exhaust Gas Temperature) overheat protection system. This automated controller will regulate fuel flow sent to the combustion chamber to avoid damaging the engine.

- N1 Tachometer: HPC RPM (High-Pressure Compressor rotation speed)
- N2 Tachometer: LPC RPM (Low-Pressure Compressor rotation speed)
- EGT Thermometer: Exhaust Gas Temperature in deg C

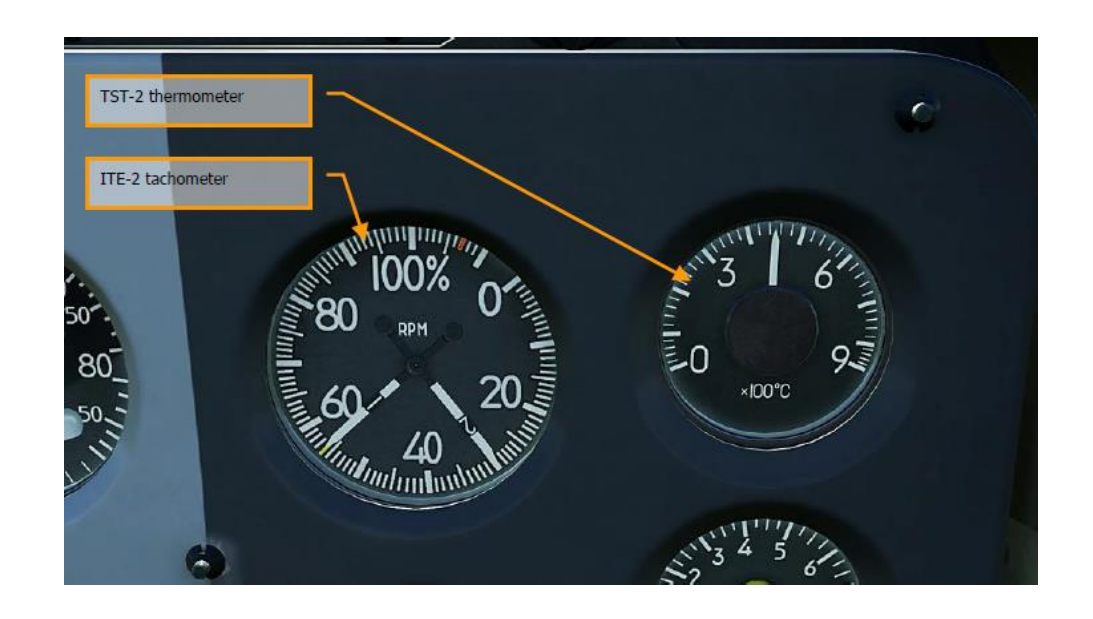

# Engine Main Specification and Restrictions

| Dawawashawa                                                                       | Operation mode                                  |             |             |                                             |
|-----------------------------------------------------------------------------------|-------------------------------------------------|-------------|-------------|---------------------------------------------|
| Parameters                                                                        | Takeoff                                         | Nominal     | Cruise      | Idle                                        |
| Thrust, kgF                                                                       | 1720                                            | 1500        | 1275        | ≤135                                        |
| RPM, %                                                                            | 106,8                                           | 103,2       | 99,6        | 56±1,5                                      |
| Maximum EGT, °C                                                                   |                                                 |             |             |                                             |
| on ground                                                                         | 660                                             | 625         | 590         | 600                                         |
| in flight                                                                         | At H≤8000 m<br>685 (705*)<br>At H>8000 m<br>715 | 650<br>670* | 615<br>635* | 600                                         |
| Maximum fuel pressure, kgF/cm <sup>2</sup>                                        | 65                                              | 65          | 65          | 65                                          |
| Oil temperature at engine inlet, °C                                               | -5 to +90                                       | -5 to +90   | -5 to +90   | -5 to +90                                   |
| Maximum operational altitude, m                                                   | 10.000                                          | 12.000      | 12.000      | 12.000                                      |
| Maximum duration of continuous operation, min                                     | 20                                              | Unlimited   | Unlimited   | On ground:<br>30<br>In flight:<br>unlimited |
| Engine response time<br>when throttle handle is moved<br>from idle to max mode, s | 9-12                                            |             | ·           |                                             |
| Engine startup time<br>on ground and in flight, s                                 | ≤50                                             |             |             |                                             |
| Maximum allowed EGT during<br>startup, °C                                         |                                                 |             |             |                                             |
| on ground                                                                         | 550                                             |             |             |                                             |
| in flight                                                                         | 600                                             |             |             |                                             |

 $^{*}$  when anti-icing system is enabled, EGT increases at 25-30 $^{\circ}$ 

# WHAT TO DO IN CASE OF ENGINE FAILURE

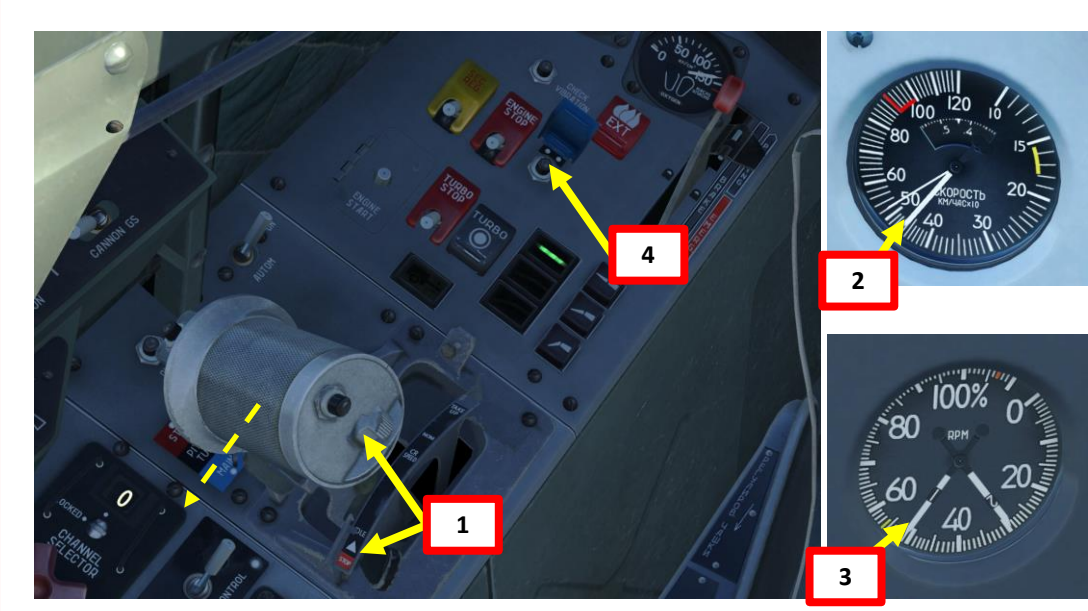

# If N1 is higher than 15%, a windmilling engine restart can be performed

Windmilling: aircraft airspeed is sufficient to provide enough airflow to drive the compressor blades even without combustion

- 1. Throttle back to STOP position
- 2. Maintain airspeed greater than 430 km/h
- 3. Ensure engine RPM is higher than 15 %
- 4. Press the ENGINE starter button for 2 seconds
- 5. After 3-6 seconds after the ENGINE starter button was pressed, move throttle from STOP to IDLE position
- 6. Progressively throttle up as engine RPM increases

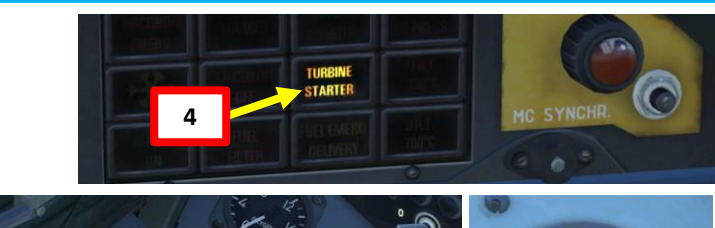

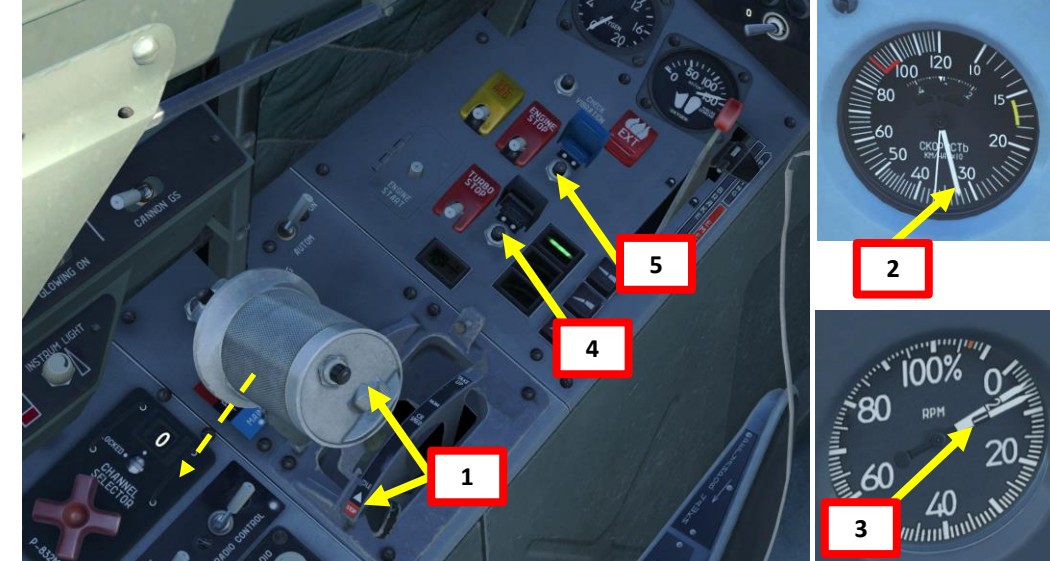

# If N1 is lower than 15 %, an <u>APU-assisted</u> engine restart is required

- 1. Throttle back to STOP position
- 2. Maintain airspeed between 300-350 km/h
- 3. Ensure engine RPM is lower than 15 %
- 4. Press the TURBO (APU start) button for 2 seconds
- 5. When the TURBINE STARTER caution is on, press the ENGINE starter button for 2 seconds
- 6. After 3-6 seconds after the ENGINE starter button was pressed, move throttle from STOP to IDLE position
- 7. Progressively throttle up as engine RPM increases

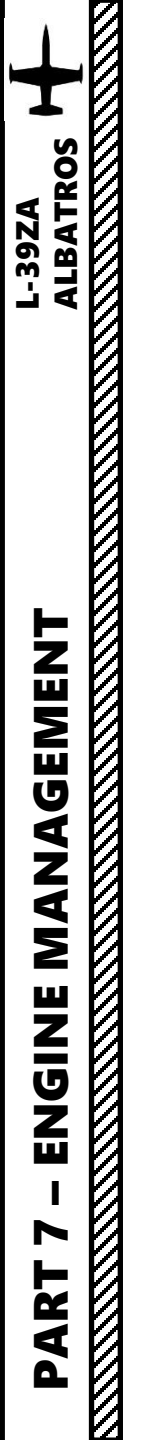

# **FUEL SYSTEM**

The fuel system consists of the main fuel system and wingtip tanks' system.

- Main fuel system: 5 fuselage tanks (total capacity of 1100 liters (825 kg)).
- Wingtip tanks: 2 tanks (capacity of 100 liters each).
- Max total fuel load: (1200 liters) 975 kg.

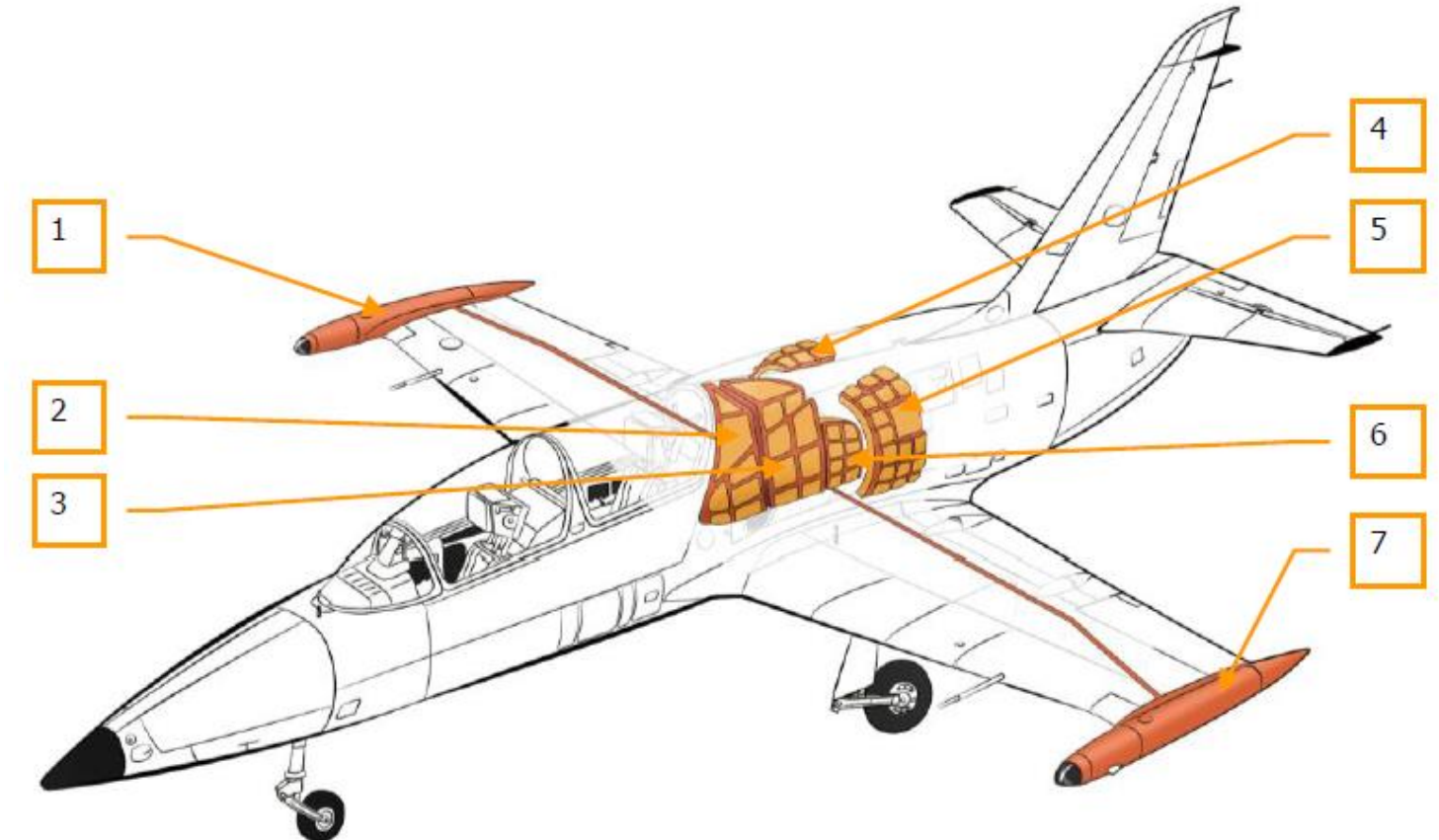

### Figure 63: Fuel tanks

- 1. Right wingtip tank (100 l)
- 2. Fuselage tank #1 (260 l)
- 3. Fuselage tank #2 (365 I)
- 4. Fuselage tank #3 (135 l)
- 5. Fuselage tank #4 (135 l)
- 6. Fuselage tank #5 (205 l), feed tank
- 7. Left wingtip tank (100 l)

| TABLE OF STALL SPEEDS        |                       |                           |       |        |       |
|------------------------------|-----------------------|---------------------------|-------|--------|-------|
| Configuration                |                       | Without Stores With Store |       | Stores |       |
| Aircraft Gross Weight (kg)   |                       | 3,700                     | 4,500 | 4,600  | 4,700 |
| Flaps<br>Deflection          | 0 deg<br>LG retracted | 172                       | 190   | 196    | 198   |
| +<br>Landing Gear<br>Setting | 25 deg<br>LG extended | 157                       | 173   | 182    | 184   |
| Jetting                      | 44 deg<br>LG extended | 148                       | 163   | 174    | 176   |

# TABLE OF MAX ALLOWABLE SPEEDS

|                 | Flaps<br>(Landing) | Landing Gear<br>(Extended) |
|-----------------|--------------------|----------------------------|
| Airspeed (km/h) | 310                | 340                        |

# FLIGHT CHARACTERISTICS L-39

| Main specifications                                                                                               |              |             |  |
|----------------------------------------------------------------------------------------------------|--------------|-------------|--|
| 1. Maximum allowed true air speeds in horizontal flight (flight weight is 4000 kg):                               |              |             |  |
| a) engine operating at maximum thrust (n <sub>1hpc</sub> =106,8±1%)                                               |              |             |  |
| at ground level                                                                                                   | km/h         | 702*        |  |
| at 5000 m                                                                                                    | km/h         | 757*        |  |
| at 6000 m                                                                                                    | km/h         | 760*        |  |
| at 10000m                                                                                                    | km/h         | 737         |  |
| <ul> <li>b) engine operating at nominal thrust (n<sub>1hpc</sub> =103,2±1%)</li> </ul>                            |              |             |  |
| at ground level                                                                                                   | km/h         | 640*        |  |
| at 5000 m                                                                                                    | km/h         | 712*        |  |
| at 6000 m                                                                                                    | km/h         | 720*        |  |
| at 10000m                                                                                                    | km/h         | 694*        |  |
| 2. Maximum vertical speeds (take off weight is 4300 kg):                                                          |              |             |  |
| a) engine operating at maximum thrust (n <sub>1hpc</sub> =106,8±1%)                                               |              |             |  |
| at ground level                                                                                                   | m/s          | 22          |  |
| at 6000 m                                                                                                    | m/s          | 10,8        |  |
| at 10000m                                                                                                    | m/s          | 3,4         |  |
| b) engine operating at nominal thrust (n <sub>1hpc</sub> =103,2±1%)                                               |              |             |  |
| at ground level                                                                                                   | m/s          | 16,3        |  |
| at 6000 m                                                                                                    | m/s          | 8           |  |
| at 10000m                                                                                                    | m/s          | 2,6         |  |
| 3. Service ceiling (standard conditions, take off weight 4300 kg) m 11 50                                         |              |             |  |
| 4. Minimum time required for reaching altitudes (standard conditions kg)                                          | , take off v | veight 4300 |  |
| a) engine operating at maximum thrust (n <sub>1hpc</sub> =106,8±1%)                                               |              |             |  |
| 6000 m                                                                                                    | min          | 6,4         |  |
| 10000 m                                                                                                    | min          | 16,9        |  |
| service ceiling, when from 10000m engine operates at nominal thrust                                               | min          | 40          |  |
| b) engine operating at nominal thrust (n <sub>1hpc</sub> =103,2±1%)                                               |              |             |  |
| 6000 m                                                                                                    | min          | 8,6         |  |
| 10000 m                                                                                                    | min          | 22,4        |  |
| service ceiling                                                                                                   | min          | 40,8        |  |
| 5. Maximum range and duration of flight, when flying at 5000 m with 5                                             | % remainiı   | ng fuel     |  |
| - with empty wing tanks is 850 km and 2 h 11 min                                                                  |              |             |  |
| - with full wing tanks 1015 km and 2 h 35 min.                                                                    |              |             |  |
| 6. Take off roll on paved runway with engine operating at maximum th take off speed of 185-190 km/h is 480-530 m. | rust neede   | ed to reach |  |
| 7. Landing roll on paved runway with use of gear brakes when landing                                              | with IAS     | of 180      |  |
| km/h is 650-690 m.                                                                                                | _            | 52          |  |

\*: speeds listed here are in compliance with standard conditions (ISA).

|      | AIR-TO-AIR MISSILES                                                    |                   | BOMBS                                                |
|------|------------------------------------------------------------------------|-------------------|------------------------------------------------------|
| YPE  | DESCRIPTION                                                            | ТҮРЕ              | DESCRIPTION                                          |
| 1    | "Aphid" missile – Infrared Homing<br>Bange: 7 km max / 2 km effective  | FAB-100           | 100 kg general-purpose bomb                          |
|      | "Atoll" missile – Infrared Homing                                      | FAB-250           | 250 kg general-purpose bomb                          |
|      | Similar to AIM-9B Sidewinder                                           | OFAB-100 JUPITER  | 100 kg high-drag (parachute) bomb                    |
|      | Range. 8 km max / 4 km enective                                        | P-50T             | 50 kg practice bomb                                  |
|      | ROCKETS                                                                | SAB-100           | Night Illumination Flare                             |
| Έ    | DESCRIPTION                                                            |                   |                                                      |
| 8-16 | 16 x S-5KO rockets                                                     | MISCELLANEOUS     |                                                      |
| 5KO  | Caliber: 57 mm                                                         | ТҮРЕ              | DESCRIPTION                                          |
|      | GUNS                                                                   | SMOKE POD         | Smoke Pod – External pod or<br>inside engine exhaust |
| /PE  | DESCRIPTION                                                            | FUEL TANK (150 L) | 150 L drop tank                                      |
| -3   | <ul><li>7.62 mm machinegun pod</li><li>3 machineguns per pod</li></ul> | FUEL TANK (350 L) | 350 L drop tank                                      |
| 3L   | Twin-Barrel 23 mm cannon<br>150 cartridges<br>Effective range: 2 km    |                   | Į                                                    |

# ALBATROS 39ZA ARMAMENT

Š

WEAPONS 

5

ART

Δ

# **TUTORIAL - BOMBS**

Note: This example is done for bombs mounted on INNER pylons. You can easily adapt it for OUTER pylons, or for both INNER and OUTER pylons.

- Set MASTER ARM (ARMS) switch ON (UP) on electrical CB panel 1.
- Set ASP-FPK switch ON (UP) to turn on gunsight on armament panel 2.
- Set LAUNCH switch ON (UP) on armament panel to power stick trigger 3.
- Set BOMBS switch ON (UP) on armament panel (this circuit powers 4. both missile and rocket pads)
- 5. Select INNER weapon carriers on front dash.
- Set Bomb Mode selector switch to desired bomb drop mode (I 6. personally go for "single bomb drop").
- 7. Missile (A/A) and Bomb Release Mode Switch:
  - Set to PORTSIDE to drop a SINGLE bomb or STARBOARD to ٠ drop TWO bombs.
- Flip DOWN Weapons Safety Cover switch on stick ("Weapon Fire 8. Button Safety" control)
- Fire Weapon ("Weapon Fire Button" control) 9.

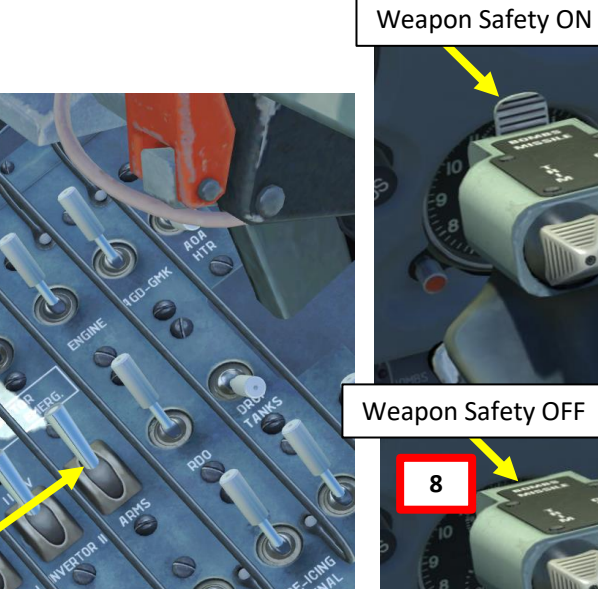

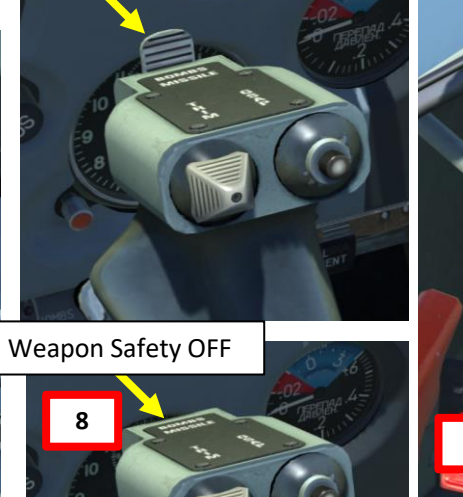

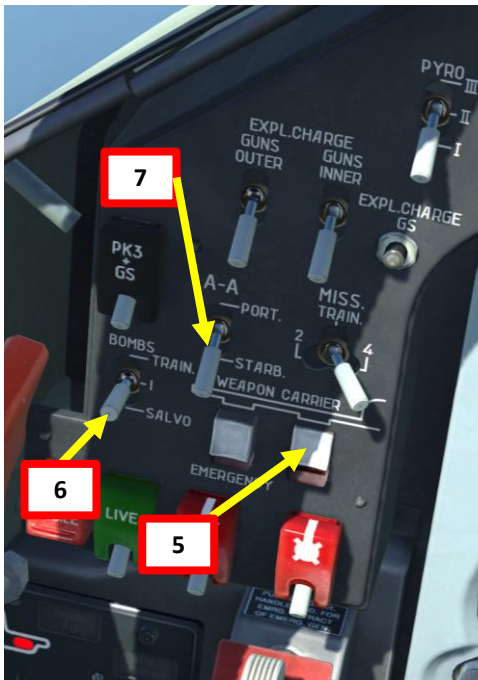

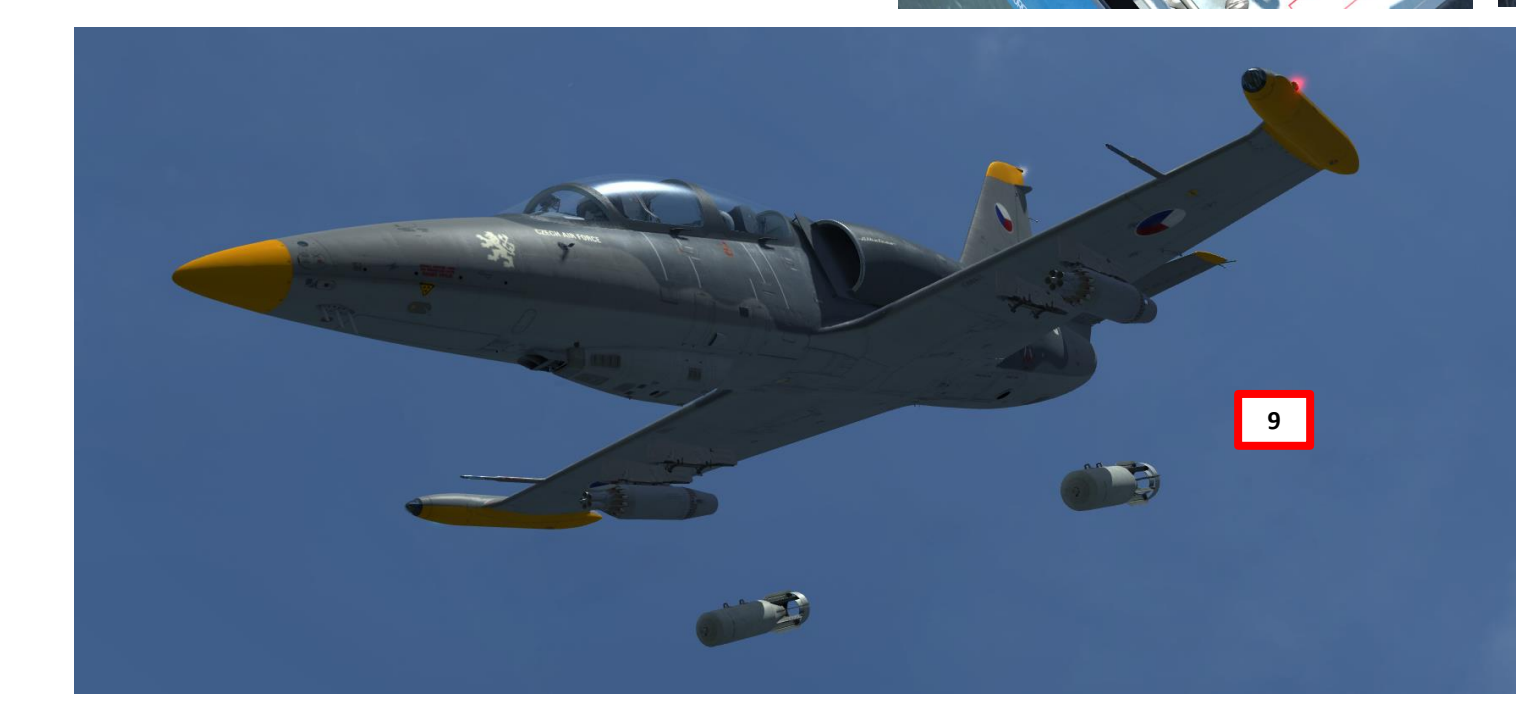

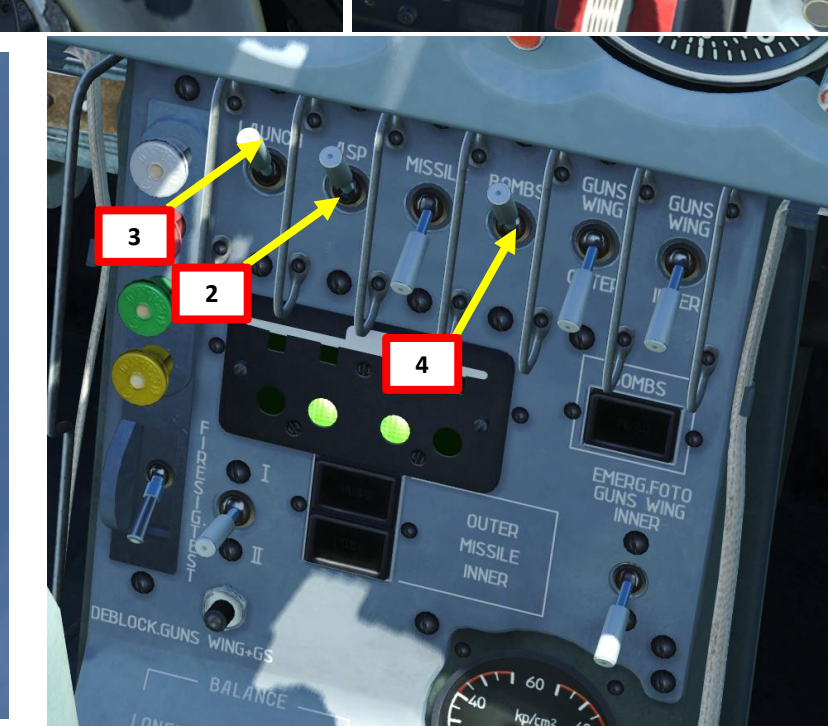

# TUTORIAL – GS-23L CANNON

- 1. Set MASTER ARM (ARMS) switch ON (UP) on electrical CB panel
- 2. Set CANNON GS switch ON (FWD) on missile panel
- 3. Set ASP-FPK switch ON (UP) to turn on gunsight on armament panel
- 4. Set LAUNCH switch ON (UP) on armament panel to power stick trigger
- 5. Set the "PYRO" switch to desired position to choose which pyrotechnical explosive cartridge will be used to reload gun
- 6. Press the "EXPLOSIVE CHARGE GS" button on front dash to reload the gun
- 7. Flip DOWN Weapons Safety Cover switch on stick ("Weapon Fire Button Safety" control)
- 8. Fire Weapon ("Weapon Fire Button" control) when you are within firing parameters

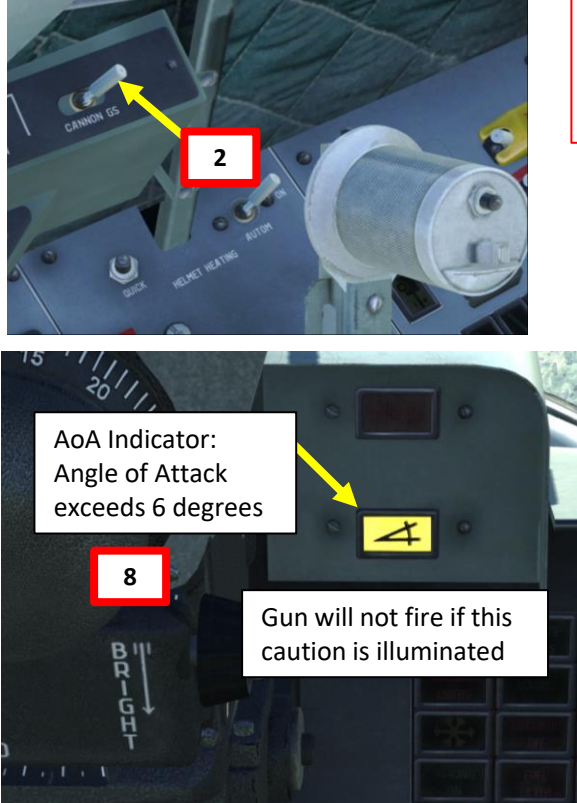

Firing the gun is only possible in these conditions:

- The front landing gear is retracted
- Speed is no less than 400 km/h
- The angle of attack does not exceed 6 degrees
- The positive G is no more than 6
- The negative G is no more than -2

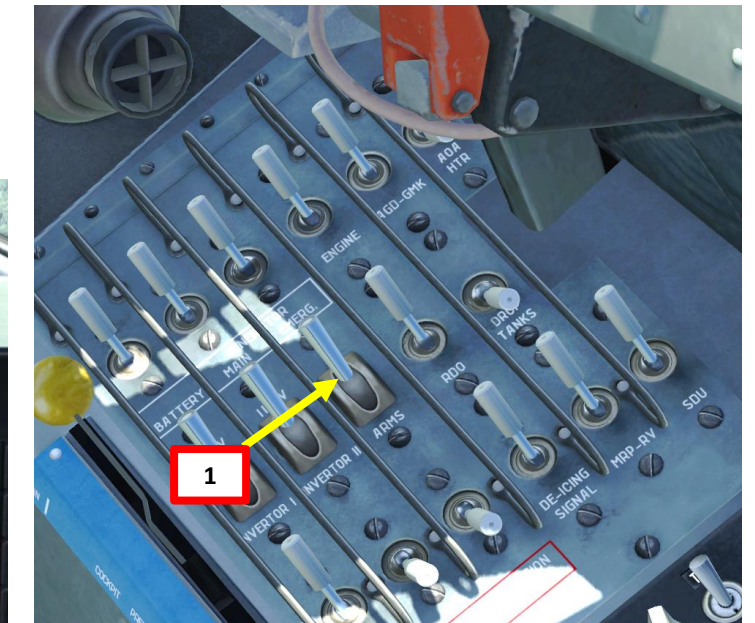

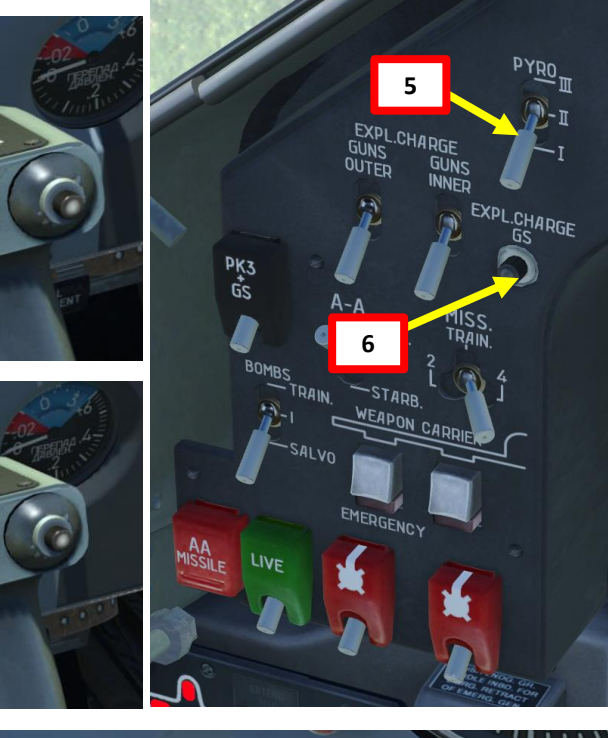

Weapon Safety ON

Weapon Safety OFF

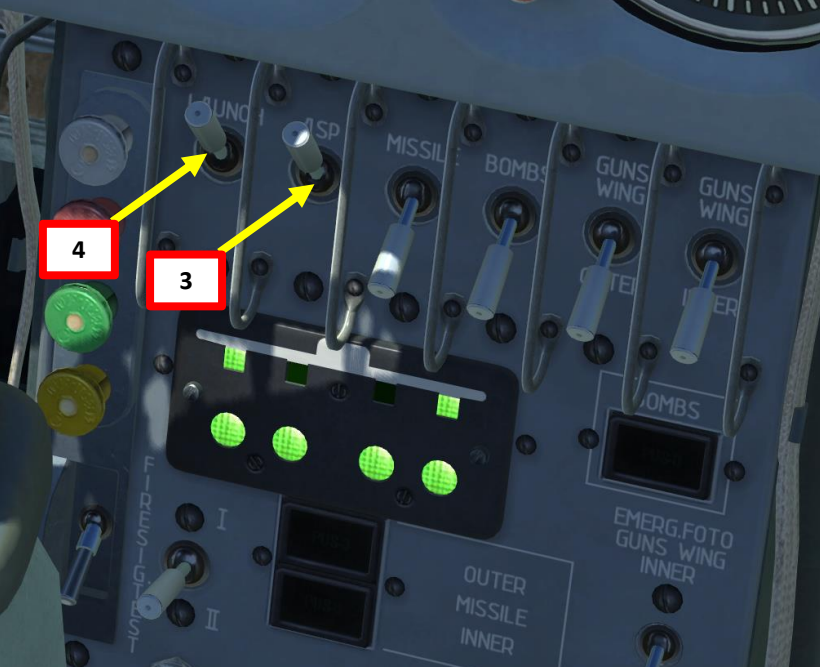

ALBATROS

**39ZA** 

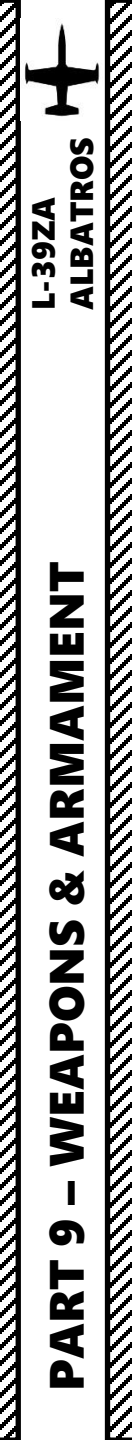

# TUTORIAL – GS-23L CANNON

Some important notes on the GS-23L Cannon:

- A fixed gyro gunsight is recommended for ground strikes
- The GS-23L cannon is not recommended for air-to-air combat
- When firing the cannon, engine RPM will decrease and possibly shut down if you fire for too long.
   Quick bursts are recommended to maintain engine RPM.
- This sudden loss of RPM is actually an automated protective measure of the AI-25TL engine to prevent engine surge of flameout when firing the cannon. The GS-23 smoke and gasses generated when firing the gun are directly ingested by the engine.
- This loss of power must be taken into account when going on gun run in a dive.
- If you want to fire the GS-23L Cannon in conjunction with PK-3 machinegun pods:
  - a) Perform steps 1) to 6) of the GS-23L tutorial
  - b) Flip UP PK-3+GS switch on the front dash (the one with the black cover)
  - c) Perform steps 1) to 9) of the PK-3 tutorial

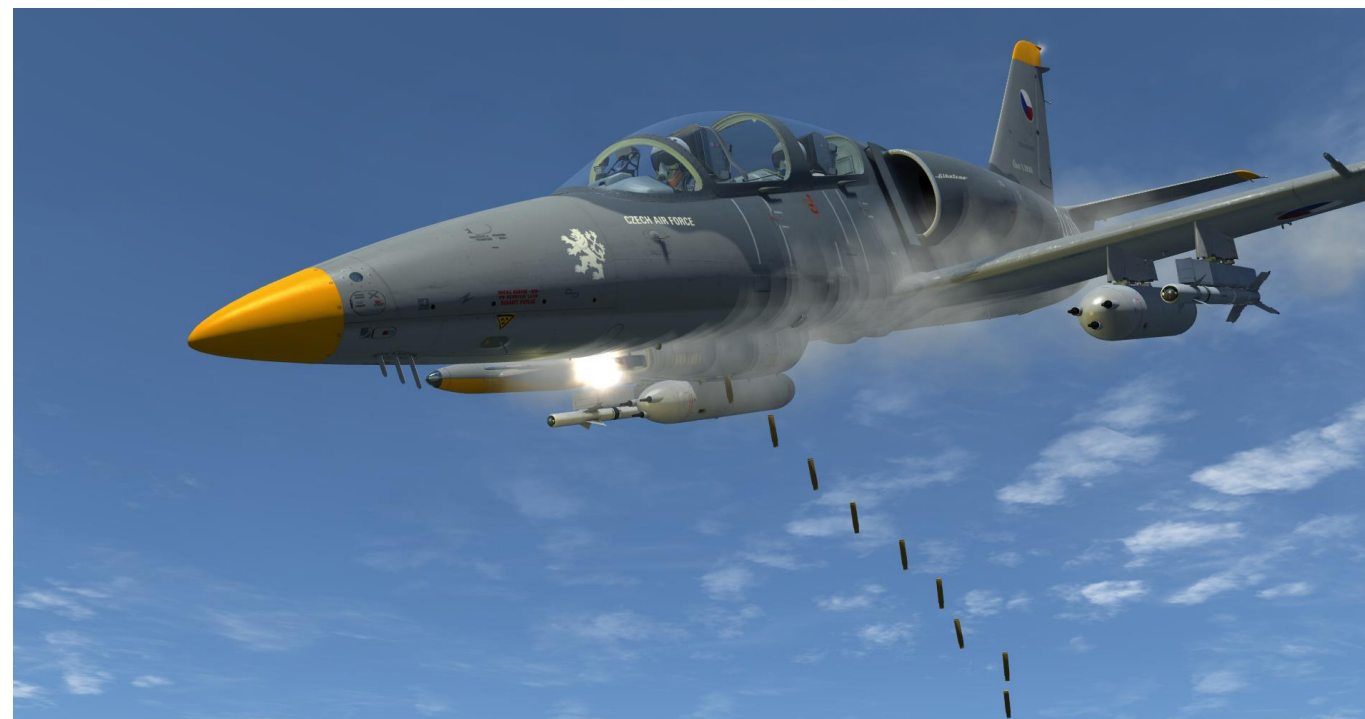

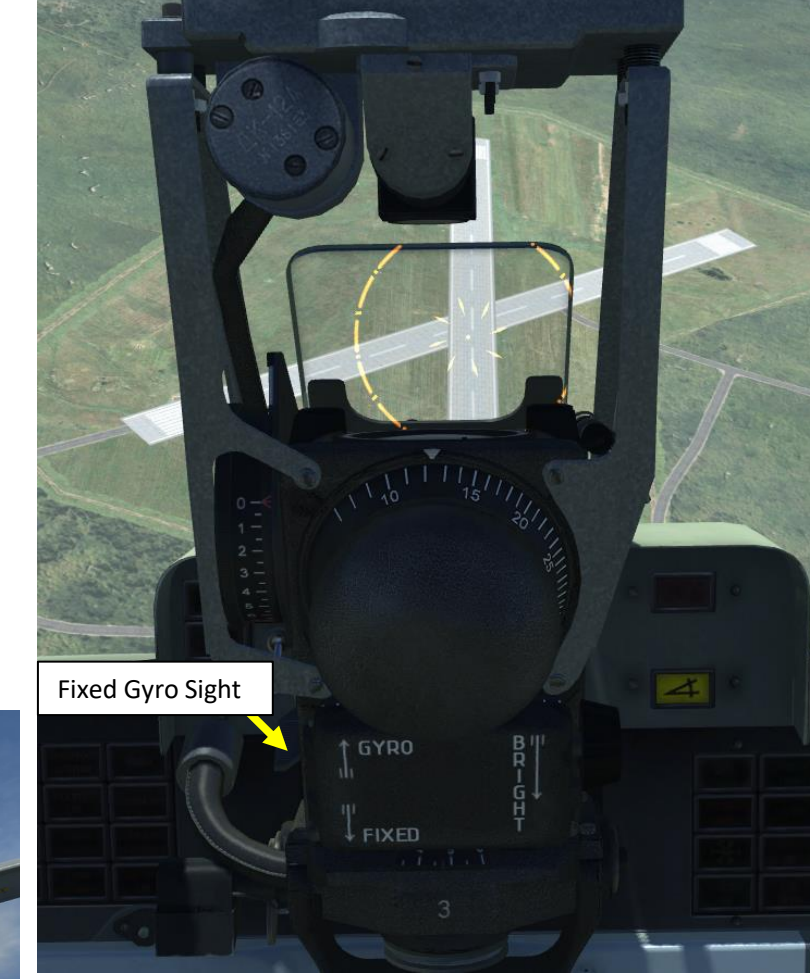

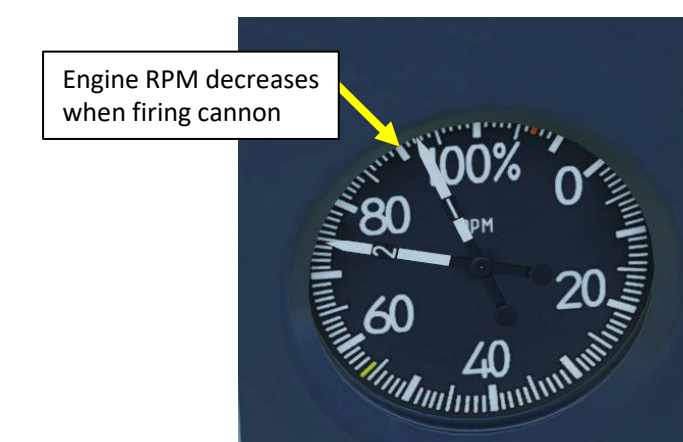

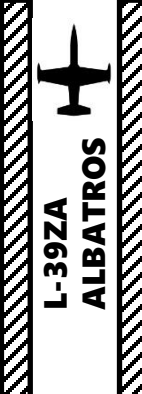

# **TUTORIAL – PK-3 MACHINEGUNS**

Note: This example is done for PK-3 gun pods mounted on INNER pylons. You can easily adapt it for OUTER pylons, or for both INNER and OUTER pylons, or even in conjunction with the GS-23L cannon.

- Set MASTER ARM (ARMS) switch ON (UP) on electrical CB panel 1.
- 2. Set ASP-FPK switch ON (UP) to turn on gunsight on armament panel
- 3. Set LAUNCH switch ON (UP) on armament panel to power stick trigger
- Select INNER pylons on armament panel. 4.
- Select INNER weapon carriers on front dash. 5.
- Set the "PYRO" switch to desired position to choose which 6. pyrotechnical explosive cartridge will be used to reload gun
- 7. Flip the "EXPLOSIVE CHARGE GUNS INNER" button UP on front dash to reload the inner guns
- 8. Flip DOWN Weapons Safety Cover switch on stick ("Weapon Fire Button Safety" control)
- Fire Weapon ("Weapon Fire Button" control) 9.

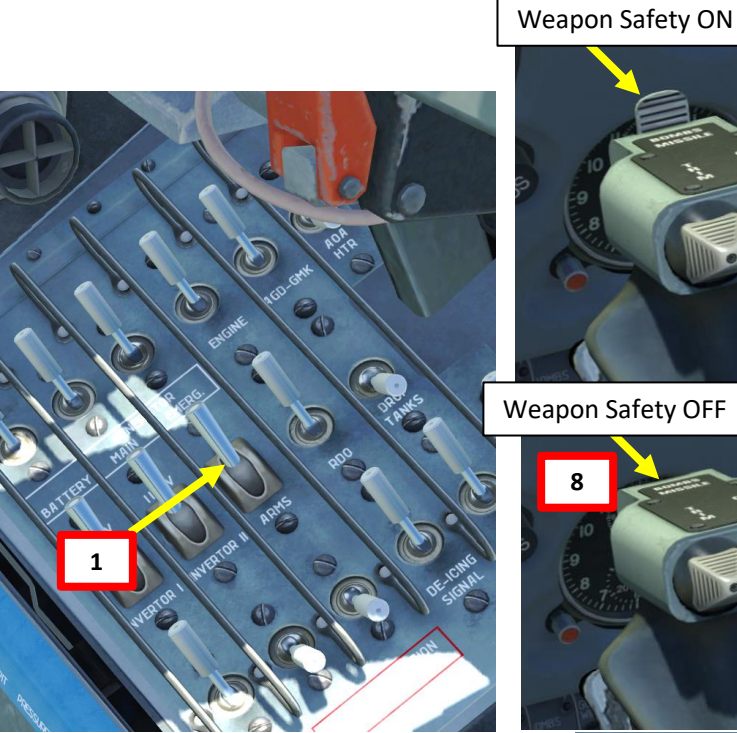

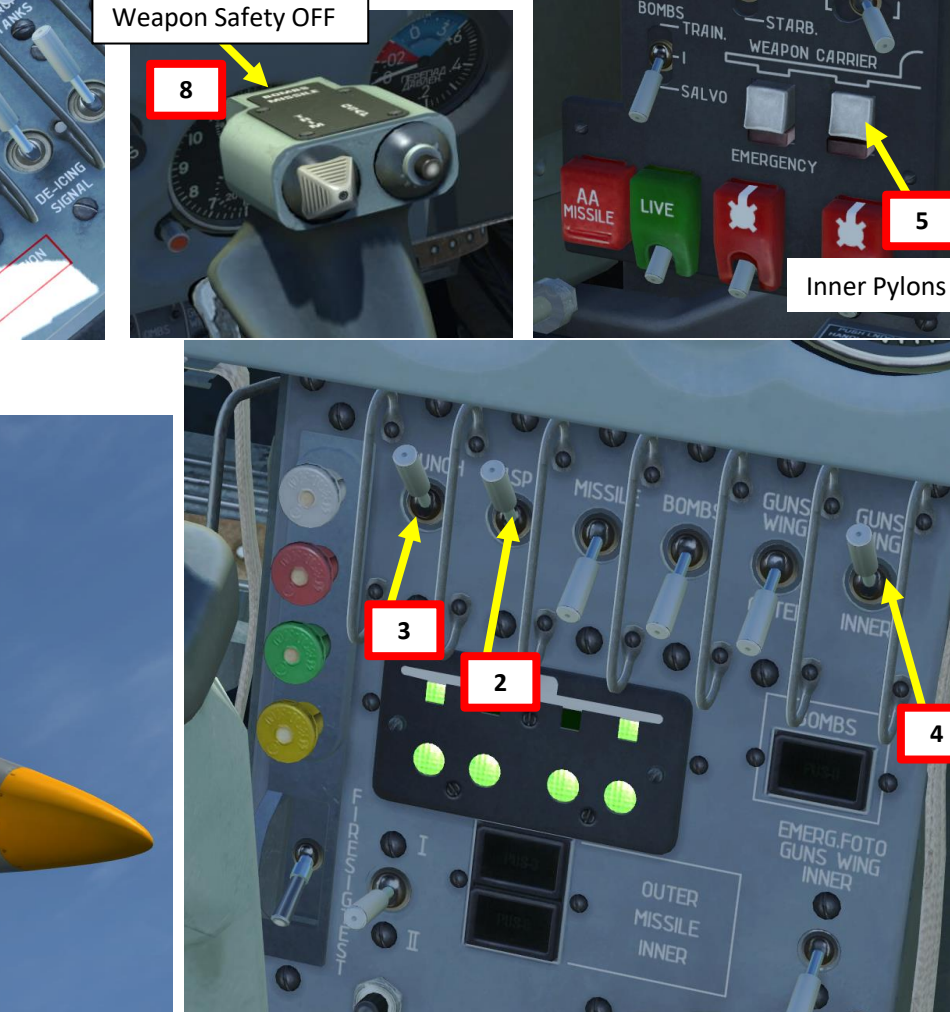

6

EXPL.CHARGE GUNS

PK3 GS

PYROm

EXPL.CHARGE GS

5

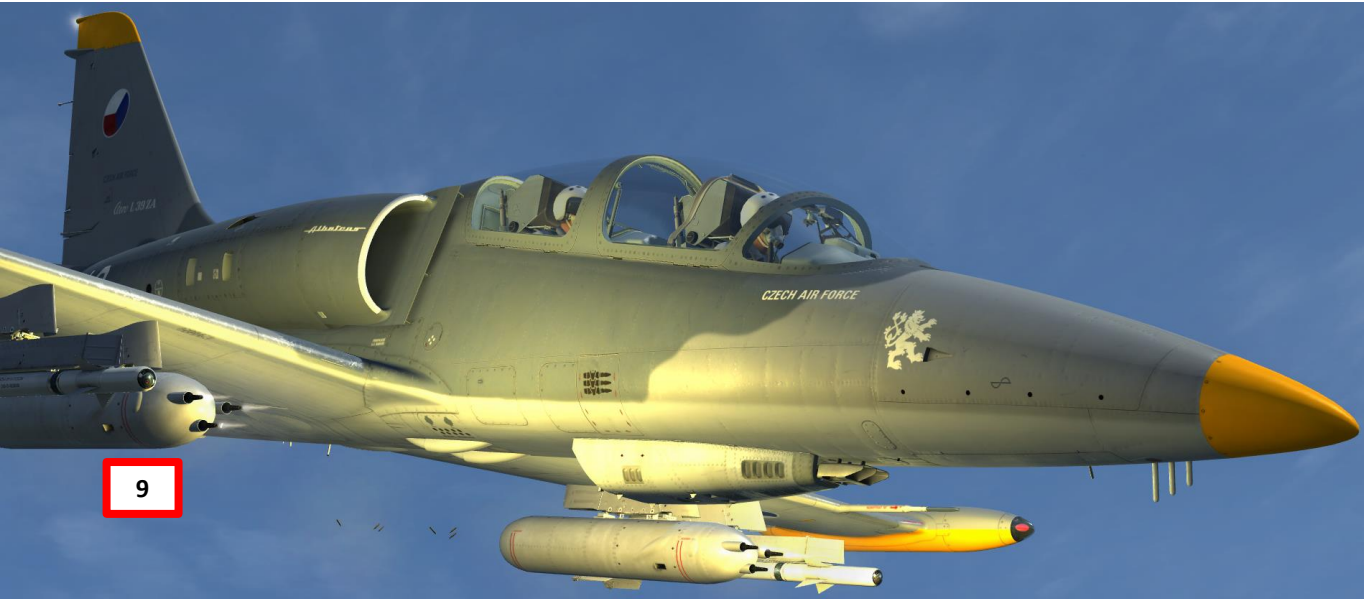

# <u>TUTORIAL – S-5KO ROCKETS</u>

Note: This example is done for rocket pods mounted on OUTER pylons. You can easily adapt it for INNER pylons, or for both INNER and OUTER pylons.

- 1. Set MASTER ARM (ARMS) switch ON (UP) on electrical CB panel
- 2. Set ASP-FPK switch ON (UP) to turn on gunsight on armament panel
- 3. Set LAUNCH switch ON (UP) on armament panel to power stick trigger
- 4. Set MISSILE switch ON (UP) on armament panel (this circuit powers both missile and rocket pads)
- 5. Select OUTER weapon carriers on front dash.
- 6. Set Rocket Firing Mode selector switch to either MISS. TRAIN (automatic, will fire all rockets at once), 2 rockets at once or 4 rockets at once.
- 7. Flip DOWN Weapons Safety Cover switch on stick ("Weapon Fire Button Safety" control)
- 8. Fire Weapon ("Weapon Fire Button" control)

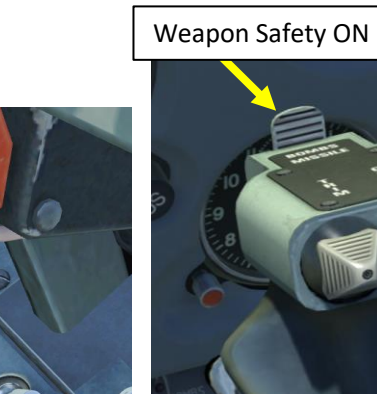

ep.

Weapon Safety OFF

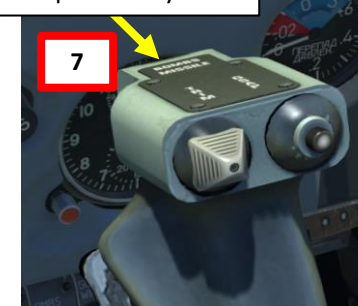

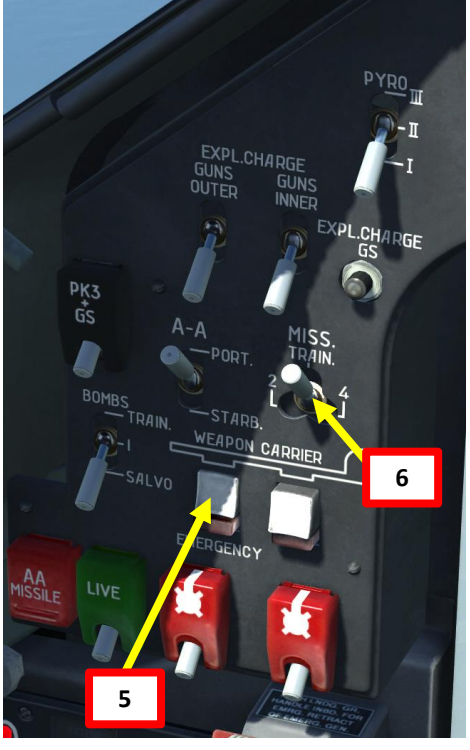

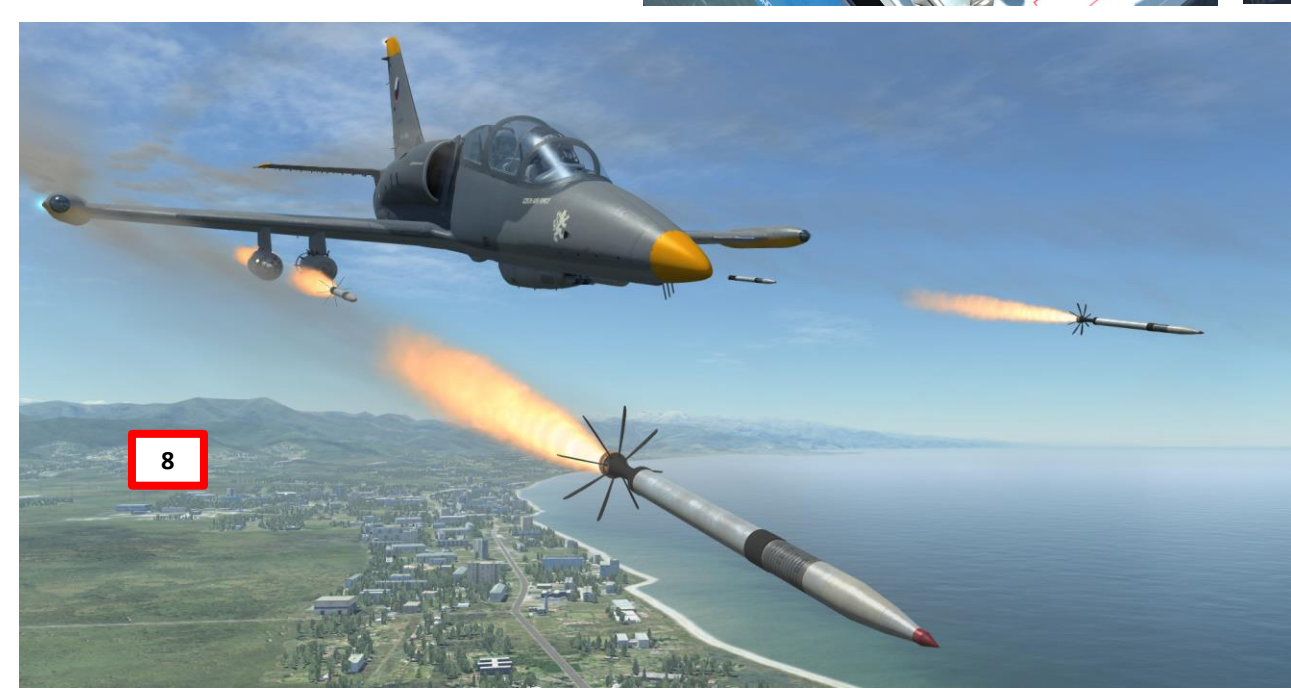

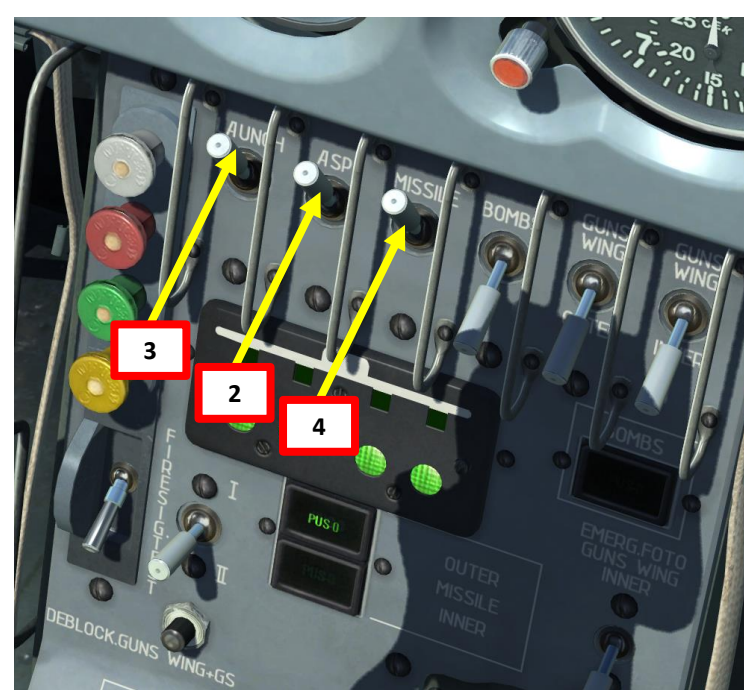

ALBATROS

39ZA

# **TUTORIAL – AIR-TO-AIR MISSILES**

- 1. Set MASTER ARM (ARMS) switch ON (UP) on electrical CB panel
- 2. Set HEATING SS (Missile Seeker Heating) switch ON (FWD) on missile panel
- 3. Set GLOWING SS (Missile Seeker Heating) switch ON (FWD) on missile panel
- 4. Adjust Missile Seeker Tone Volume as required on missile panel
- 5. Set ASP-FPK switch ON (UP) to turn on gunsight on armament panel
- 6. Set LAUNCH switch ON (UP) on armament panel
- 7. Set MISSILE switch ON (UP) on armament panel
- 8. Select OUTER pylons on front dash

ALBATROS

ARMAMENT

Š

WEAPONS

5

ART

Δ

39ZA

- 9. Missile (A/A) and Bomb Release Mode Switch:
  - Set to PORTSIDE to launch left missile or STARBOARD to launch right missile on front dash
- 10. Flip DOWN Weapons Safety Cover on stick ("Weapon Fire Button Safety" control)
- 11. Fire Missile ("Weapon Fire Button" control) when seeker has a lock (seeker tone has a higher pitch)

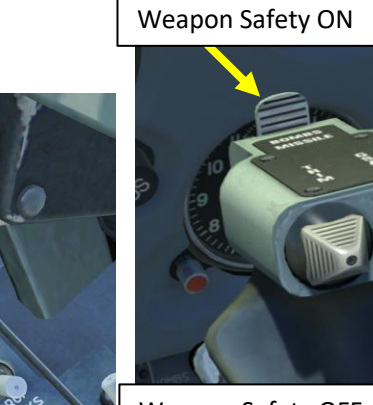

9

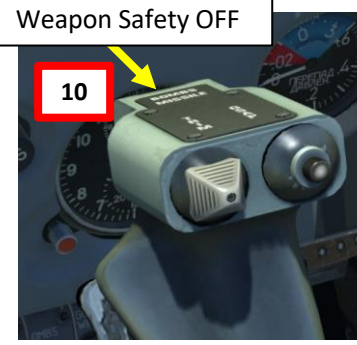

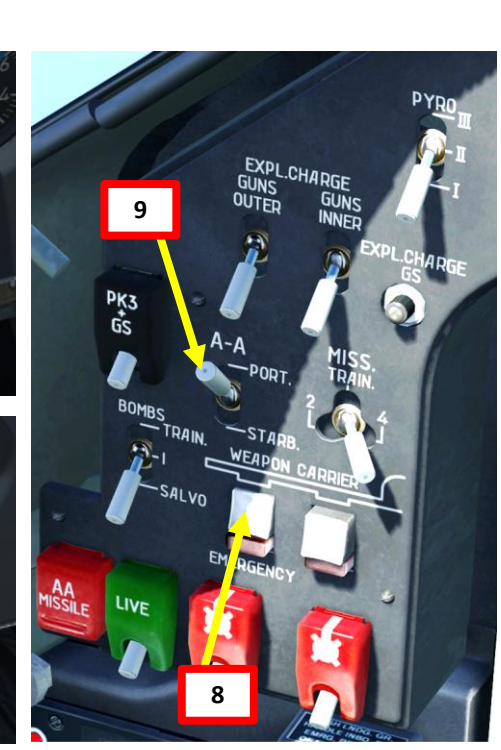

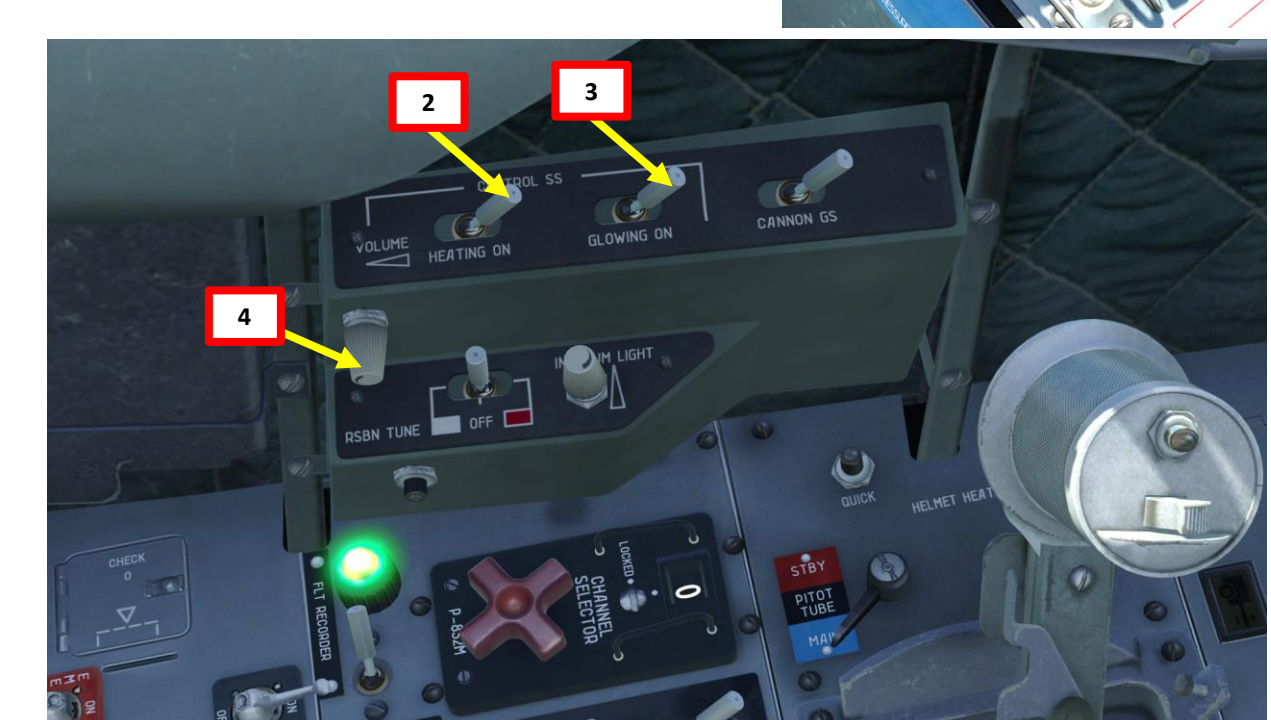

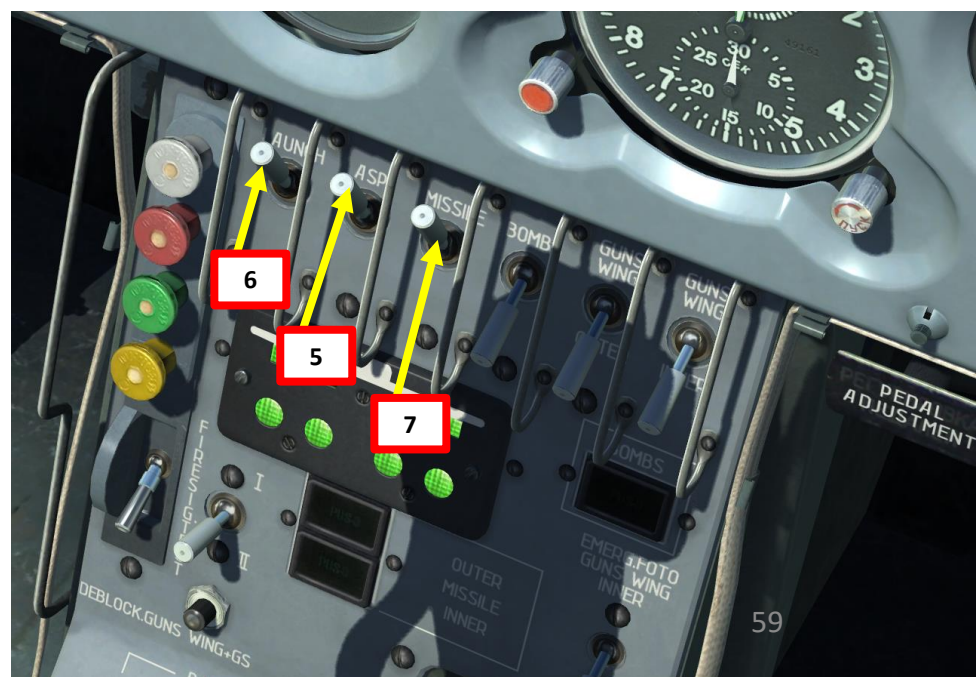

# ALBATROS 39ZA ARMAMENT Š WEAPONS 5 ART Δ

# TUTORIAL – AIR-TO-AIR MISSILES

Some important notes on the missiles equipped on the L-39:

- The R-3S and R-60 missiles equipped on the L-39 have a short range and will not track maneuverable targets
- Your air-to-air missiles should be used against big and slow air targets like bombers or tankers
- In order to get a kill, you will have to acquire the target visually. There is no on-board radar equipment to help you.
- Gather intelligence on what enemy opposition you might run into and plan ahead. The L-39 is basically outmatched by most modern jets in the game (F-15, Mirage, Su-27, MiG-29, Su-33, MiG-21, etc.), which means that you should avoid picking up fights you cannot win. You have no countermeasures system, no radar, no jammer, no RWR (radar warning receiver)... so you are basically completely "blind" and will have to rely on your sharp eagle eyes. Engaging every contact or target visually is quite a challenging task, so make sure that you never fly alone and always have a wingman by your side.

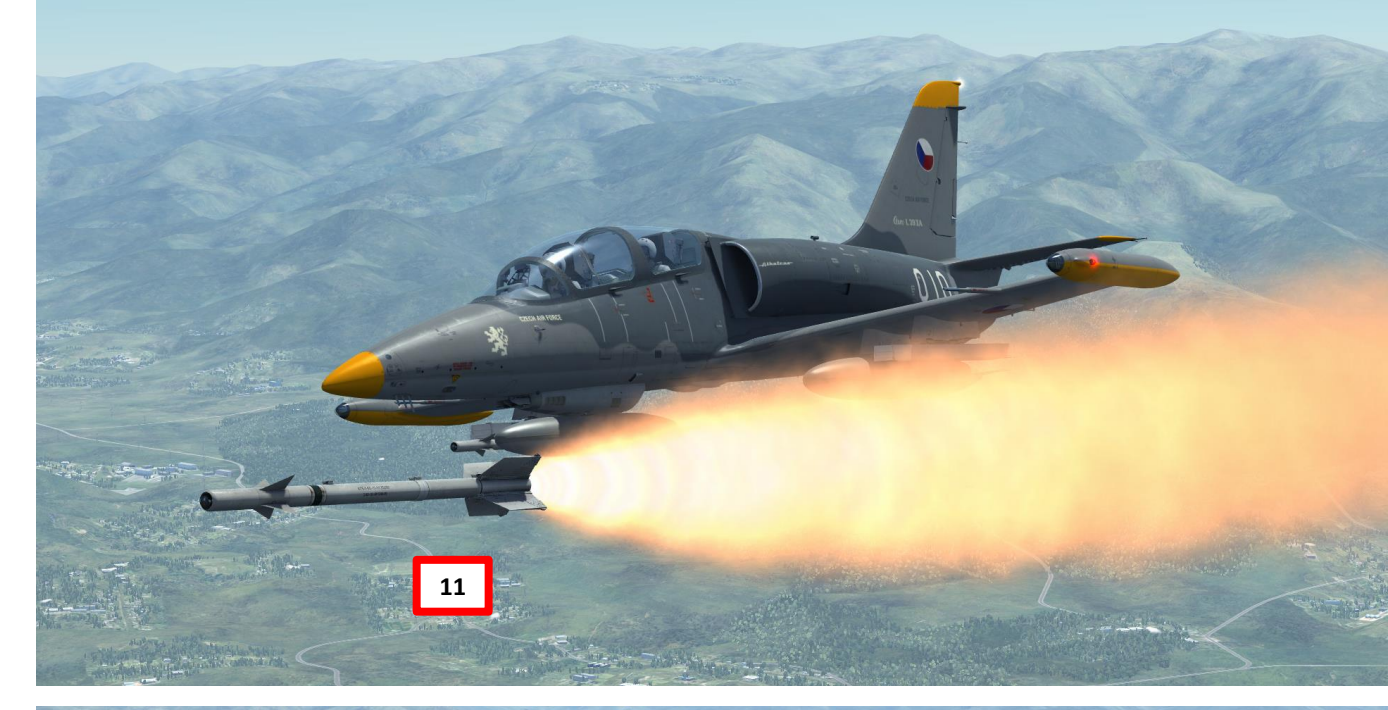

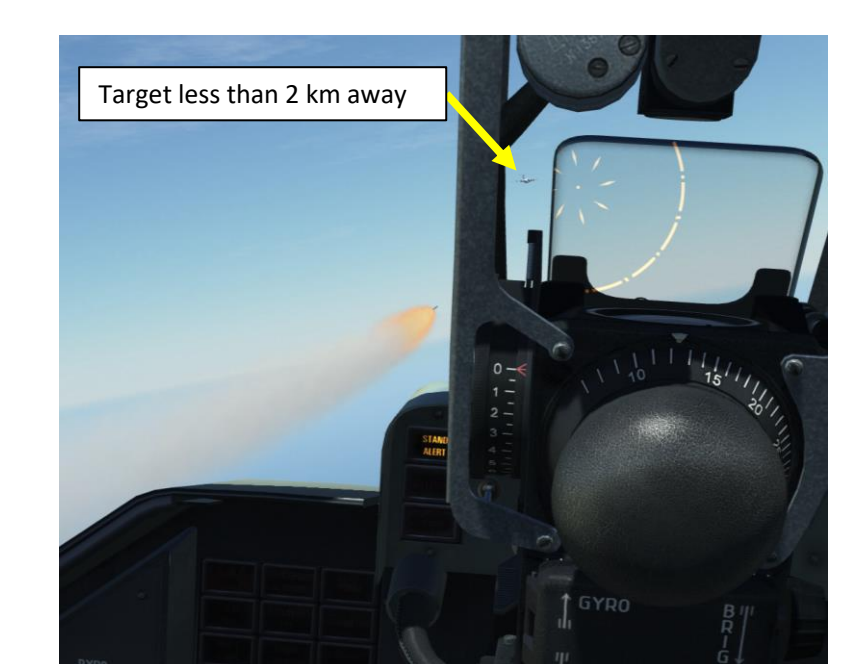

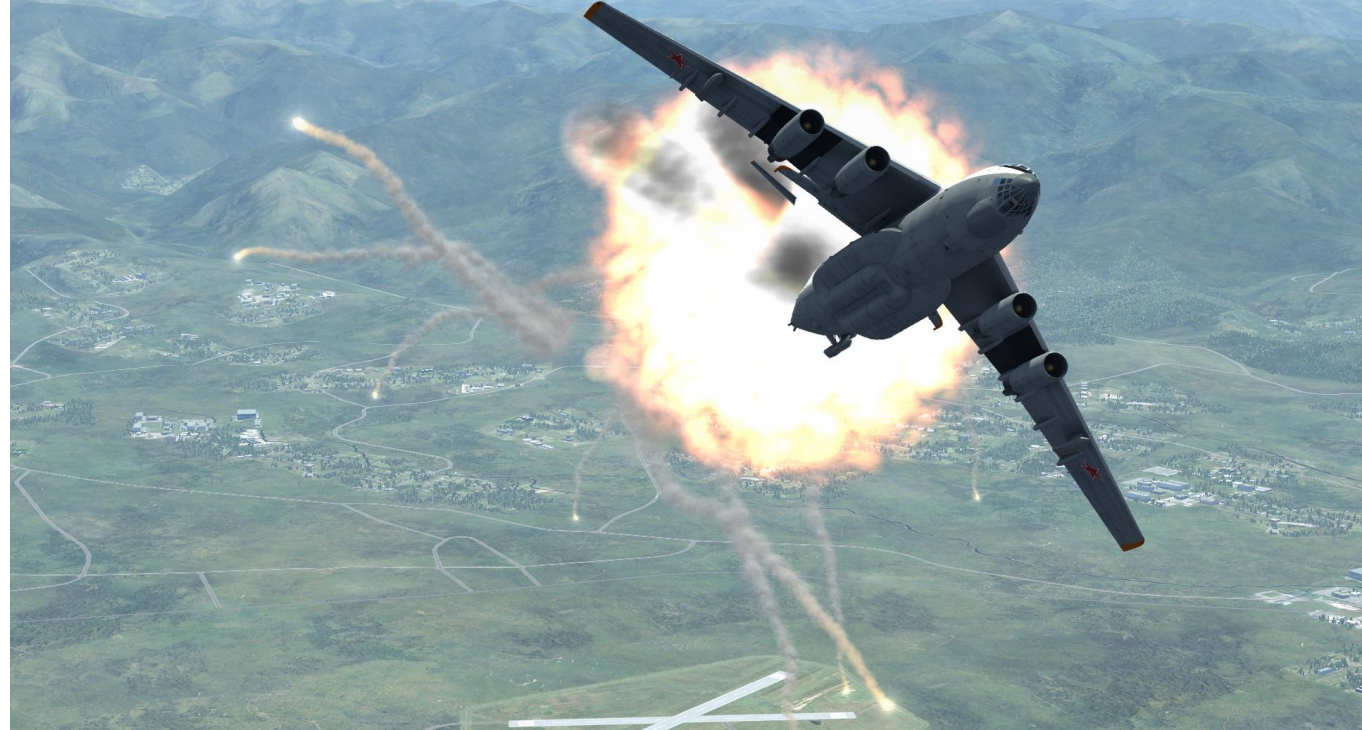

# ALBATROS 39ZA ARMAMENT Š WEAPONS റ ART Δ

# **GUNSIGHT – HOW TO DO A PROPER BOMB/ROCKET RUN**

- The ASP-3NMU Gunsight can be set for a target range and a target wingspan.
- Make sure you have a "Target Distance" control mapped as shown on the screenshot on the right (it will twist the throttle grip).
- The mirror depression angle can also be adjusted.

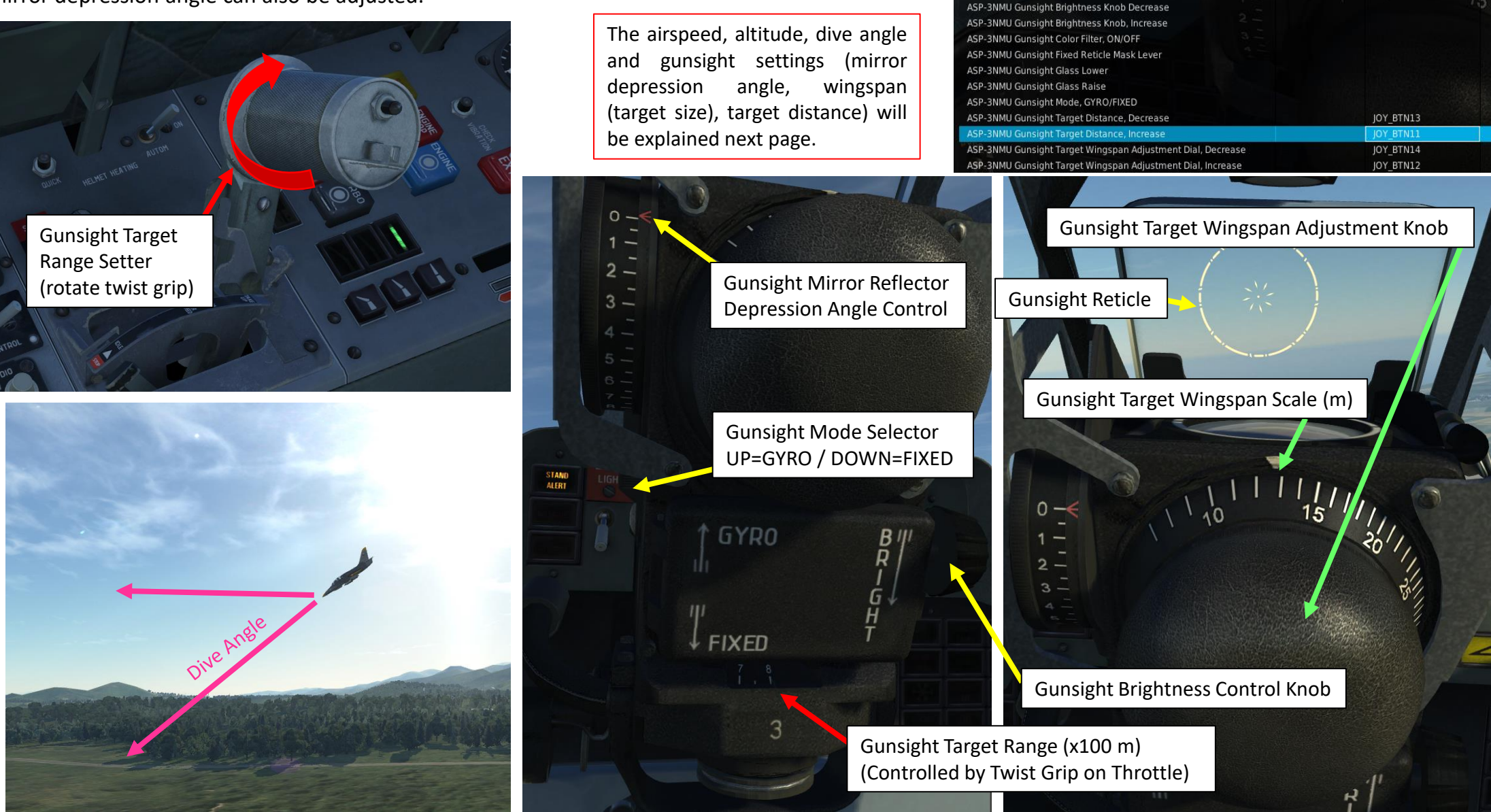

L-39ZA

ADF Failure Switch - ON/OF ADF Switch - OFF

ADF Switch - ON

ADE Switch - ON/OE

ChS-1 Cockpit Chronograph Right Knob - Rotate left

AChS-1 Cockpit Chronograph Right Knob - Rotate righ

Layer

Category

Clear catego

Joystick - HOTAS Wa

where.

# **GUNSIGHT – HOW TO DO A PROPER BOMB/ROCKET RUN**

A proper tutorial for rocket and bomb delivery is listed in Eagle Dynamics' manual from pages 209 to 216. There is also one in the Steam forums here: <a href="https://steamcommunity.com/sharedfiles/filedetails/?id=673640719">https://steamcommunity.com/sharedfiles/filedetails/?id=673640719</a>

Since the recommended shooting and bombing ranges exceed maximum distance (800 m) which can be entered into gunsight, fictitious target base should be entered for external base rangefinder to operate correctly. It is defined by the following equation:

# **Bombs Delivery**

Before the flight, make sure that the NETW, ARMS and SIGNAL CBs are enabled in rear cockpit.

 $B_f = B_a x D_m / D_s$ Example: a bomb delivery done at a 30 deg dive speed. for an actual target size of 10 m. The fictitious target size is the actual target size  $B_f$  – fictitious target base, m; multiplied by the ratio of the maximum gunsight below.  $B_a$  – actual target size, m; range (800 m) over the required shooting distance/altitude in Table 1 (for bombs), which Table 1  $D_{m}$  – maximum distance, entered into gunsight - 800 m; is **1500** m.  $D_s *$  - shooting (bombing) distance. In other words: the "wingspan" (size) of the  $D_s$  \* - see Tables 1 and 2. target you need to enter in your gunsight set at a max target range of 800 m is:

Very important phase of dive bombing is arriving at point where turn and dive entry are performed. The accuracy of arriving at this point impacts on dive angle and release speed.

Bombing should be performed at diving angles of 20, 30  $\upmu$  40 under conditions listed in table 1 below.

| Nº | Parameters                           | <b>20</b> ° | <b>30</b> ° | <b>40</b> ° |
|----|--------------------------------------|-------------|-------------|-------------|
| 1  | Gunsight reflector deflection angle  | 13°         | 11°         | 10°         |
| 2  | Dive entry altitude at ingress point | 1200 m      | 1500 m      | 1800 m      |
| 3  | Dive entry speed at ingress point    | 440 km/h    | 350 km/h    | 300 km/h    |
| 4  | Release altitude                     | 730 m.      | 800 m       | 1100 m      |
| 5  | Release speed                        | 570 km/h.   | 550 km/h.   | 560 km/h    |
| 6  | RPM                                  | 97%         | 92%         | МГ%         |

Max Gunsight Distance (800 m)<br/>Required Shooting Distance set in Table $= 10 m \times \frac{800 m}{1500 m} = 5.3 m$  (value entered in wingspan on gunsight)Fictitious Target Size = 5.3 m<br/>(on gunsight)Dive Angle<br/>(30 deg)Dive Angle<br/>(30 deg)Dive

# **Unguided Rockets Delivery**

Before the flight make sure that the NETW, ARMS and SIGNAL CBs are enabled in rear cockpit.

Unguided rockets should be fired at dive angles of 20 and 30° under conditions listed in the Table 2.

### Table 2.

| Nº | Parameters                           | <b>30</b> ° | <b>20</b> ° |
|----|--------------------------------------|-------------|-------------|
| 1  | Gunsight reflector deflection angle  | 2,53°       | 2,30°       |
| 2  | Dive entry altitude at ingress point | 1200 m.     | 1200 m      |
| 3  | Dive entry speed at ingress point    | 300 km/h    | 400 km/h    |
| 4  | Shooting altitude                    | 600 m.      | 500 m.      |
| 5  | Speed at shooting moment             | 550 km/h    | 560 km/h    |
| 6  | Shooting distance                    | 1200 m      | 1460 m      |

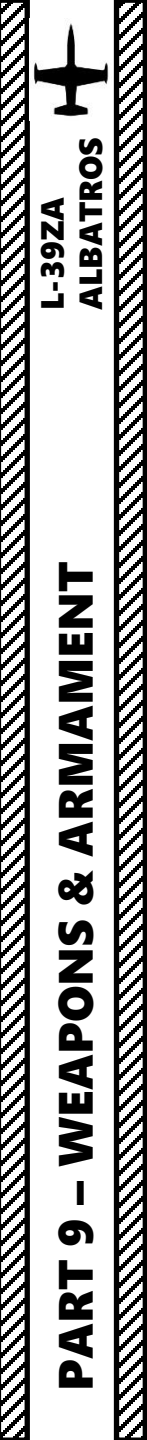

# TUTORIAL – FLARES

- 1. Set EKSR-46 Signal Flare Dispenser Power switch to ON (UP)
- 2. Press desired flare button.

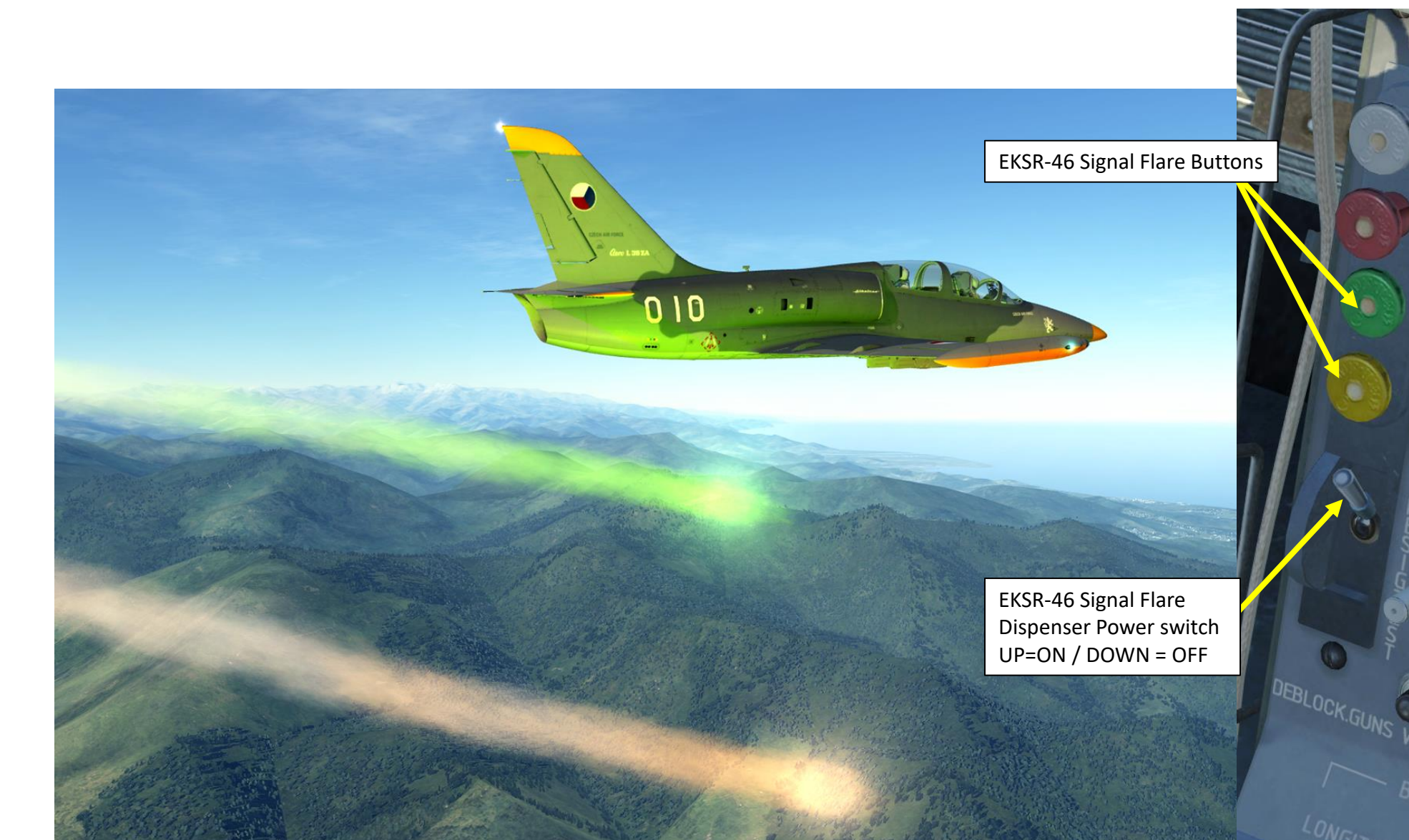

# <u>TUTORIAL – JETTISON ORDNANCE</u>

ALBATROS

ARMAMENT

Š

WEAPONS

6

PART

-39ZA

- To jettison inner pylons, use switch A (UP position).
- To jettison outer pylons, use switch B (UP position).
- As a safety measure, use the LIVE/BLANK switch to disarm your bombs if you jettison them (DOWN position). Use switch C (DOWN).
- To launch your missiles in an emergency, use switch D.

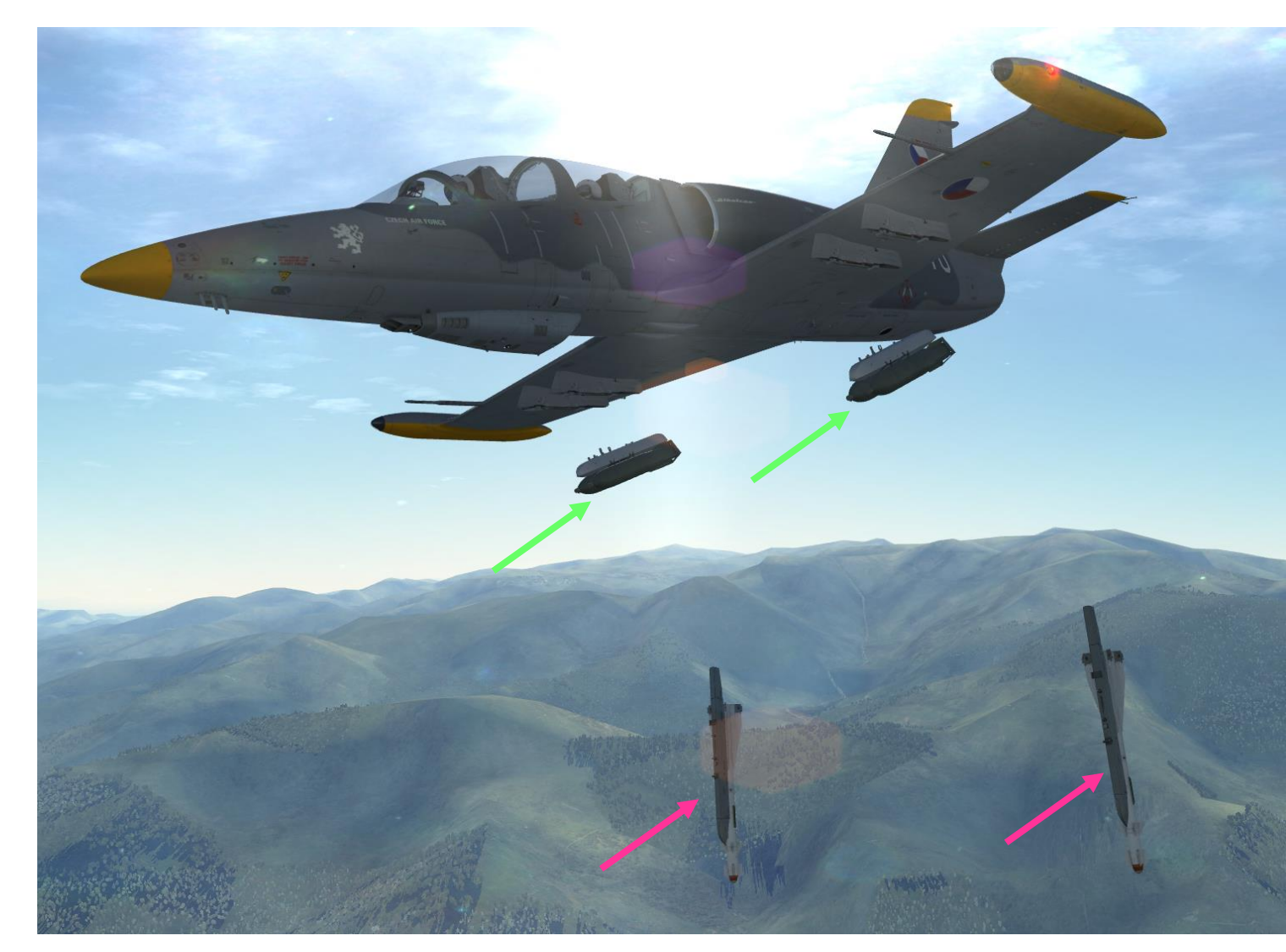

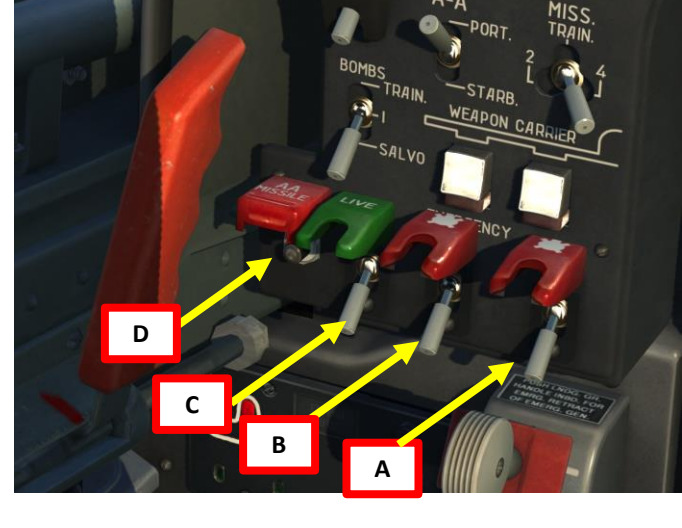

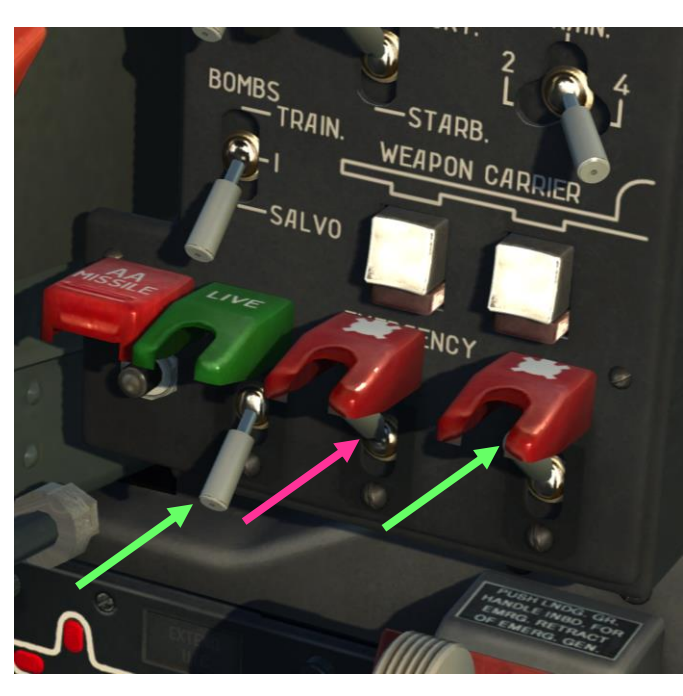

# LBATROS **39ZA**

# **TUTORIAL RADIO** 9 ART

# TO USE R-832M AM RADIO:

- In the mission editor, you can manually set each preset channel to a certain frequency. These 1. frequencies should all be given to you in the mission briefing.
- Turn ON (FWD) RDO ACB switch. 2.
- 3. Turn SQUELCH switch ON (FWD).
- Turn RADIO CONTROL switch ON (FWD). 4.
- 5. Select desired radio channel using the selector switch.
- Use microphone switch (on throttle) to communicate on set frequency to transmit. 6.

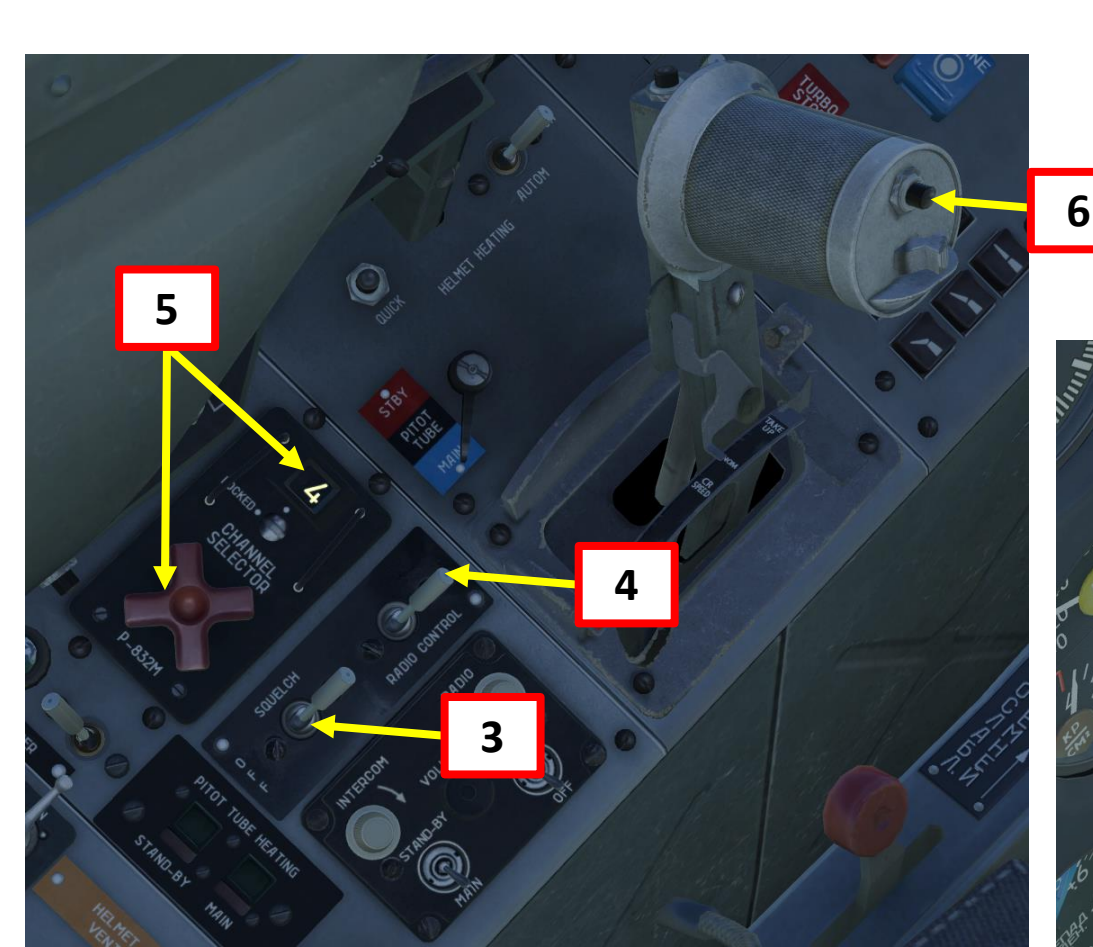

R-832M AM Radio Frequency Range 118 MHz to 390 MHz

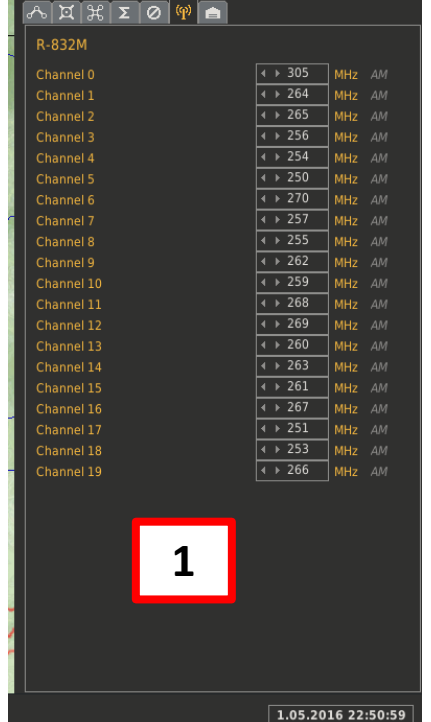

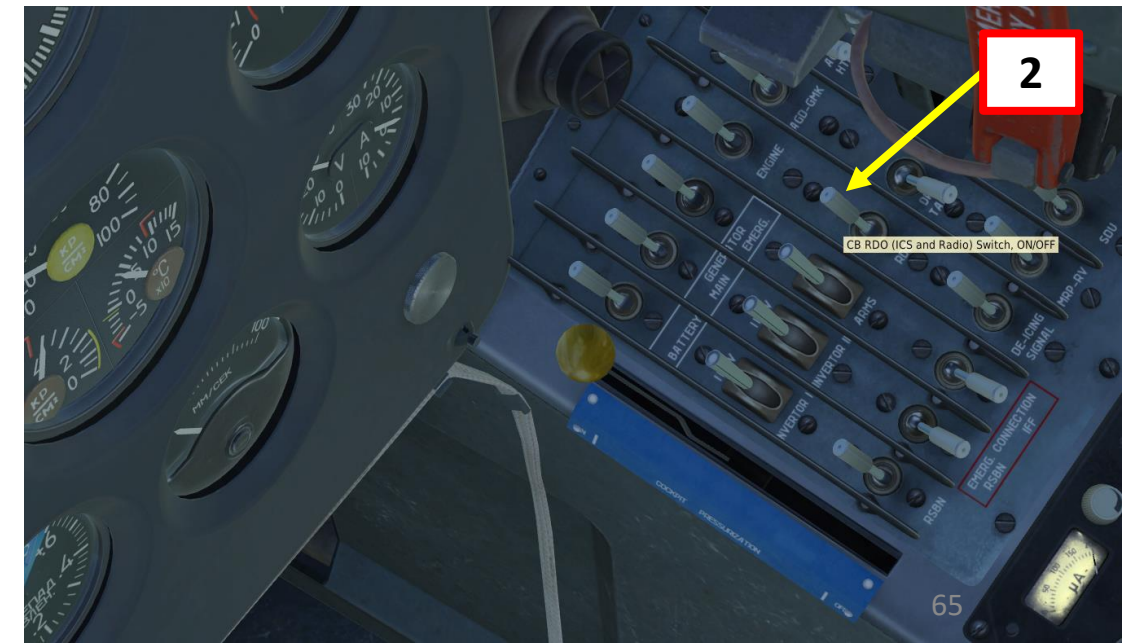

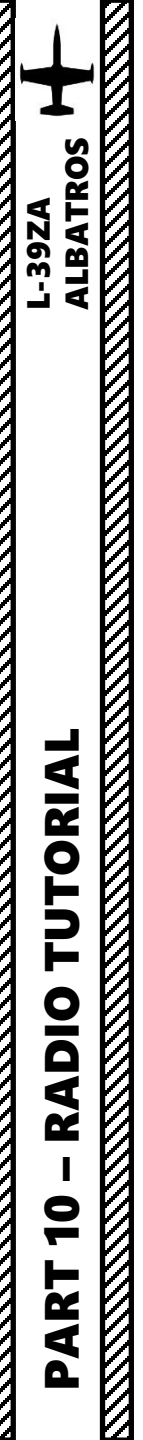

| R-832M AM RADIO FREQUENCIES – AIRFIELDS |                    |  |  |
|-----------------------------------------|--------------------|--|--|
| LOCATION                                | AM FREQUENCY (Mhz) |  |  |
| Anapa                                   | 250.00             |  |  |
| Batumi                                  | 260.00             |  |  |
| Beslan                                  | 270.0              |  |  |
| Gelendzhik                              | 255.00             |  |  |
| Gudauta                                 | 259.00             |  |  |
| Kobuleti                                | 262.00             |  |  |
| Kutaisi                                 | 263.00             |  |  |
| Krasnodar Center                        | 251.00             |  |  |
| Krasnodar Pashkovsky                    | 257.00             |  |  |
| Krymsk                                  | 253.00             |  |  |
| Маукор                                  | 254.00             |  |  |
| Mineral'nye Vody                        | 264.00             |  |  |
| Mozdok                                  | 266.00             |  |  |
| Nalchik                                 | 265.00             |  |  |
| Novorossiysk                            | 252.00             |  |  |
| Senaki                                  | 261.00             |  |  |
| Sochi                                   | 256.00             |  |  |
| Soganlug                                | 268.00             |  |  |
| Sukhumi                                 | 258.00             |  |  |
| Tblisi                                  | 267.00             |  |  |
| Vaziani                                 | 269.00             |  |  |

# **UNDERSTANDING NDB, RSBN, PRMG**

Navigation is an extensive subject. You can check chapter 15 of FAA manual for more details on navigation.

LINK: <u>http://www.faa.gov/regulations\_policies/handbooks\_manuals/aviation/pilot\_handbook/media/PHAK%20-%20Chapter%2015.pdf</u>

- "NDB" is what we call a non-directional beacon. It transmits radio waves on a certain frequency on long distances. These waves are read by an ADF (automatic direction finder), which is the RKL-41 ADF system on the L-39. NDBs are typically used for radio navigation.
- "VOR" is what we call a VHF Omnidirectional Range system. It transmits radio waves on a certain frequency. These waves are read by a VOR receiver. VOR systems, just like NDBs, can be used for radio navigation.
- NDB and VOR are used just like lighthouses were used to guide ships. This way, air corridors and airways are created to help control an increasingly crowded sky.
- ILS (Instrument Landing System) allows an aircraft find their way to an airstrip (provided it is equipped with a VOR or NDB) despite bad visibility conditions.
- TACAN is a Tactical Air Navigation System used by the military. TACAN beacons can be placed on ground stations, airfields or even aircraft themselves like tankers. A TACAN beacon will provide you line-of-sight bearing and range to the selected TACAN station.
- **RKL-41 ADF** (automatic direction finder) system on the L-39 can help you track NDB stations.
- The RSBN (Short Range Radio Navigation System) is the russian equivalent of a TACAN system (and is used similarly to a VOR as well).
- NDBs have a max range of approximately 120 km.
- RSBNs have a max range of approximately 300-400 km.
- ARC and RSBN stations are complementary: you can use both of them to help you navigate. Simply put, you can use many different types of "lighthouses" (beacons and stations) to navigate through the sky.
- The **PRMG** is the russian equivalent of a ILS (Instrument Landing System). It uses RSBN beacons to guide you to the airstrip when you need to land in bad weather or low visibility conditions like night missions..

# NDB RANGE IN FUNCTION OF MINIMUM ALTITUDEDistance from station (km)20406080100120Minimum altitude (m)3507001050140017502100

# NDB, RSBN AND PRMG STATIONS – HOW TO FIND

# <u>THEM?</u>

Lino\_Germany created a <u>wonderful</u> HD map containing all RSBN and PRMG stations scattered throughout the map. Use this to know the NDB, RSBN or PRMG stations you need to use.

LINK: https://drive.google.com/file/d/0B-uSpZROuEd3LVRDS3hyaElkUEk/view?usp=sharing

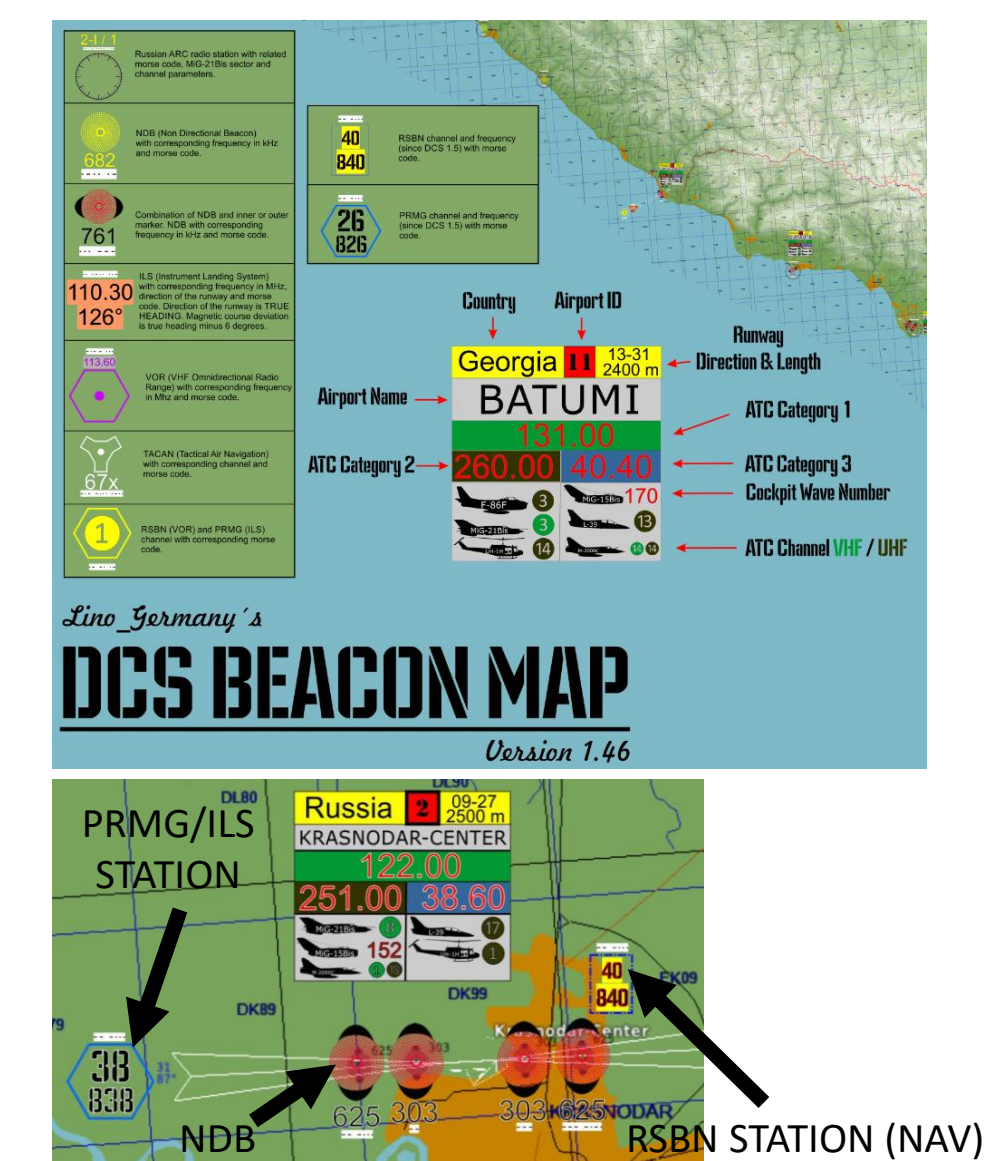

# NOTE: ONLY A FEW AIRPORTS ARE EQUIPPED WITH ADEQUATE RSBN BEACONS USEABLE BY THE L-39. RSBN FREQUENCIES IN THE TABLE BELOW ARE FOR RSBN NAVIGATION BEACONS AND FOR PRMG BEACONS.

| RSBN<br>NAVIGATION<br>FREQ. | PRMG<br>FREQ. | AIRPORT / RUNWAY HDG       | RSBN MORSE CODE |
|-----------------------------|---------------|----------------------------|-----------------|
| N/A                         | N/A           | ANAPA-VITYAZEVO / 42       |                 |
| N/A                         | N/A           | BATUMI / 126               |                 |
| N/A                         | N/A           | BESLAN / 94                |                 |
| N/A                         | N/A           | GELENDZIK                  |                 |
| N/A                         | N/A           | GUDAUTA-BOMBORA            |                 |
| N/A                         | N/A           | KOBULETI / 70              |                 |
| 40                          | 38            | KRASNODAR-CENTER / 87      |                 |
| N/A                         | N/A           | KRASNODAR-PASHKOVSKIY / 47 |                 |
| 28                          | 26            | KRYMSK / 40                |                 |
| N/A                         | N/A           | KUTAISI-KOPITNARI / 74     |                 |
| 34                          | 36            | MAYKOP-KHANSKAYA / 39      |                 |
| N/A                         | N/A           | MINERANYE VODY / 115       |                 |
| 20                          | 22            | MOZDOK / 83                |                 |
| N/A                         | N/A           | NALCHIK / 56               |                 |
| N/A                         | N/A           | NOVOROSSIYSK               |                 |
| N/A                         | N/A           | SENAKI-KOLKHI / 95         |                 |
| N/A                         | N/A           | SOCHI-ADLER / 62           |                 |
| N/A                         | N/A           | SUKHUMI-BABUSHARA          |                 |
| N/A                         | N/A           | TBILISI-LOCHINI / 128      |                 |
| N/A                         | N/A           | TBILISI-VAZIANI / 135      |                 |

# NAVIGATION EXAMPLE (NDB ADF)

Note: ARC stations can also be used during landing, so the example could potentially be combined with a PRMG approach as well.

In this example, we will fly over the outer and inner NDB beacons placed in the vicinity of Kobuleti using the RKL-41 ADF (Automatic Direction Finder). We will do the following:

- A. Fly towards **Kobuleti** and gain an altitude of at least 2,500 m.
- B. Use the RKL-41 ADF system to navigate to Kobuleti's Outer NDB Beacon, ADF frequency 870 (obtained through Lino Germany's map).
- C. Use the RKL-41 ADF system to navigate to **Kobuleti's Inner NDB Beacon**, **ADF frequency 490** (obtained through Lino Germany's map).

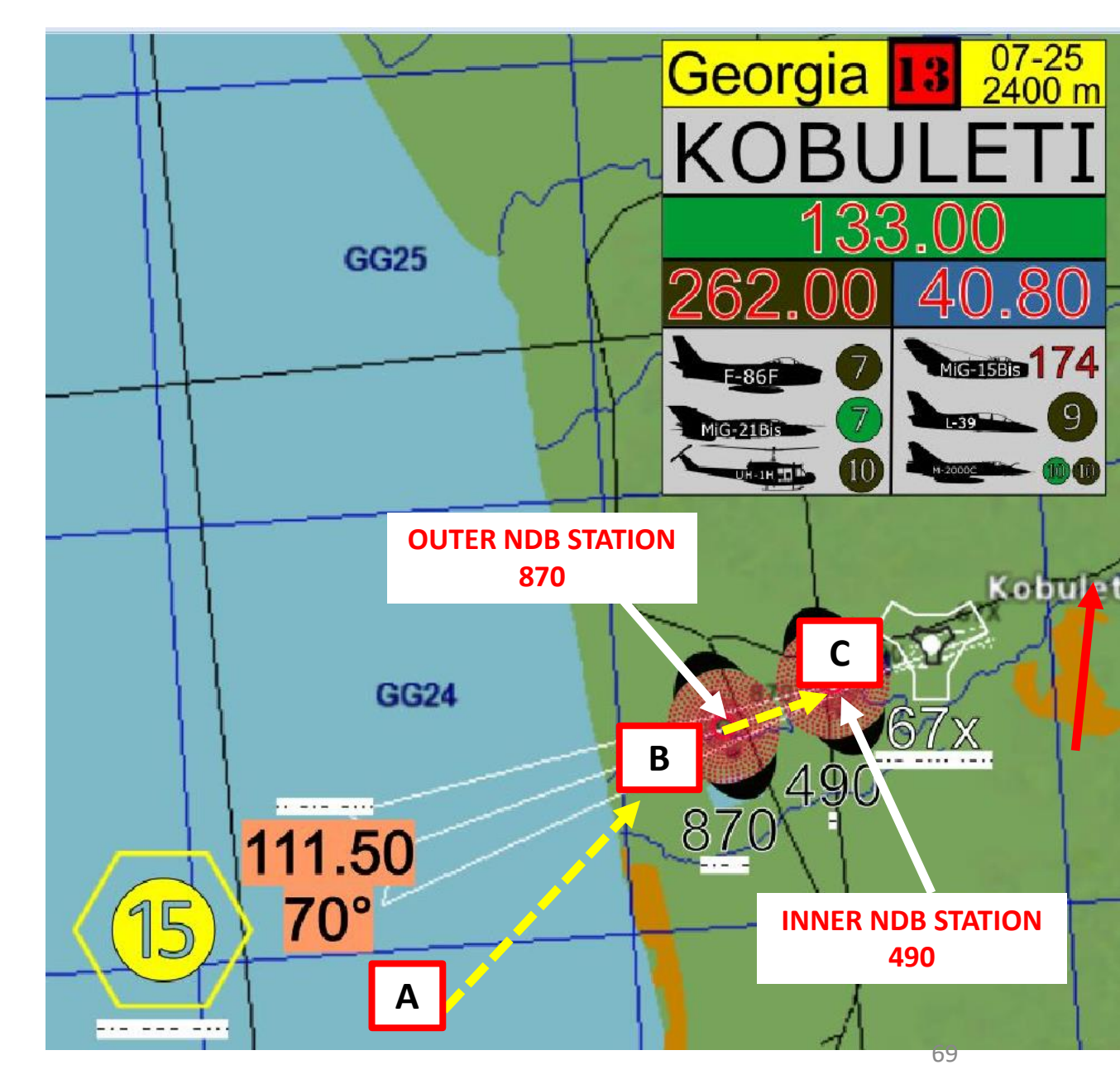

# NAVIGATION EXAMPLE (NDB ADF)

- 1) Set ADF switch to ADF
- 2) Tune volume knob as required
- 3) Set your frequencies for a) the Outer NDB (490) and for b) the Inner NDB (870).
- 4) Set RLK-41 ADF mode to either Automatic or Manual (Automatic will automatically switch from your Outer to your Inner NDB when you reach the Outer marker)
- 5) Set to TLF (Telephony) if you want to hear the audio tone of the beacon. Set to TLG (Telegraph) if you prefer to see a signal intensity indication instead.
- 6) Set RLK-41 ADF CONTROL switch to the left if you are in the front cockpit or to the right if you are in the rear cockpit.
- 7) Set your OUTER/INNER NDB selector to "OUTER" to track the Outer NDB.

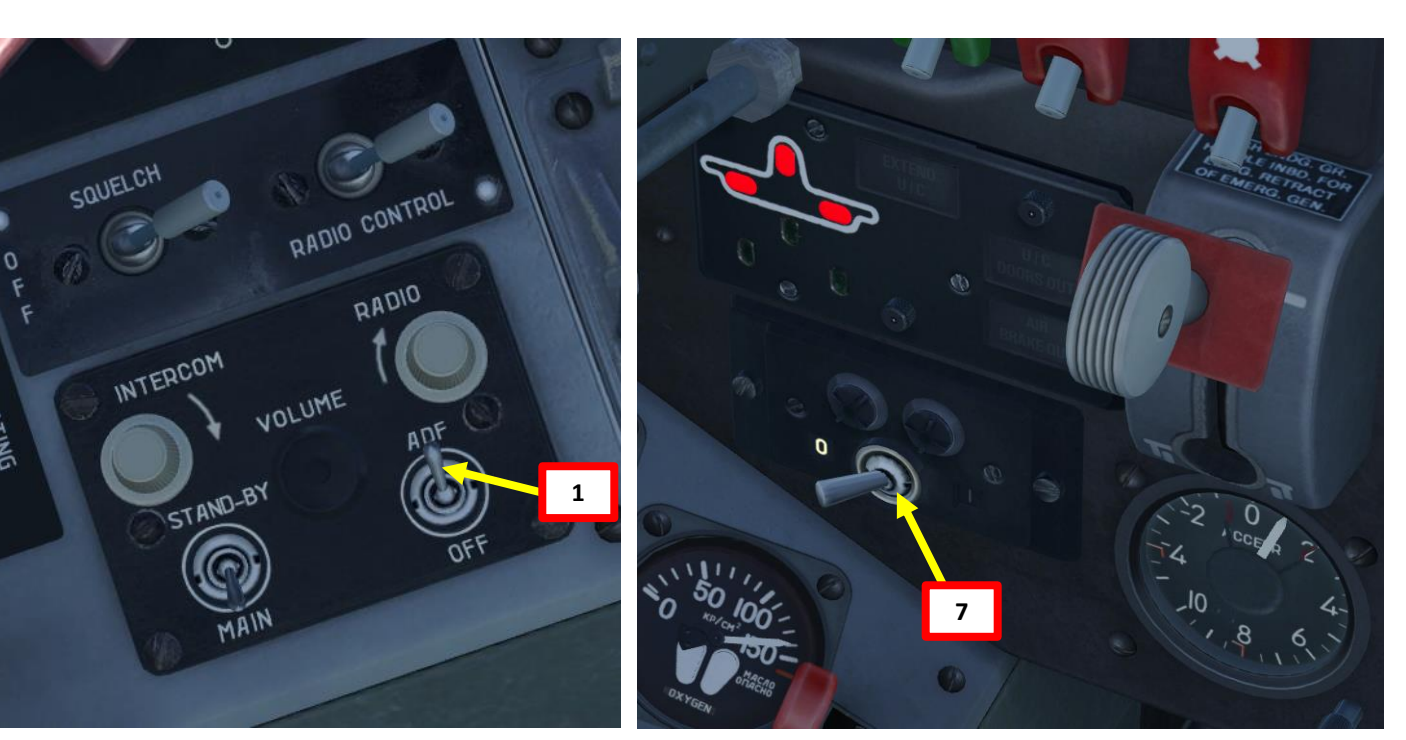

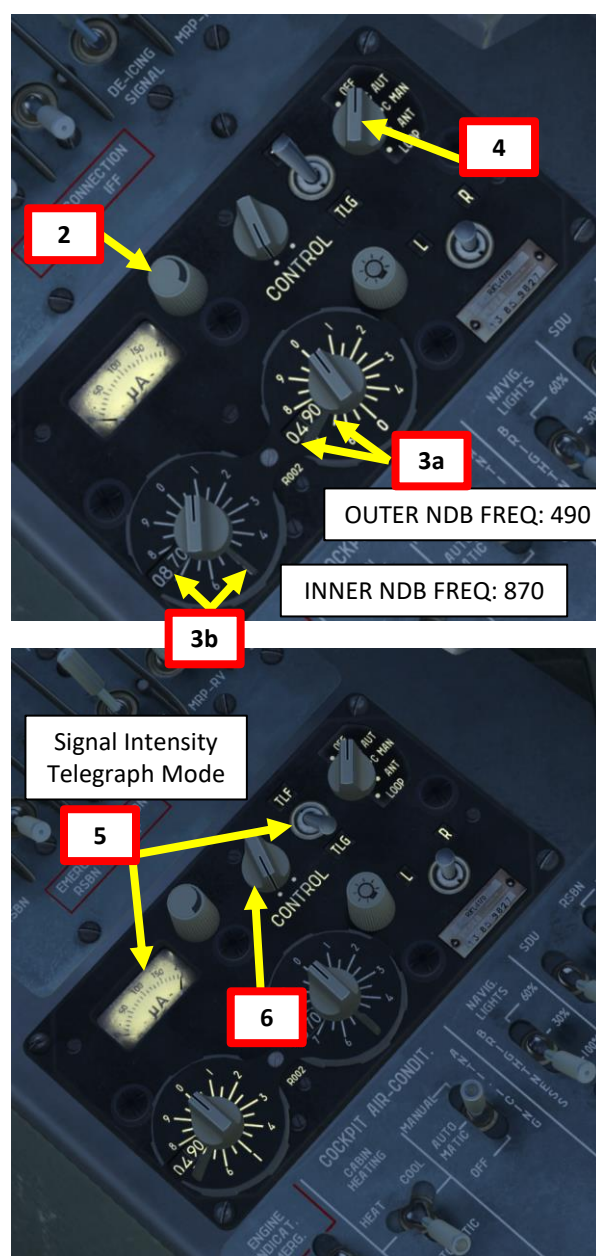

**LBATROS** 

**392A** 

# **NAVIGATION EXAMPLE (NDB ADF)**

LBATROS

DNIDN

1

Q

Ζ

**ATIOI** 

**SIV** 

٩ Ζ

4

**392A** 

- 8) Consult ADF gauge and follow the needle tracking the NDB.
- You will be heading towards the NDB when your ADF needle 9) will point towards "0" (vertical).
- 10) You will fly over the Outer NDB when the "MARKER" caution will illuminate.
- 11) If ADF is set to AUTO mode (step 4), INNER NDB will be selected automatically ONLY IF YOU ARE ON COURSE AND IF YOUR LANDING GEAR IS DOWN. If ADF is set to MANUAL mode, set the OUTER/INNER NDB selector to "INNER". Your ADF gauge will now be tracking the INNER NDB. 12)

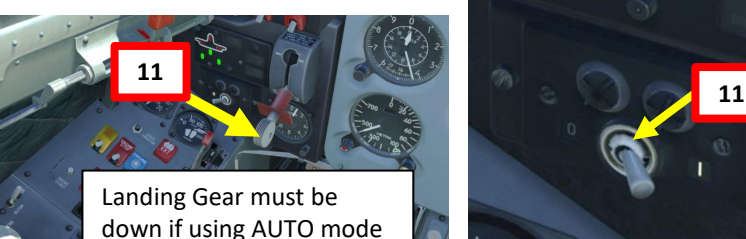

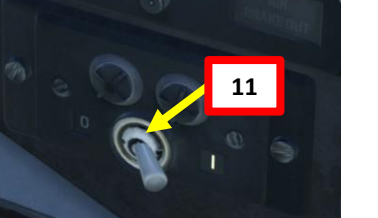

\* DEICINO Check out XXJohnXX's excellent tutorial on NDB navigation: https://www.youtube.com/watch?v=cOz2Ue6U680

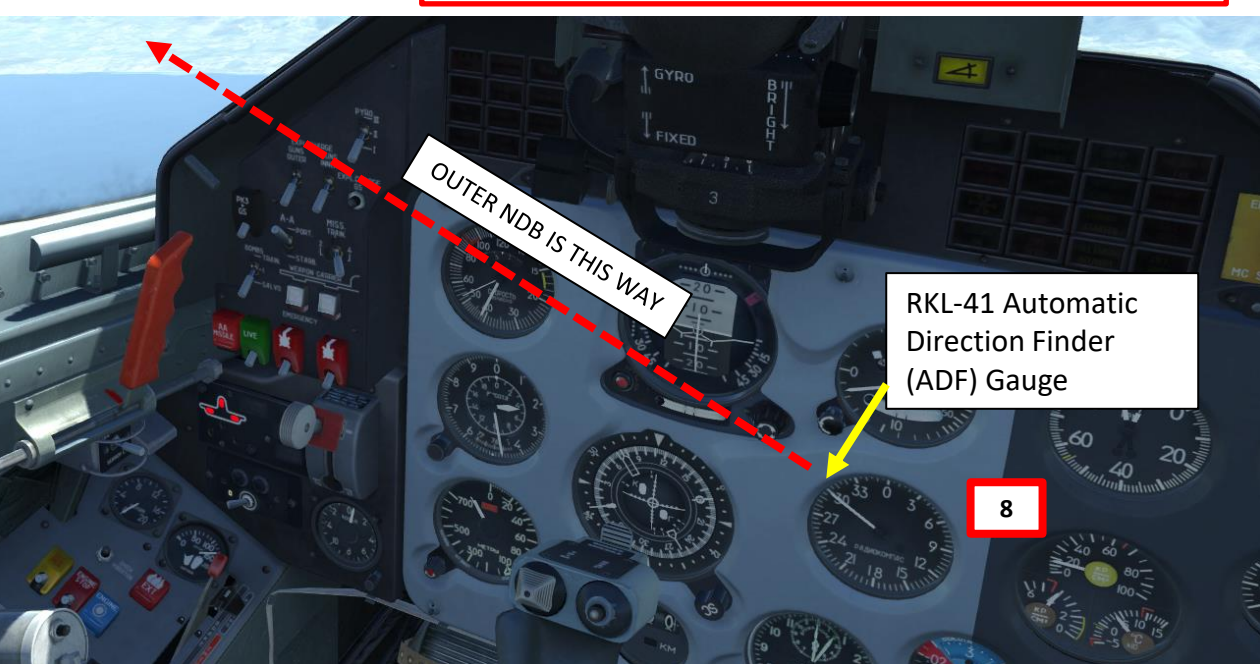

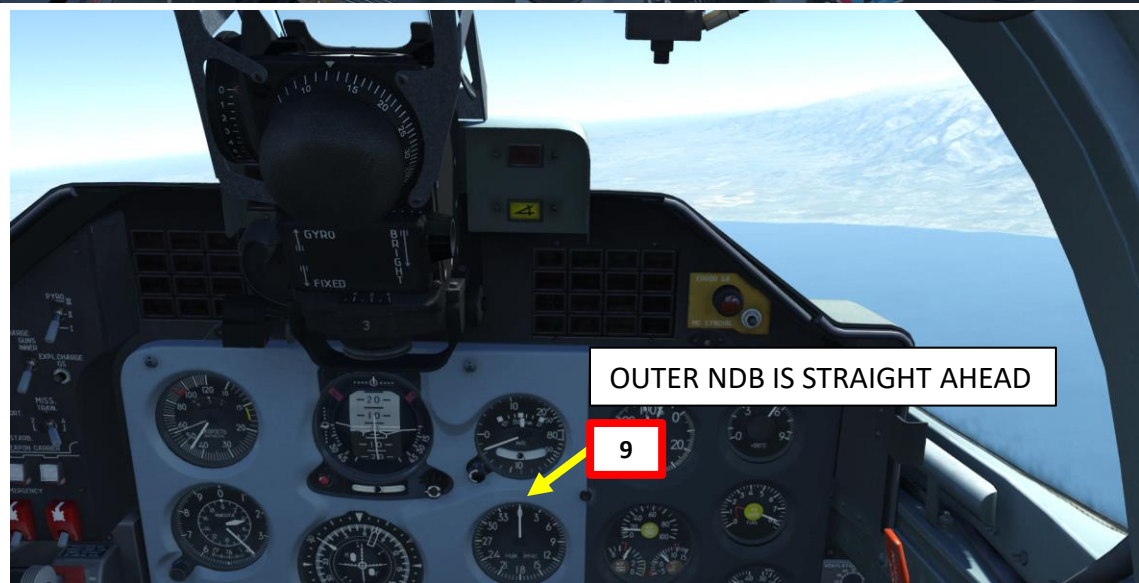

# **RSBN STATIONS (VOR)**

ALBATROS

**392A** 

**DNIDNA** 

Š

NAVIGATION

ART

- RSBN VOR stations are generally set next to airstrips to guide air traffic towards airfields, unlike NDBs which can be placed anywhere... sort of. In simple terms, you could compare NDBs to waypoints on an "air highway" and VOR stations to the exits of this "air highway".
- You are guided to RSBN stations by both your <u>NPP</u> (Course Indicator, or radio compass) and your <u>KPP</u> (Artificial Horizon), which works like an ADI (Attitude Director Indicator) augmented with an ILS (Instrument Landing System).
- RSBN signals give you a direction AND a distance.
- RSBN signals are used for PRMG (ILS) precision landings in bad weather or low visibility conditions.
- To pick up RSBN signals, make sure you are flying at an altitude of at least 2,500 m.

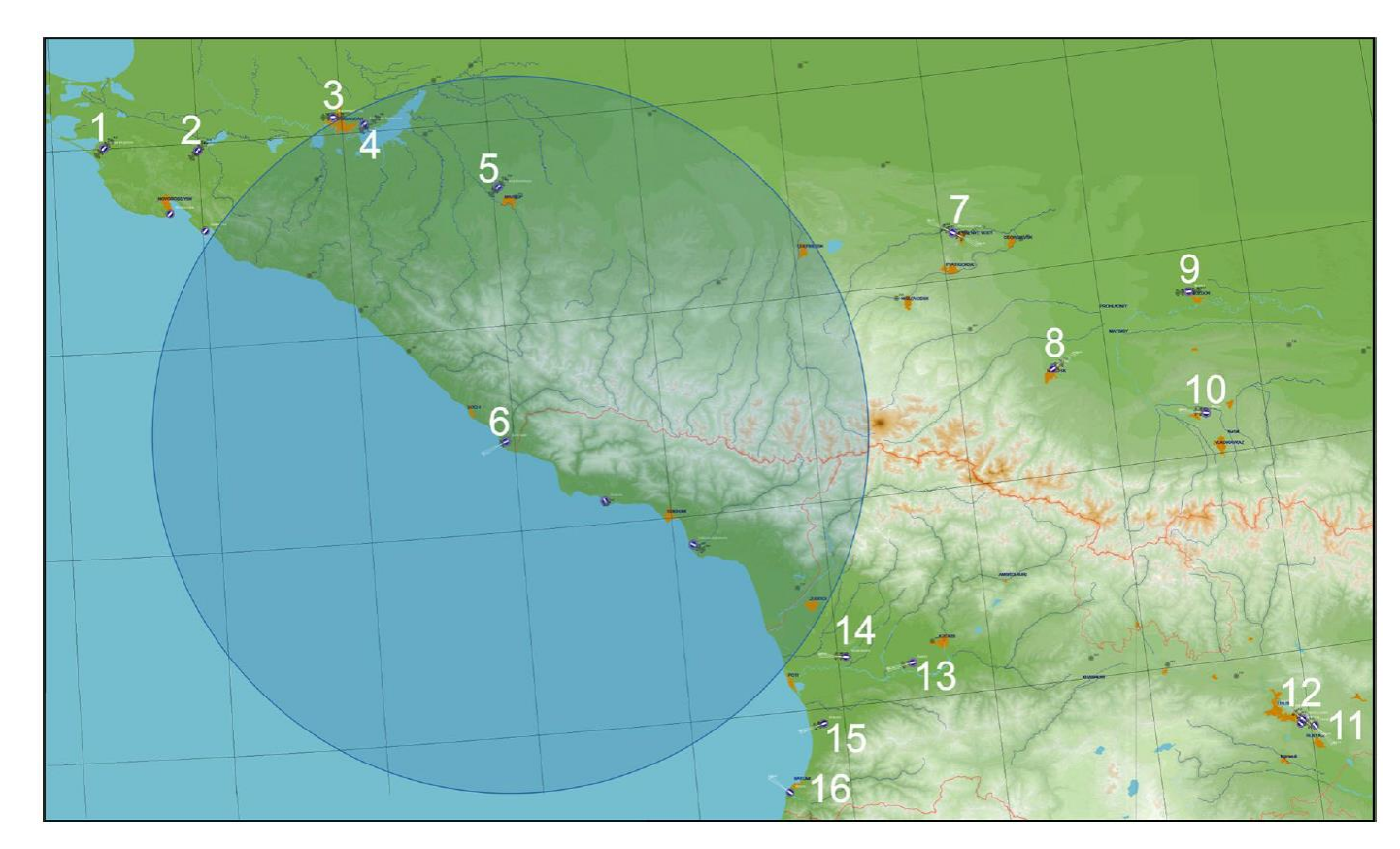

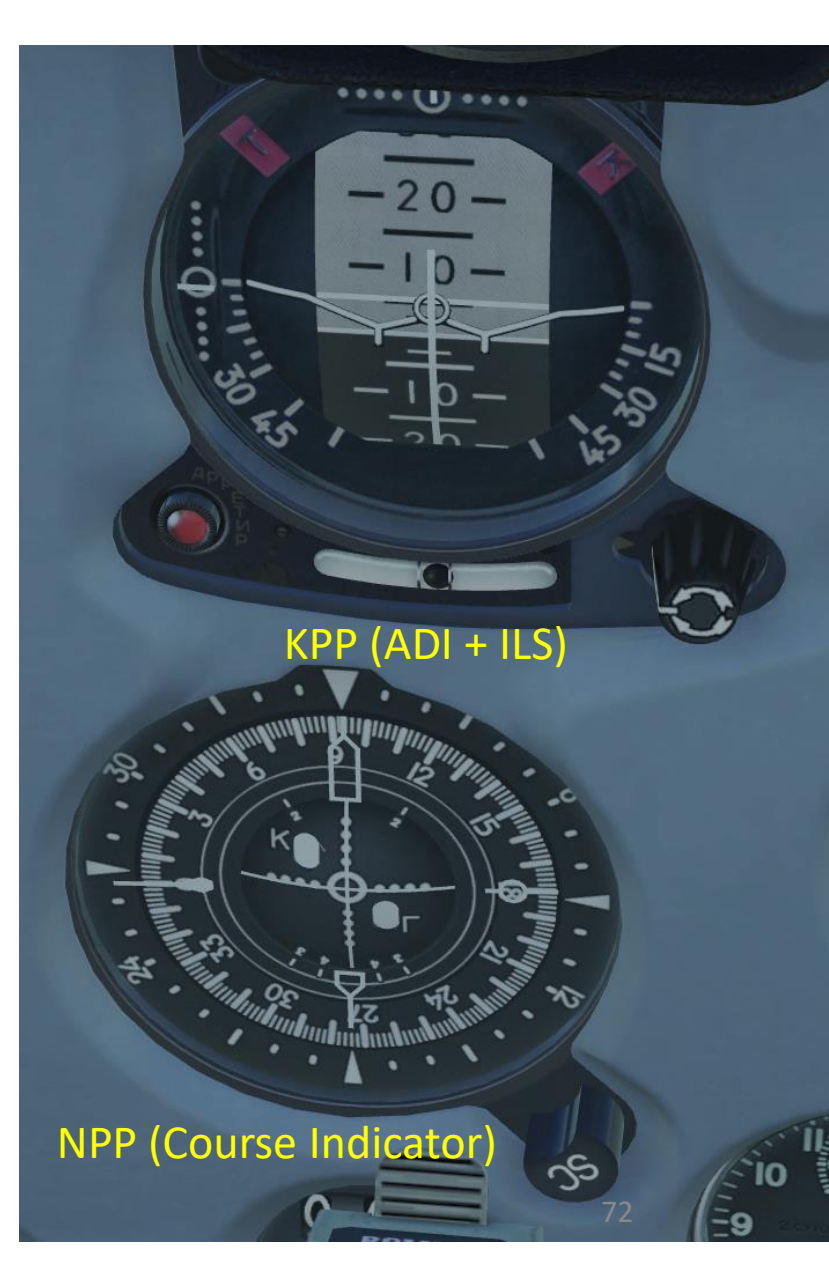
#### NAVIGATION – MAGNETIC DEVIATION

The direction in which a compass needle points is known as magnetic north. In general, this is not exactly the direction of the North Magnetic Pole (or of any other consistent location). Instead, the compass aligns itself to the local geomagnetic field, which varies in a complex manner over the Earth's surface, as well as over time. The local angular difference between magnetic north and true north is called the magnetic declination. Most map coordinate systems are based on true north, and magnetic declination is often shown on map legends so that the direction of true north can be determined from north as indicated by a compass.

This is the reason why in DCS, the course to a runway needs to be "adjusted" to take into account this magnetic declination of the magnetic North pole (which is actually modelled in the sim, which is pretty neat).

#### True Heading = Magnetic Heading + Magnetic Deviation

As an example, if the runway heading that you read on the F10 map in Krasnodar-Center is 087 (True Heading), then the input to your magnetic compass course should be 087 subtracted with the Magnetic Deviation (+6 degrees), or 081. You would need to enter a course of 081 (M) on the HSI / NPP (Course Indicator).

Magnetic Declination:

**ANDING** 

Š

**AVIGATION** 

Z

7

2

4

Δ

**392A** 

- +6.4 deg for Caucasus
- +14.2 deg for Nevada.
- +1.3 deg for Persian Gulf
- -5 deg for Normandy
- +0.2 deg for the English Channel
- +5.2 deg for Syria

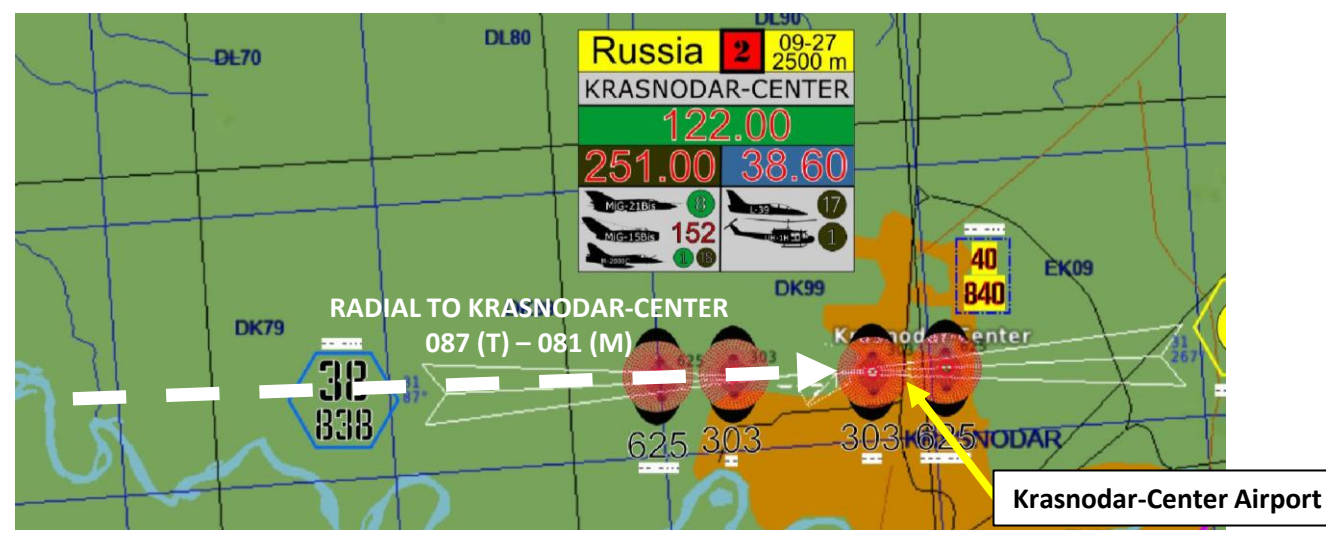

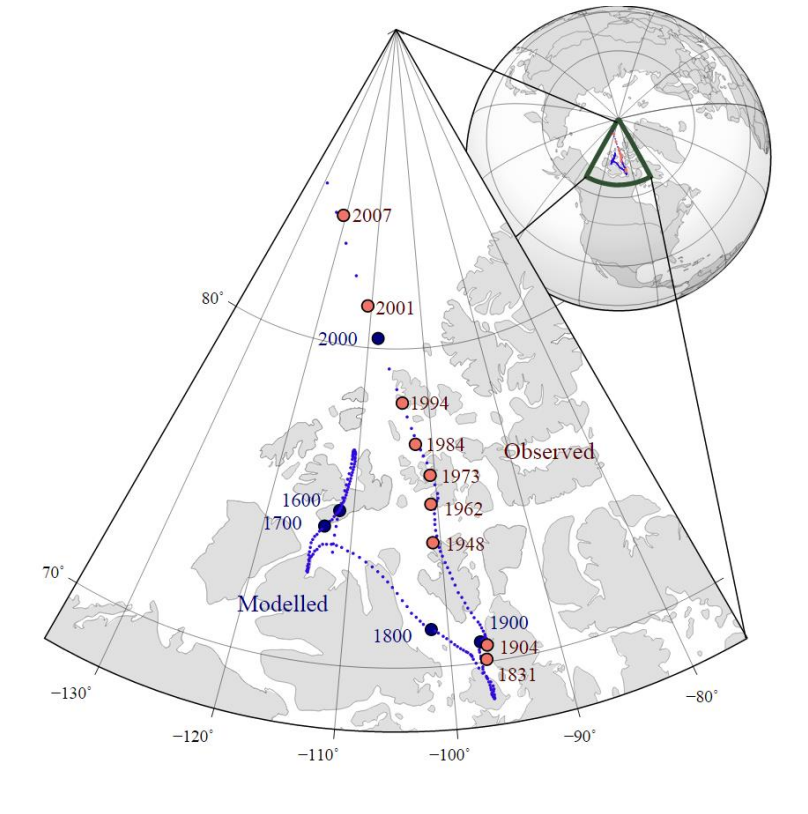

The movement of Earth's north magnetic pole across the Canadian arctic, 1831-2007.

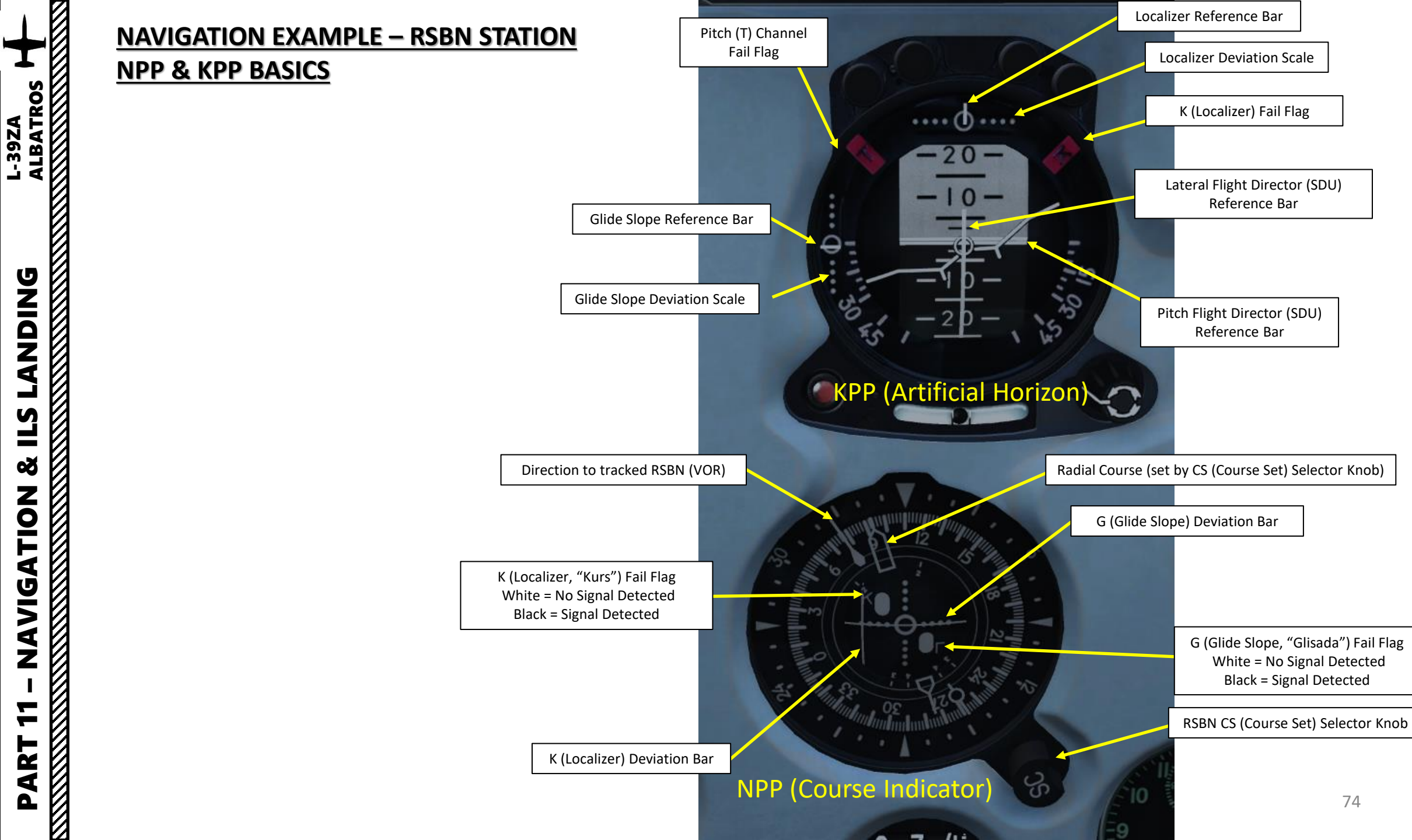

#### 

# ALBATROS **39ZA** DNIDN ٦ Š VIGATION 4 Z — -ART 0

## NAVIGATION EXAMPLE (RSBN + PRMG LANDING)

In this example, we will plan a flight from Anapa to Krymsk, and then proceed to Krasnodar-Center for an ILS landing using the PRMG and RSBN beacons. We will do the following:

- A. Takeoff from **Anapa** and gain an altitude of at least 2,500 m.
- B. Use the RSBN system to navigate to **Krymsk**, **RSBN channel 28** (obtained through RSBN frequency tables at the beginning of this section).
- C. Use the RSBN system to navigate to Krasnodar-Center using RSBN channel 40 and perform a PRMG precision approach to land at Krasnodar-Center airfield, PRMG channel 38 (obtained through the RSBN and PRMG frequency tables at the beginning of this section).

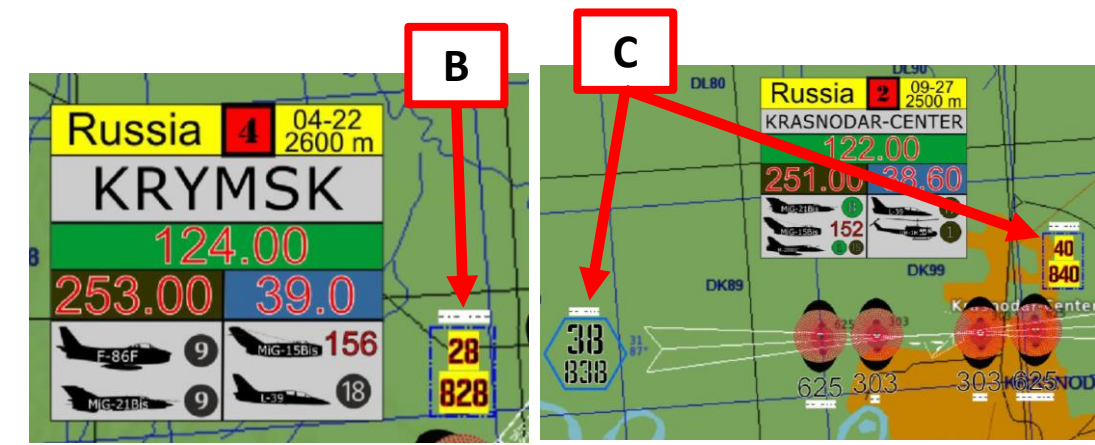

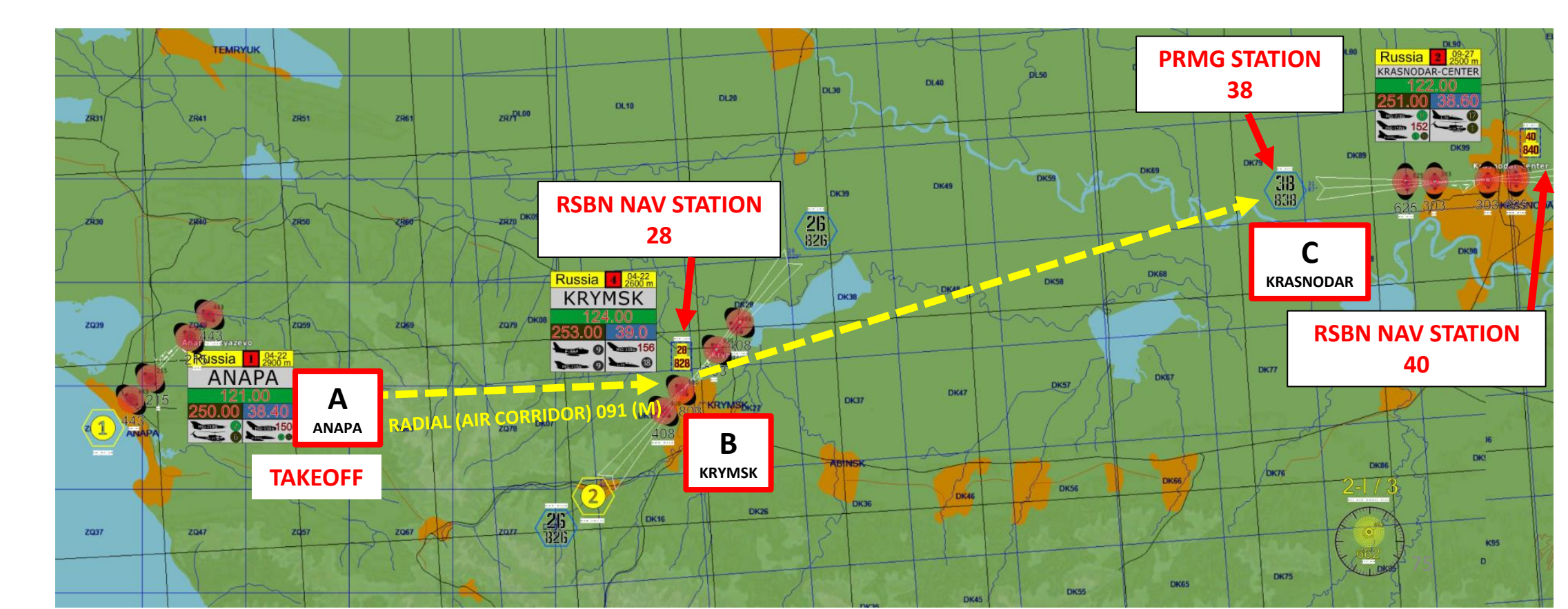

#### NAVIGATION EXAMPLE – RSBN + PRMG

1. Takeoff from Anapa

ALBATROS

**39ZA** 

**DNIDNA** 

**L**S

Š

**NAVIGATION** 

7

ART

Δ

- 2. Set RSBN switch to ON (FWD)
- 3. Set RSBN Mode switch to "NAVIG".
- 4. Set RSBN NAVIGATION channel to 28 (Krymsk RSBN). When signal is picked up, AZIMUTH/DISTANCE lights will illuminate.
- 5. Set RSBN course to 091 (Radial). Consult NPP (HSI) and steer aircraft to line up RSBN needle with reference index (white triangle).
- 6. When reaching RSBN 28, your HSI needle will progressively do a 180 as you fly past the beacon. This is our cue to change RSBN frequency for the next RSBN navigation beacon at Krasnodar-Center (Channel 40 for NAV).

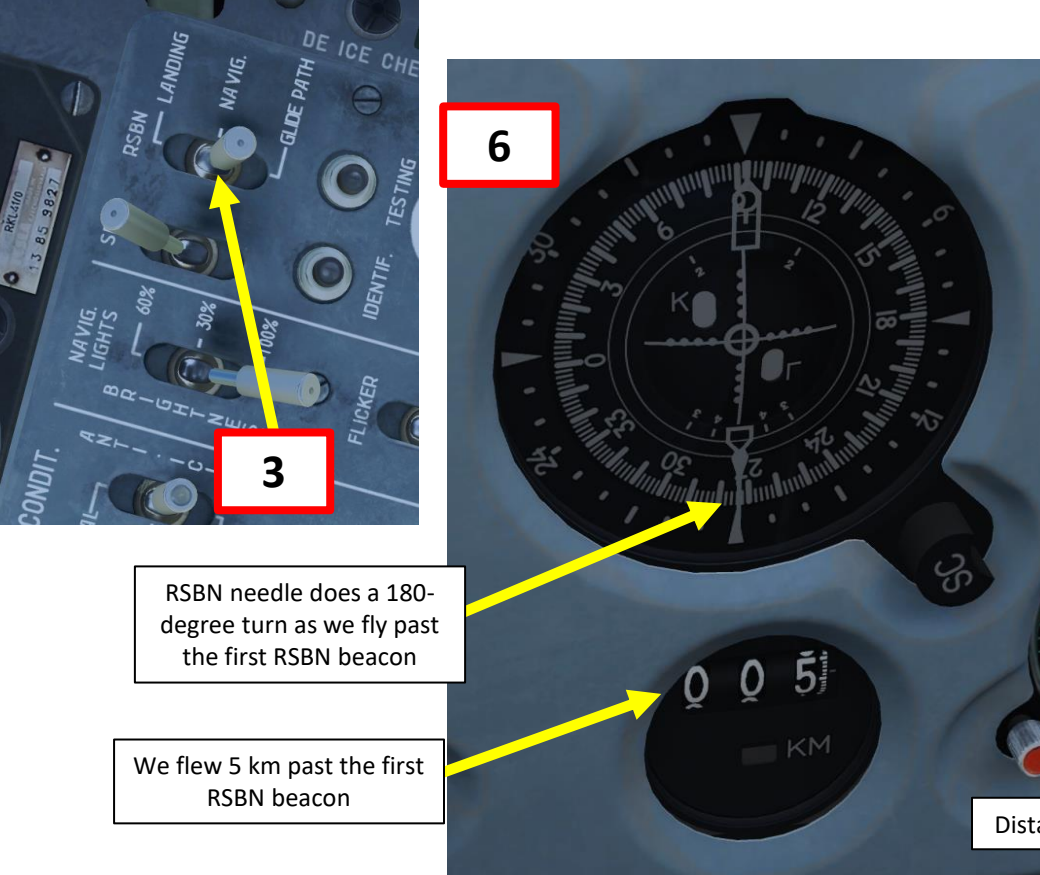

Check out XXJohnXX's excellent tutorial on RSBN navigation: https://www.youtube.com/watch?v=qUVsImJ57Vw

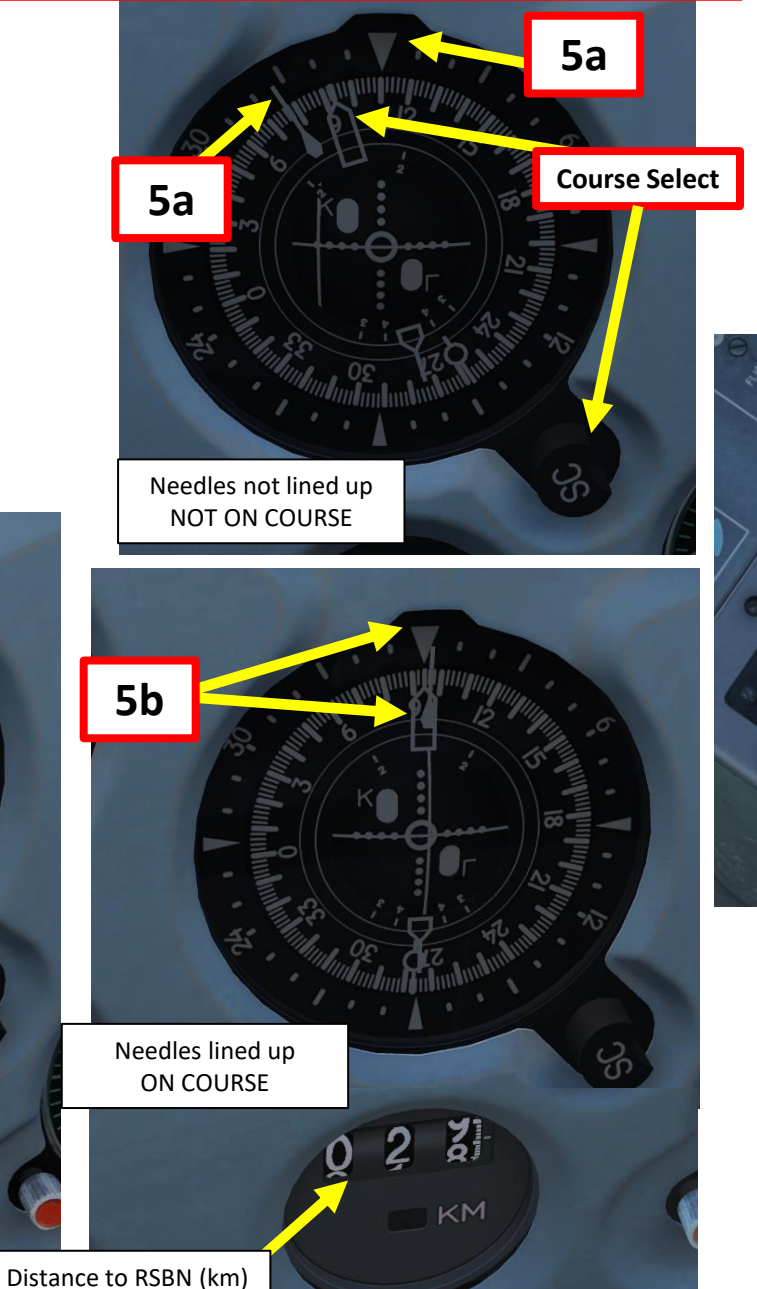

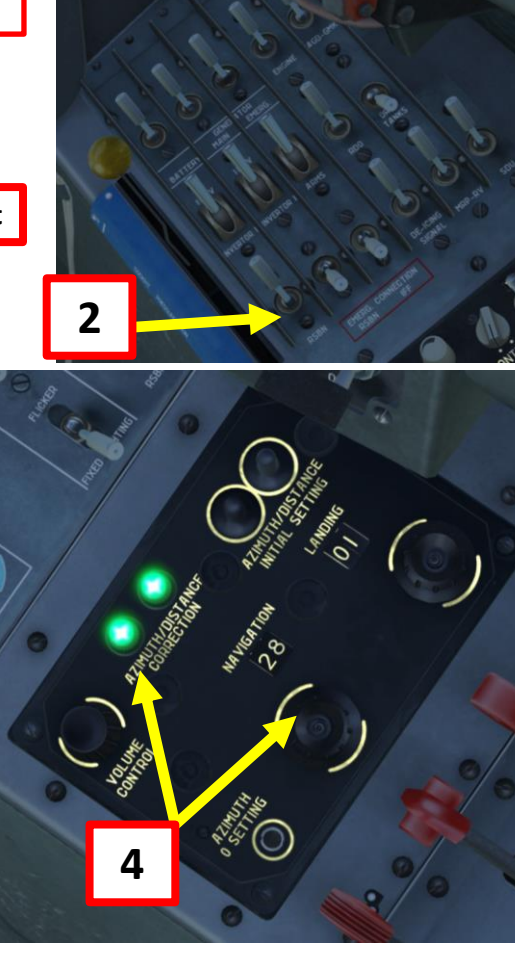

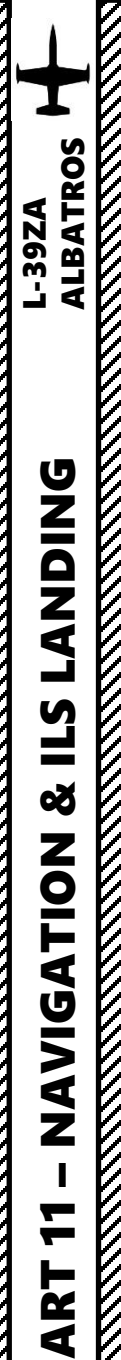

Δ

#### NAVIGATION EXAMPLE – RSBN + PRMG

- 7. Set RSBN NAVIGATION channel to 40 (Krasnodar-Center RSBN). When signal is picked up, AZIMUTH/DISTANCE lights will illuminate.
- 8. As shown in step 4), consult NPP (HSI) and line up RSBN needle with reference index (white triangle) once again.
- 9. We will now need to take the 081 Radial to reach the Krasnodar-Center runway (basically, we will be flying through the "air corridor 081" as if we were taking a car on a highway).
- 10. Rotate Course Setting knob to set a course to Krasnodar's runway radial (081). Fly until your heading's needle and the radial's course needle are lined up. Once this is done, you will be "surfing" the radial.

Check out XXJohnXX's excellent tutorial on RSBN navigation: https://www.youtube.com/watch?v=qUVsImJ57Vw

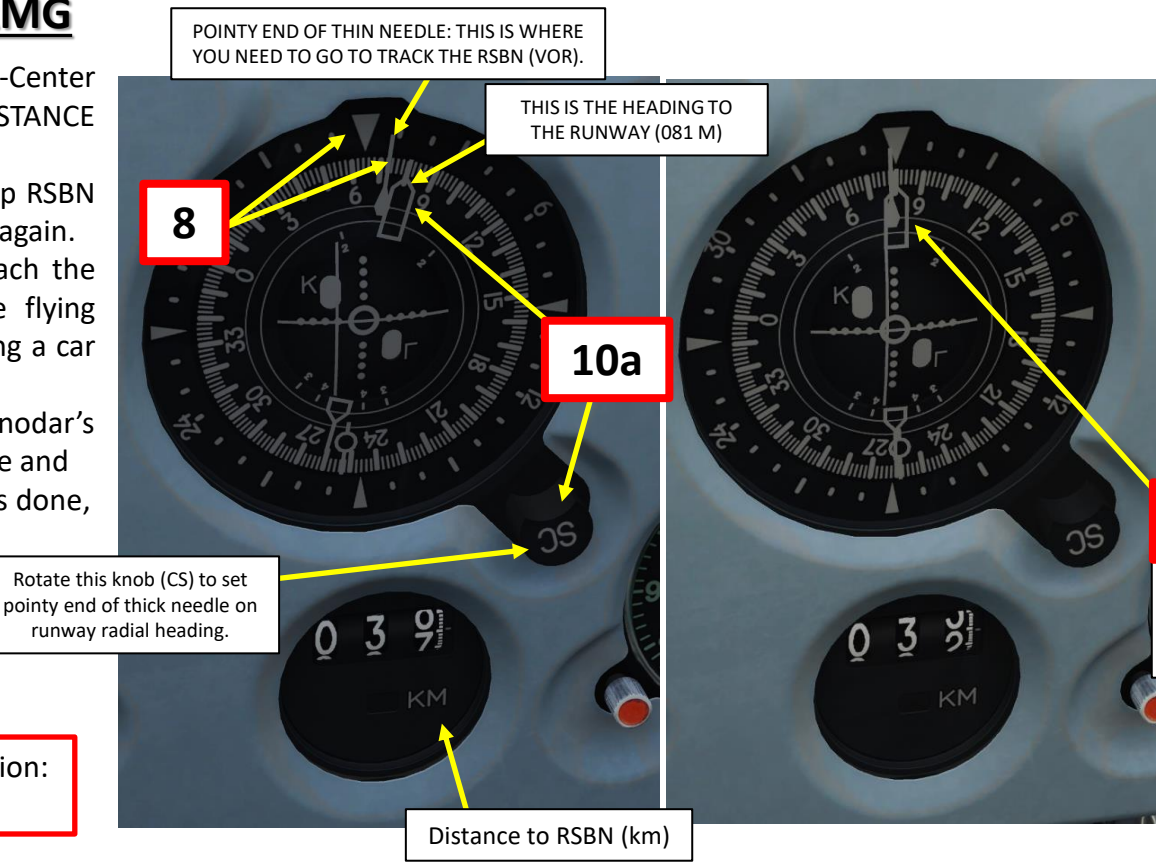

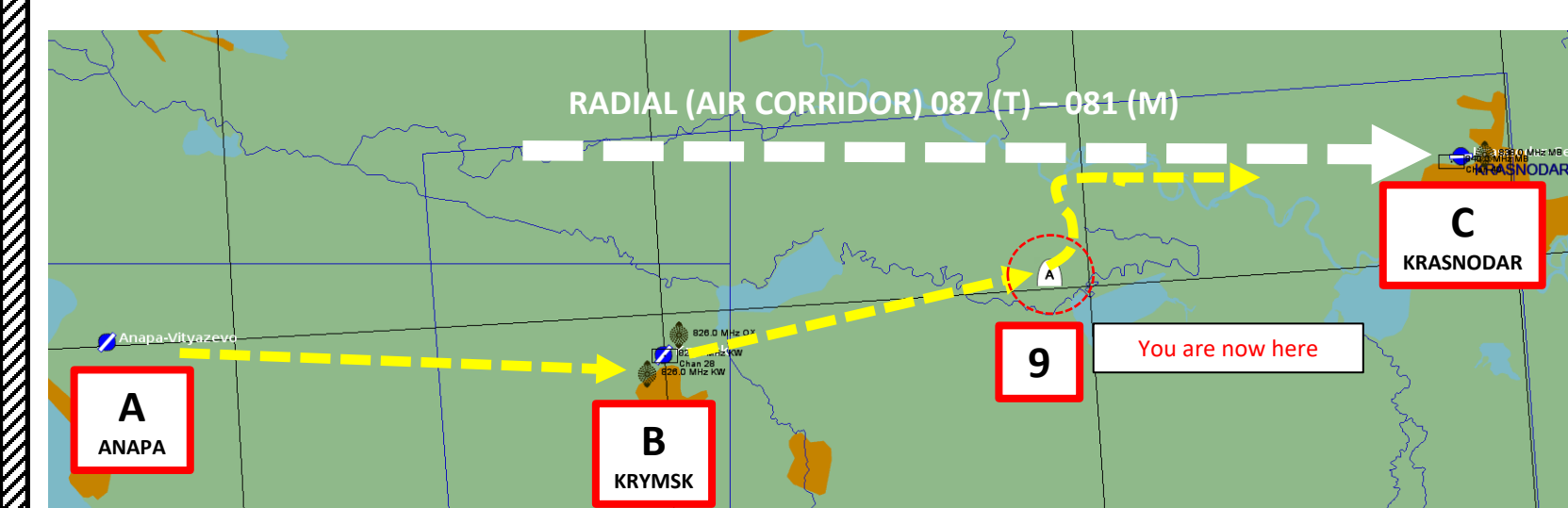

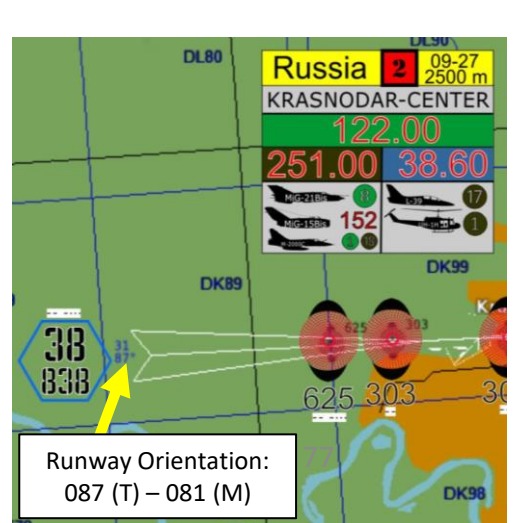

**10b** 

Needles lined up

ON COURSE

FOLLOWING RADIAL

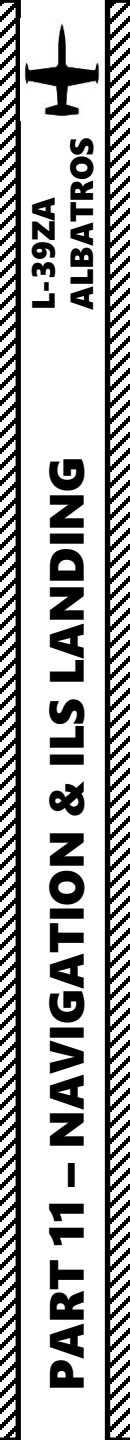

#### NAVIGATION EXAMPLE – RSBN + PRMG

- 11. Now that we are surfing the radial, wait until you are 20 km away from Krasnodar's beacon and 600 m high to turn on the PRMG system.
- 12. Set PRMG channel to 38 (Krasnodar-Center PRMG/ILS station).
- 13. Set both SDU Flight Director switches to ON (FWD).
- 14. Set RSBN Mode switch to "LANDING"
- 15. "T" and "K" flags should disappear if PRMG signal is received properly on ADI.
- 16. Line up vertical bar and horizontal bars on ADI to capture good landing attitude and good glideslope and heading.

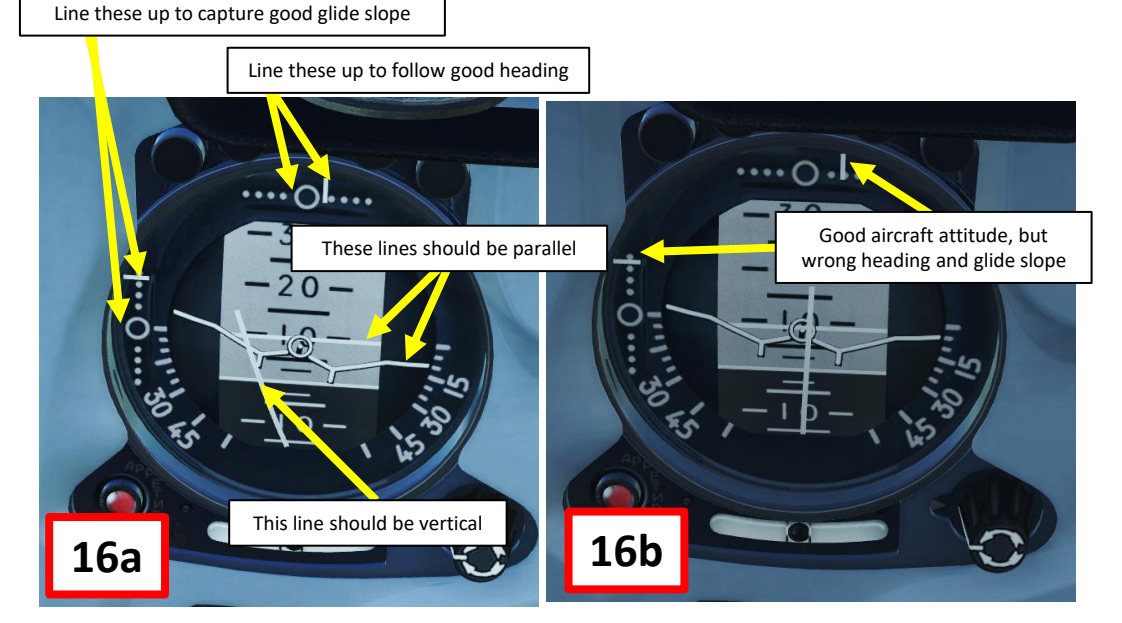

Check out XXJohnXX's excellent tutorial on RSBN navigation: https://www.youtube.com/watch?v=qUVsImJ57Vw

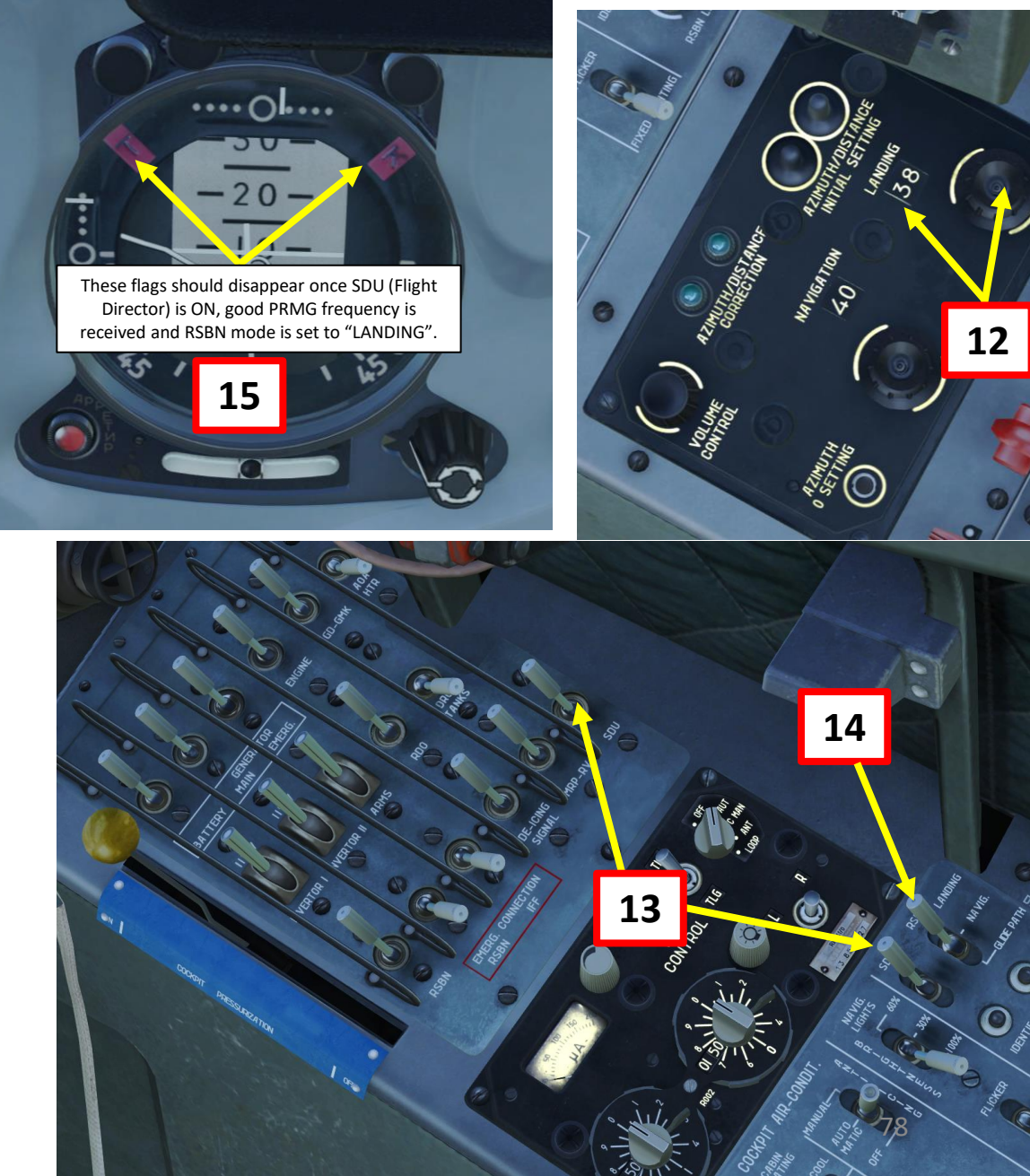

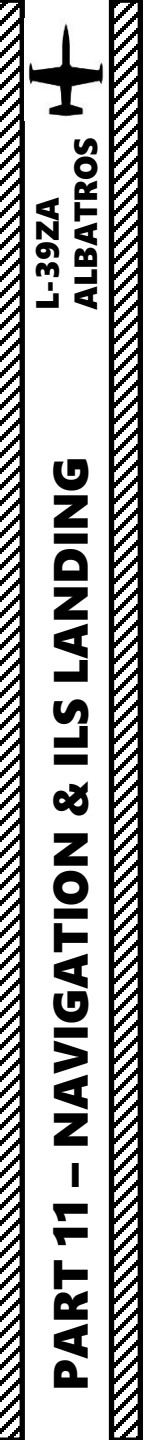

#### NAVIGATION EXAMPLE – RSBN + PRMG

- 17. Once you are lined up with the PRMG lines on the ADI, maintain airspeed, glideslope and attitude and perform a normal landing.
- 18. Deploy flaps at LANDING position when reaching 250 m and deploy landing gear. Maintain 230 km/h on final.
- 19. Touchdown at 180 km/h. Flare gently.

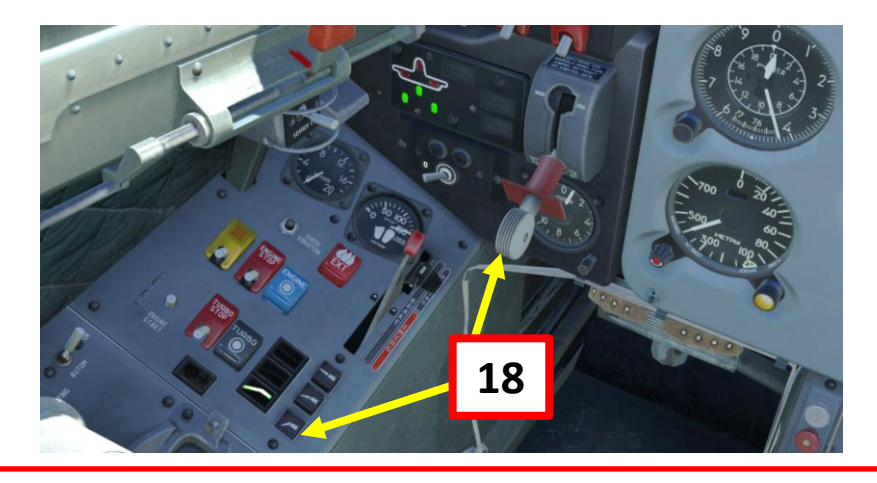

**NOTE**: An important distinction needs to be made between RSBN and PRMG stations: RSBN stations are used by civilian air traffic while PRMG stations are generally used by the Russian military only. Both systems are independent from one another. Furthermore, PRMG systems are only available for use if the Airfield Tower allows you to use it. As in real life, PRMG systems are set for certain runways only, not for every single one.

Tower Controllers in DCS will allow you to use certain runways in certain conditions only (bad weather and great winds for instance). As an example, PRMG systems will not be available if you have no head winds. However, PRMG station will be available if you have a strong headwind (5+ m/s) or low visibility, which will trigger the runway 090 in Krasnodar-Center to become the "active" (available) runway. If a PRMG beacon cannot be detected (even if you entered the right PRMG channel) in one of your missions, maybe the runway is not "active" since weather conditions do not require you to use a PRMG system.

Check out XXJohnXX's excellent tutorial on RSBN navigation: https://www.youtube.com/watch?v=qUVsImJ57Vw

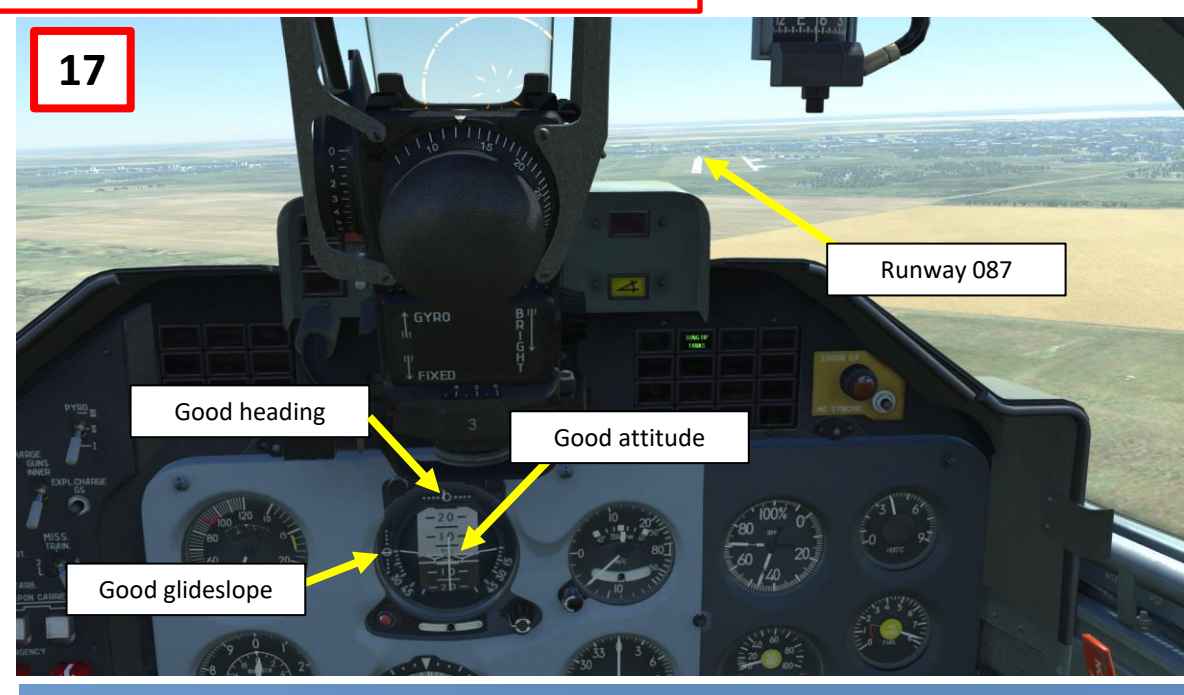

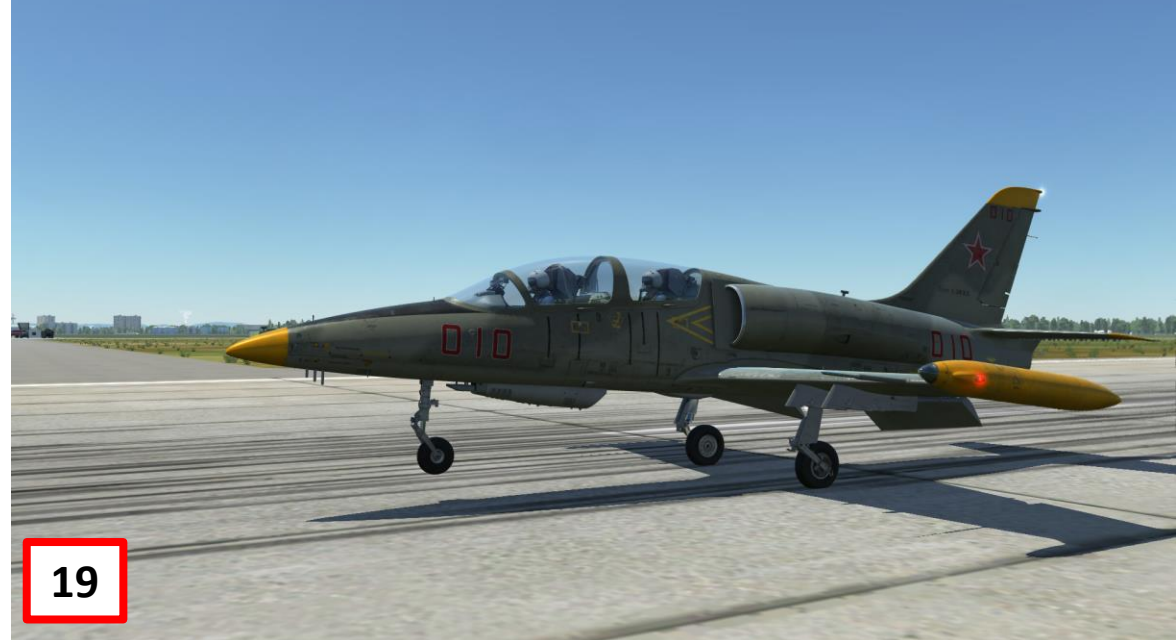

Aerobatic flying deserves a whole book written on it. Formation flying and airshow routines can be some of the toughest things to do in DCS. Many virtual aerobatic teams practice hundreds of hours in order to master their aircraft inside out. The L-39 highlights the fact that the flight sim community is diverse in the sense that everyone has different needs and flies for different reasons. Some folks are just not interested in combat. Although, that doesn't mean that they don't like to fly! Mastering the art of formation flying can be just as challenging as hunting down Flankers in the skies of Georgia.

This superb video of the mighty Breitling Jet Team says it all: <u>https://www.youtube.com/watch?v=M3zBE3Co2sY</u>

The following screenshots were flown and taken by the "Virtual Breitling Jet Team". Consult their facebook page to see them in glorious HD: <u>https://www.facebook.com/Virtual-Breitling-Jet-Team-685268548224607/</u>

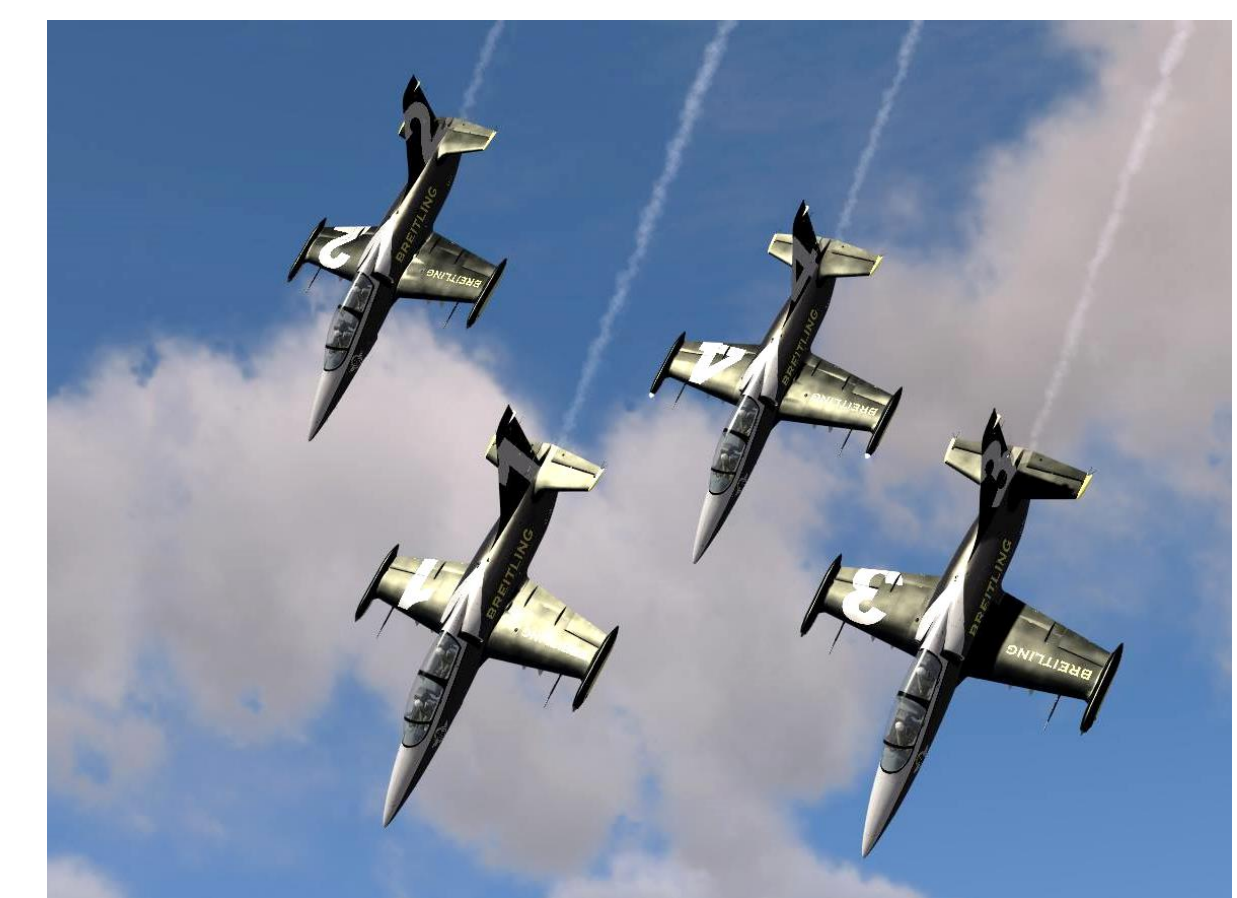

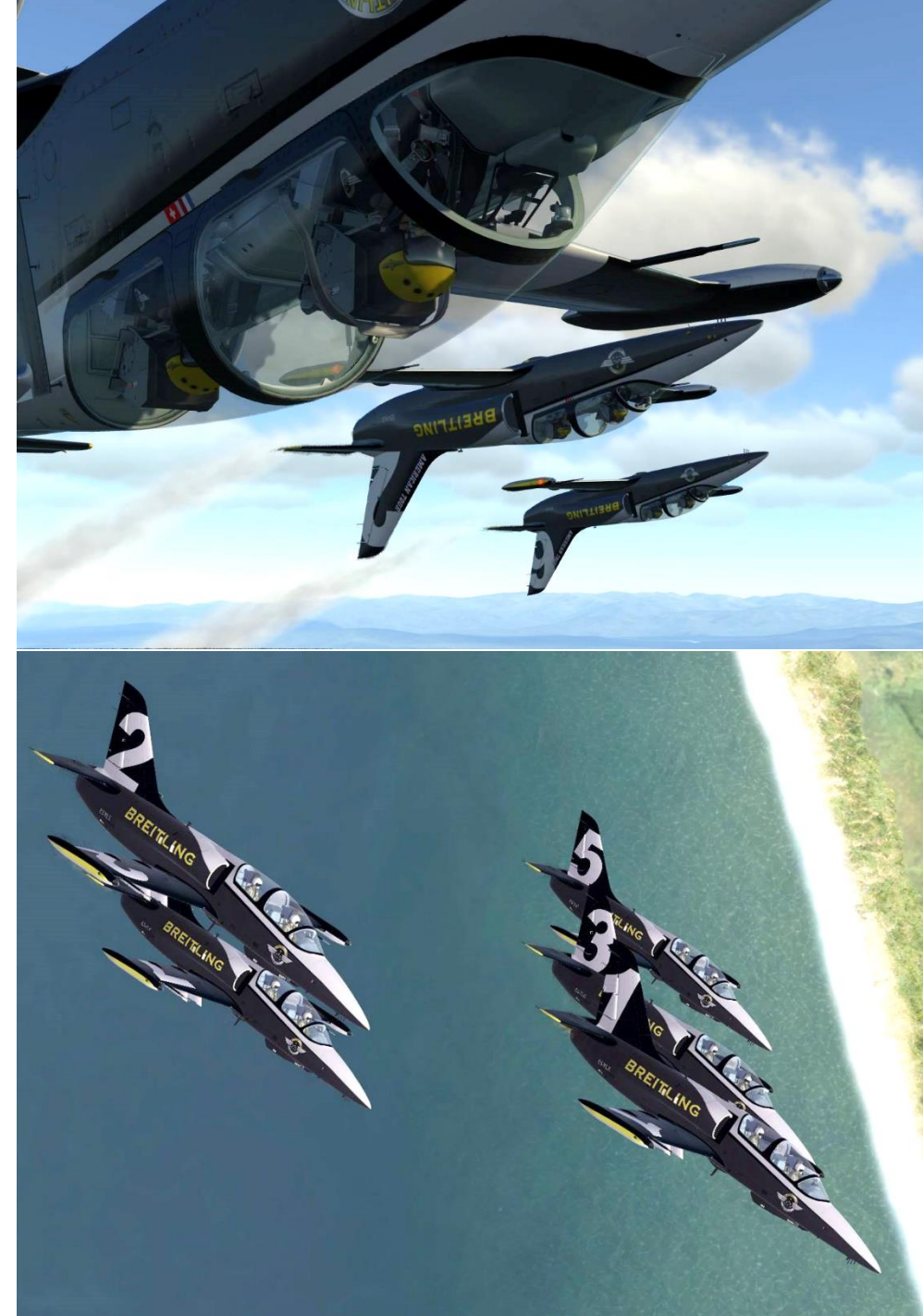

ALBATROS

**39ZA** 

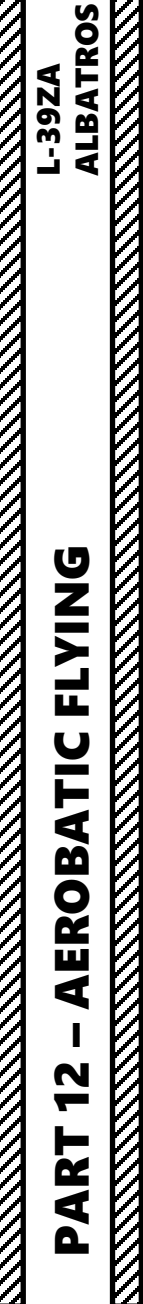

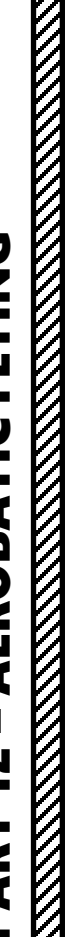

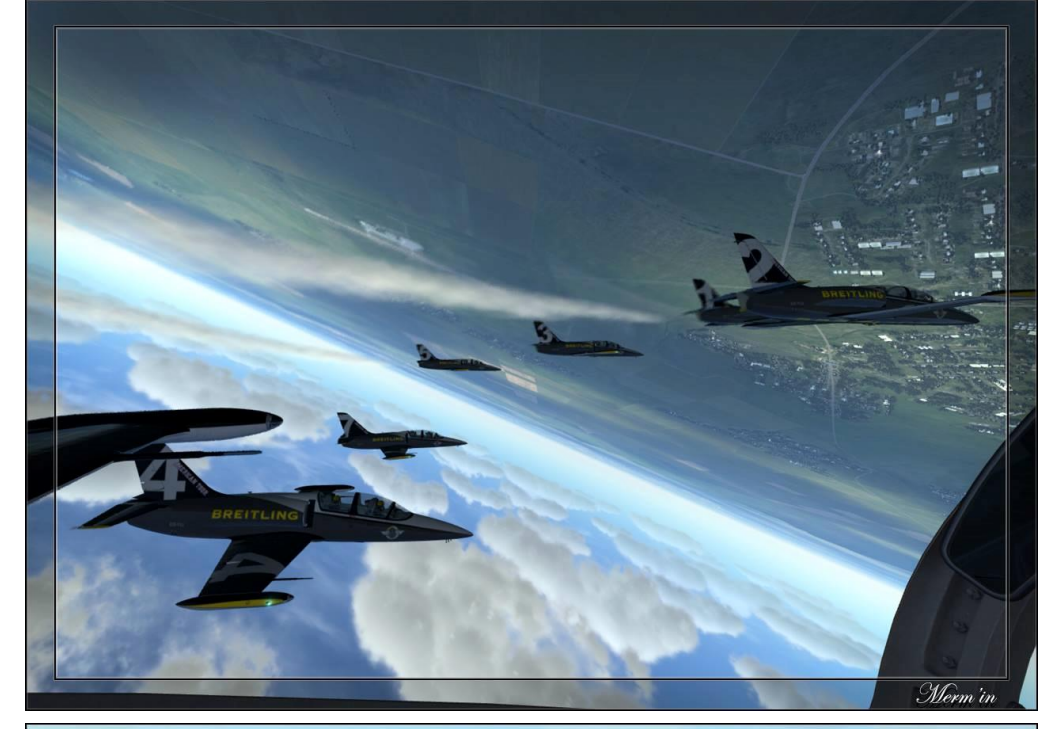

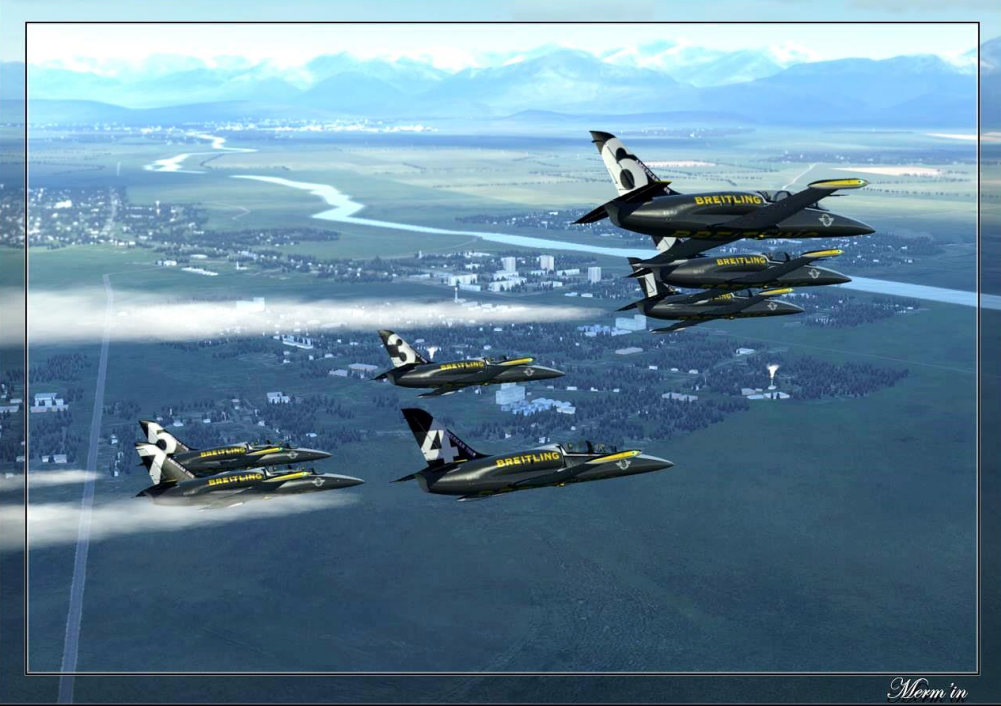

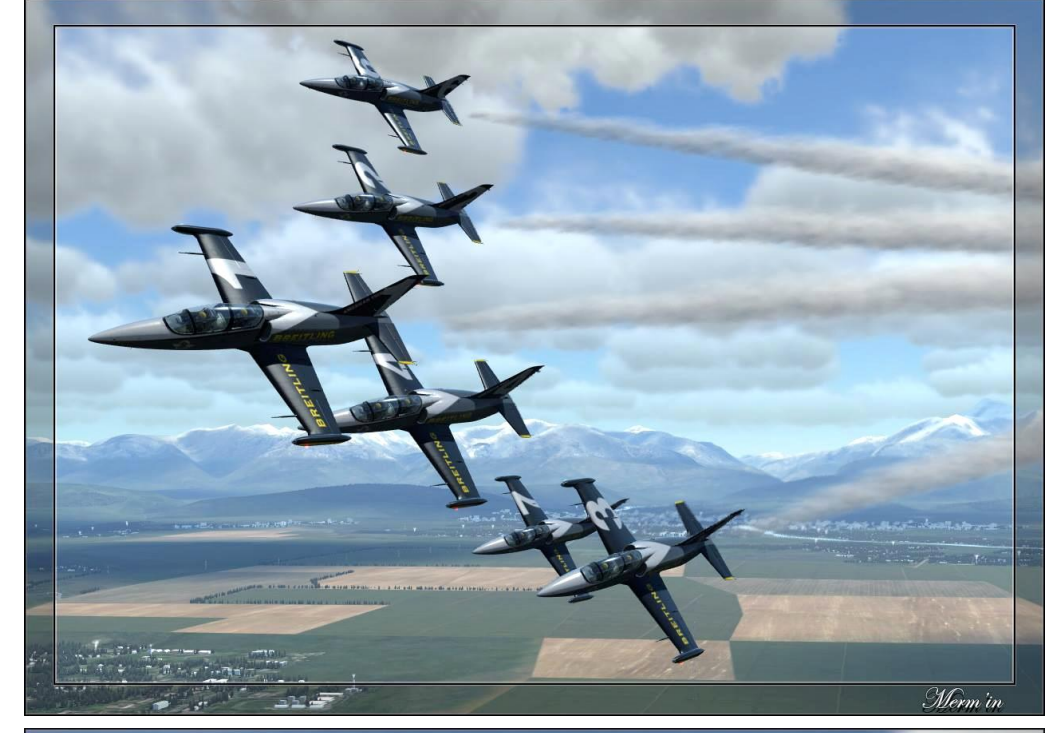

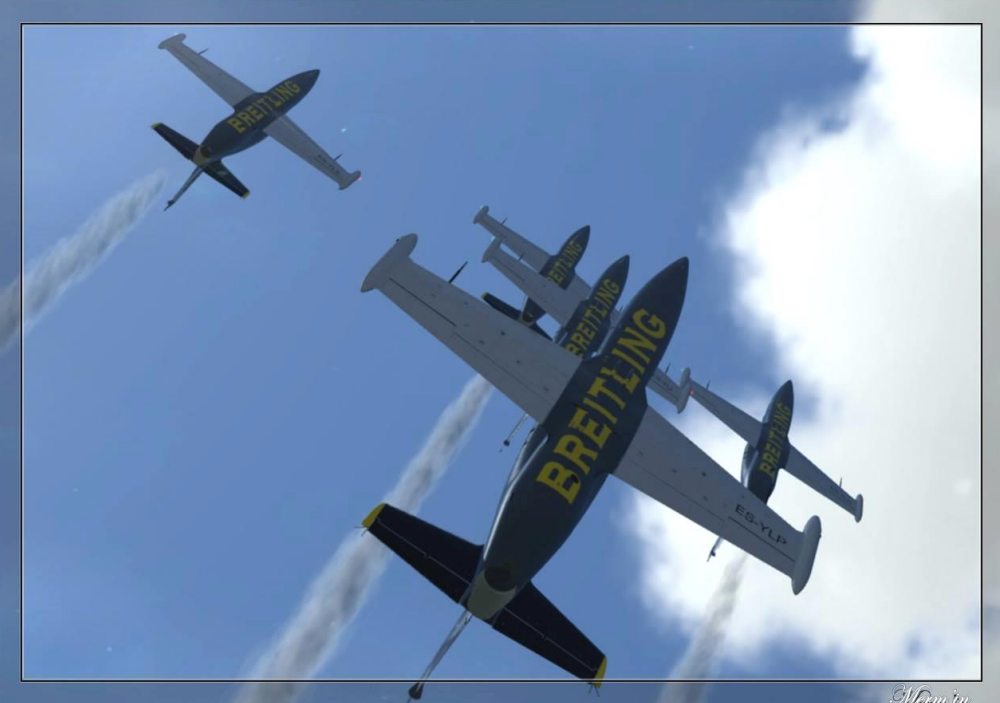

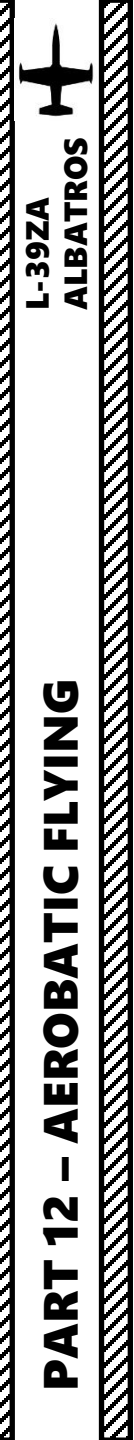

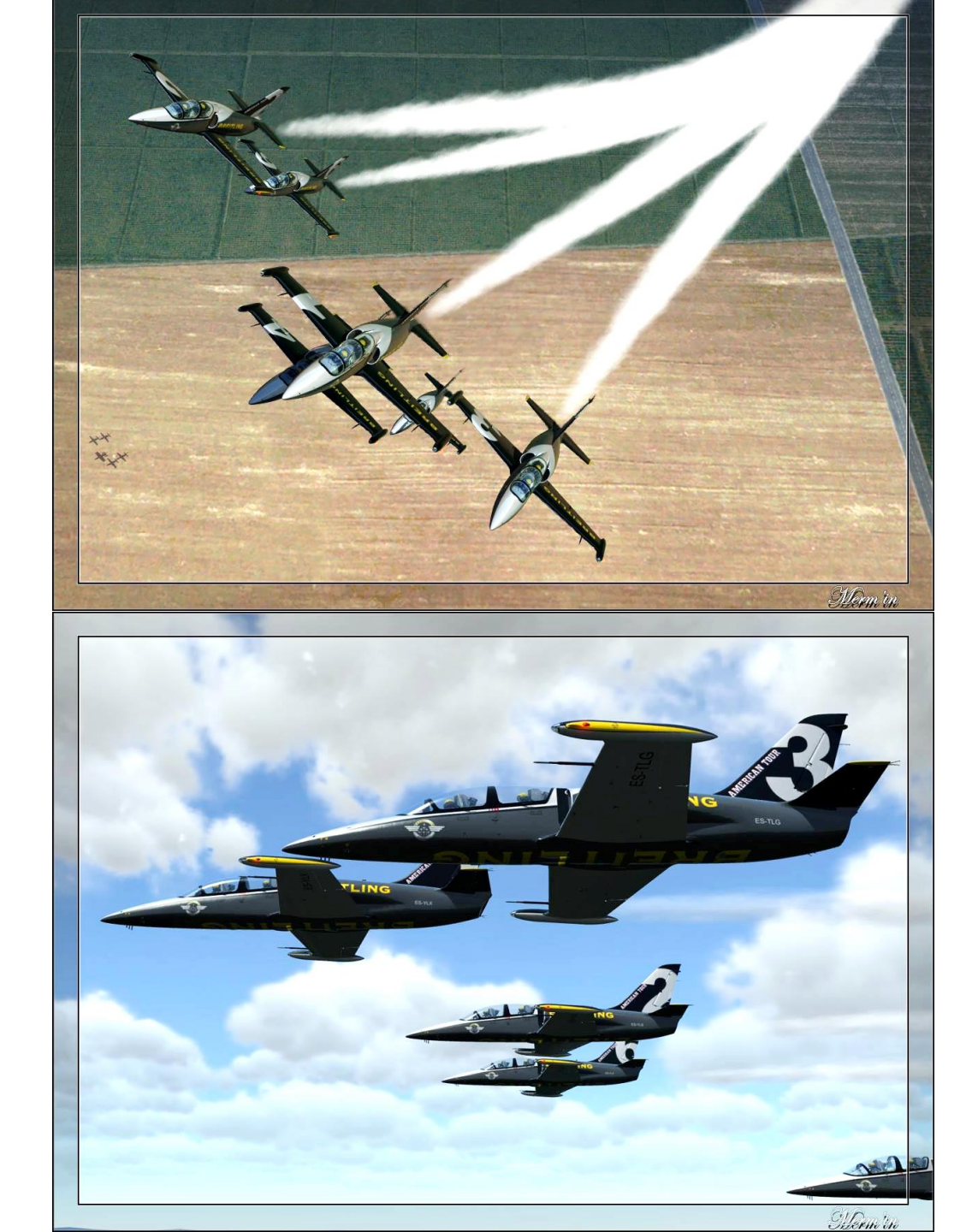

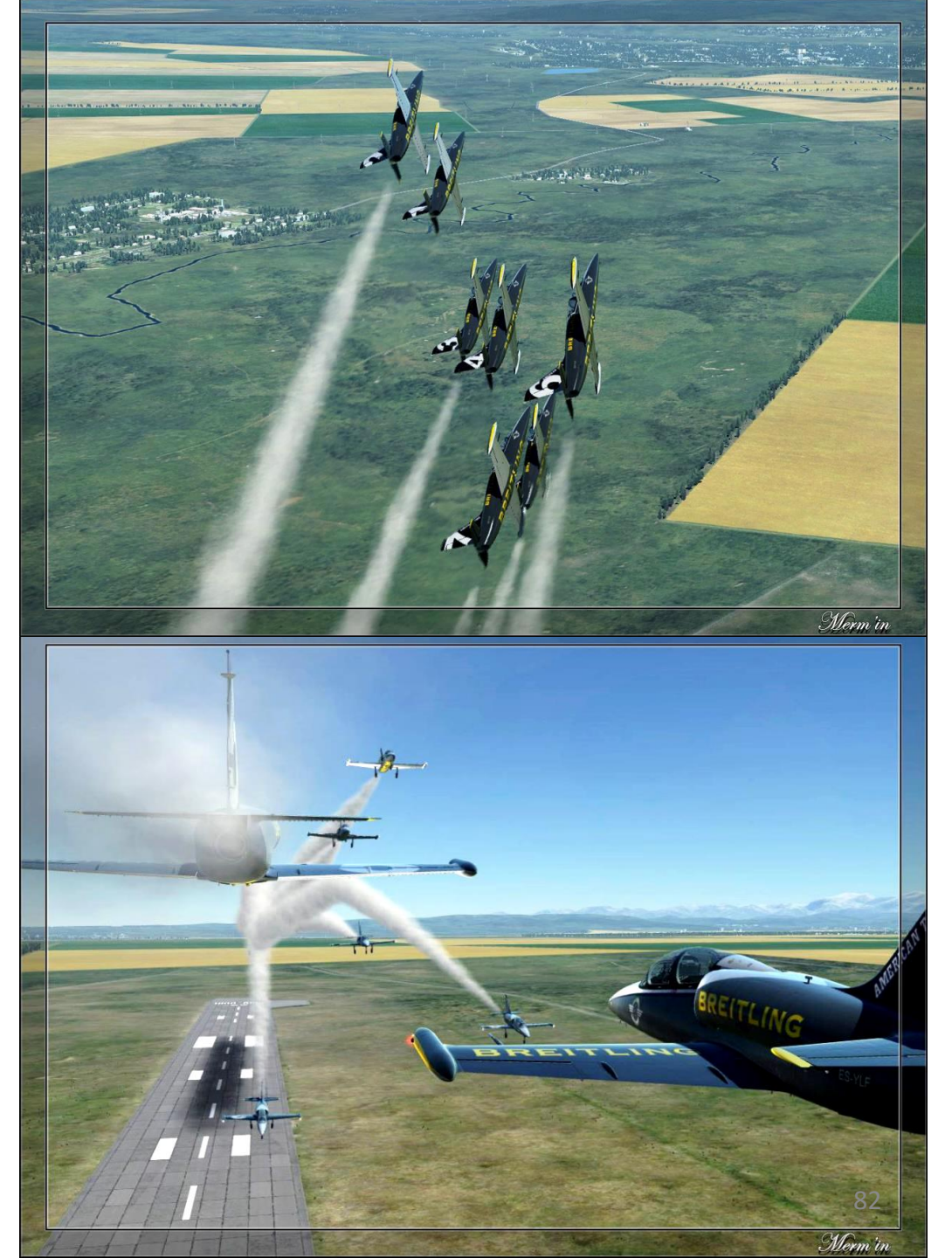

#### THE IMPORTANCE OF INSTRUMENTS

ALBATROS

SIMULATION

FAILURE

Š

**FRAINING** 

9

ART

- Pressure sensors reading the air pressure outside your aircraft are what allow you to know at what airspeed you are flying, at what altitude you are and your vertical velocity. These indications are given on the airspeed indicator, altimeter and variometer.
- A Pitot-Static system consists of a **Pitot Tube** (reads total pressure) and a **Static Port** (reads static pressure).
- If you have a static port or a pitot tube malfunction, your total pressure and static pressure sensor readings will be affected.
- A wrong total pressure or static pressure reading will result in your gauges displaying wrong airspeed, altimeter and vertical velocity indications.
- There is a relationship between airspeed, altimeter, the vertical velocity and a pitot-static system.
- The ALTIMETER needs a static pressure sensor (static port)
- The VARIOMETER needs a static pressure sensor (static port)
- The AIRSPEED indicator needs a dynamic pressure reading (pitot tube + static port)
- 1. Airspeed can be found with air pressure sensors placed on the aircraft.
- 2. There are 2 types of pressure: static and dynamic.
- 3. Static pressure is the ambient air pressure
- 4. Dynamic pressure is based on the pressure differential between you and a moving fluid (like wind!)
- 5. Total pressure = dynamic pressure + static pressure
- 6. Dynamic pressure = total pressure static pressure
- 7. Dynamic pressure is a function of air density (which varies with altitude) and airspeed.
- 8. Dynamic Pressure =  $\frac{1}{2} * (Air Density) * (Airspeed)^2$
- 9. From that equation, we know that airspeed is found from dynamic pressure.
- 10. Therefore, if we have sensors for the total pressure (obtained from pitot tube, which is like a dog with its head out of a car) and a static pressure (obtained from a static port, more on that next slide), we can find easily your airspeed!

11. Airspeed =  $\sqrt{\frac{Dynamic \ Pressure}{0.5 \ *(Air \ Density)}}} = \sqrt{\frac{(Total \ Pressure) - (Static \ Pressure)}{0.5 \ *(Air \ Density)}}}$ 

#### TOTAL PRESSURE (DOG FEELS THE WIND SPEED + AMBIENT PRESSURE)

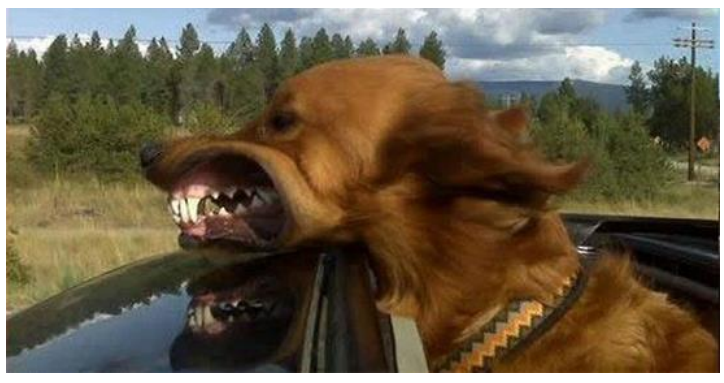

STATIC PRESSURE (DOG FEELS AMBIENT PRESSURE ONLY)

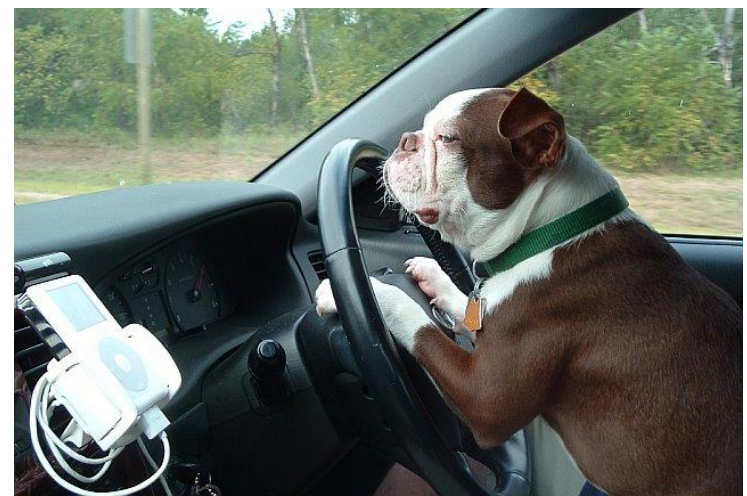

#### THE IMPORTANCE OF INSTRUMENTS

- A pitot tube is usually fit on the wings, which is where there is the most airflow to get the most accurate measurement of total pressure possible (since you need to be aligned with the moving fluid).
- A static port is a pressure sensor that needs to be placed in a particular place in order to measure a proper "static pressure" (which means in an area undisturbed by wind, undisturbed by dynamic effects). This means that the static port must be placed in a way that the sensor is perpendicular to the wind (and will not feel its pressure effect).

| INSTRUMENT | NEEDS STATIC PRESSURE<br>(STATIC PORT) | NEEDS TOTAL PRESSURE<br>(PITOT TUBE) |
|------------|----------------------------------------|--------------------------------------|
| Airspeed   | Х                                      | Х                                    |
| Altimeter  | Х                                      |                                      |
| Variometer | Х                                      |                                      |

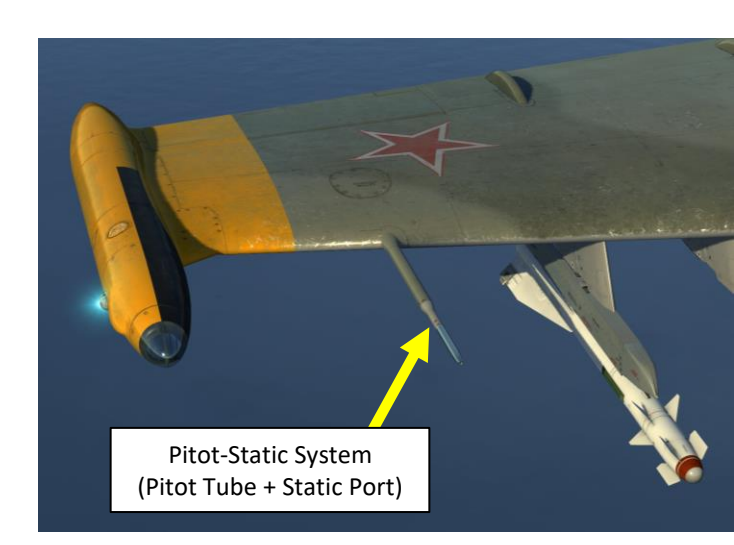

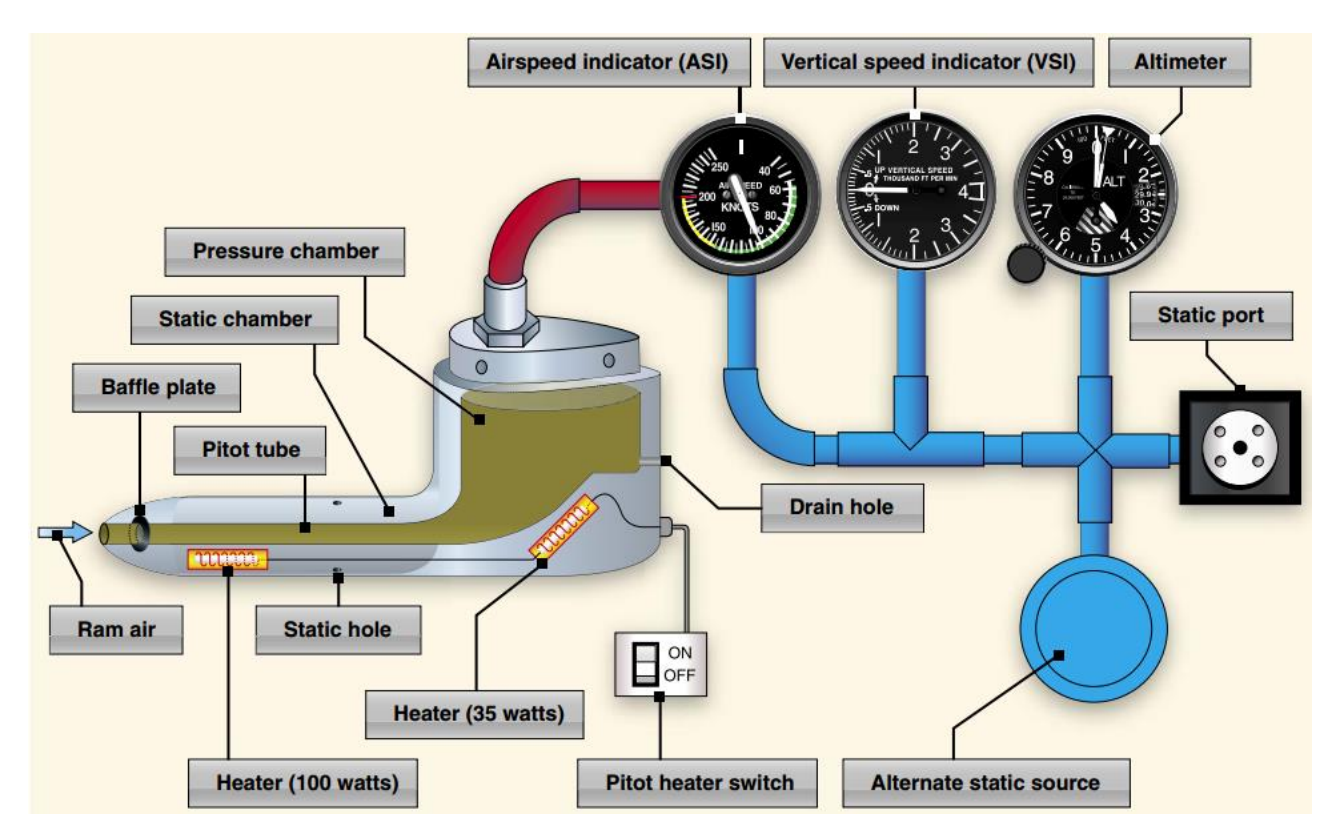

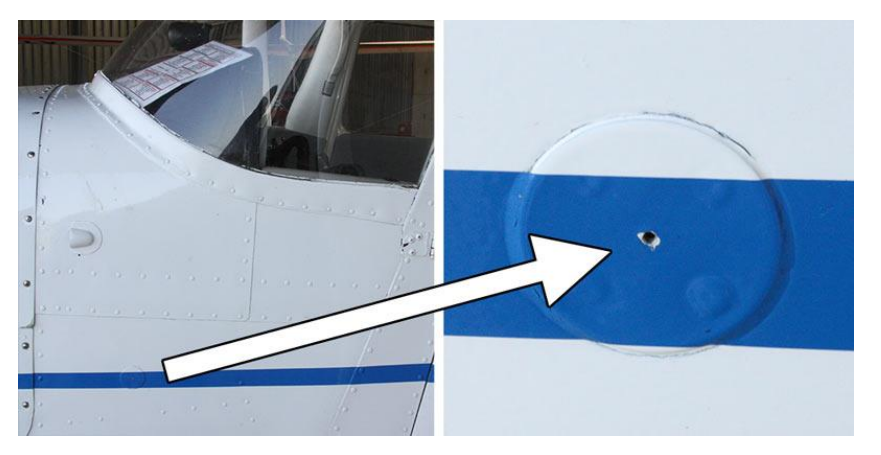

The static port pressure sensor will feel the pressure of the air laterally (or from the side of the aircraft), but will not feel the dynamic pressure created by the motion of the aircraft. See the "dog in car" analogy from previous page. 84

ALBATROS

**39ZA** 

#### **THE IMPORTANCE OF INSTRUMENTS**

- Static and Total Pressure failures can be simulated in the instructor's rear cockpit.
- A student pilot can recognize a **static pressure failure** if his **altimeter** and **variometer** readings are all "frozen". The airspeed indicator will still function, but will use a "frozen" static pressure reference value, which will give you an **incorrect airspeed reading as you change altitude**.
- A student pilot can recognize a total pressure failure if his airspeed reading is "frozen".
- Corrective actions include:
  - 1. Ensure Pitot Heat is ON (sensor could be blocked by ice) for selected pitot-static system
  - 2. Switch to standby pitot-static system as a backup

#### Figure 106: Pitot-static system

- 1. Primary pitot-static tube
- 2. Backup pitot-static tube
- 3. Primary/Backup pitot tube selector valve
- Front cockpit gauges
  Rear cockpit gauges
- Rear cockpit gauges
  Pitot fault simulator valves
- Pitot fault simulator valves
  ISKRA-K unit airspeed sensor
- 8. ISKRA-K unit airspeed sensor
- Front cockpit ejection seat speed pressure indicators
- Rear cockpit ejection seat speed pressure indicators
- 11. Speed sensor
- 12. SARPP-12GM FDR speed and automatic activation sensor
- 13. Speed signalization in flap control sensor circuit
- 14. Cockpit pressure regulators
- 15. ASP-3NMU "altitude mechanism"

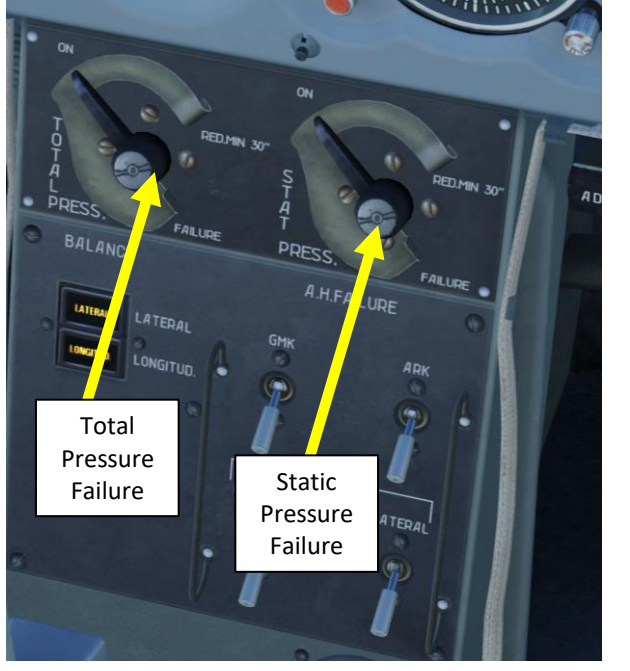

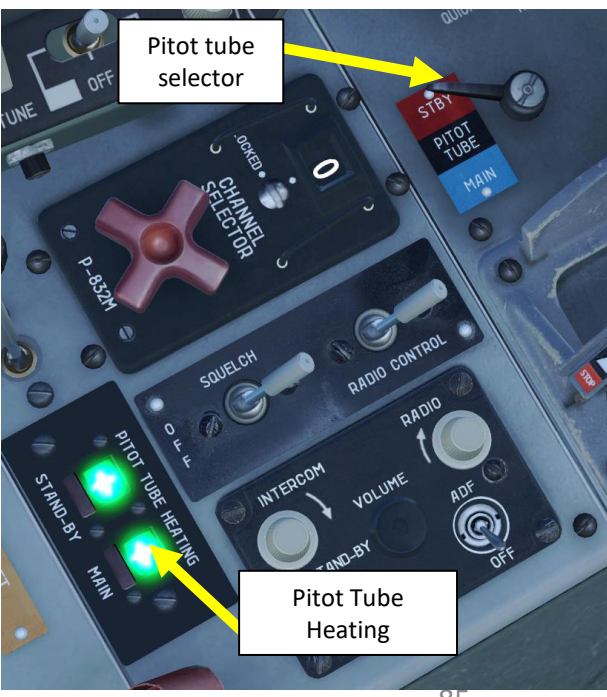

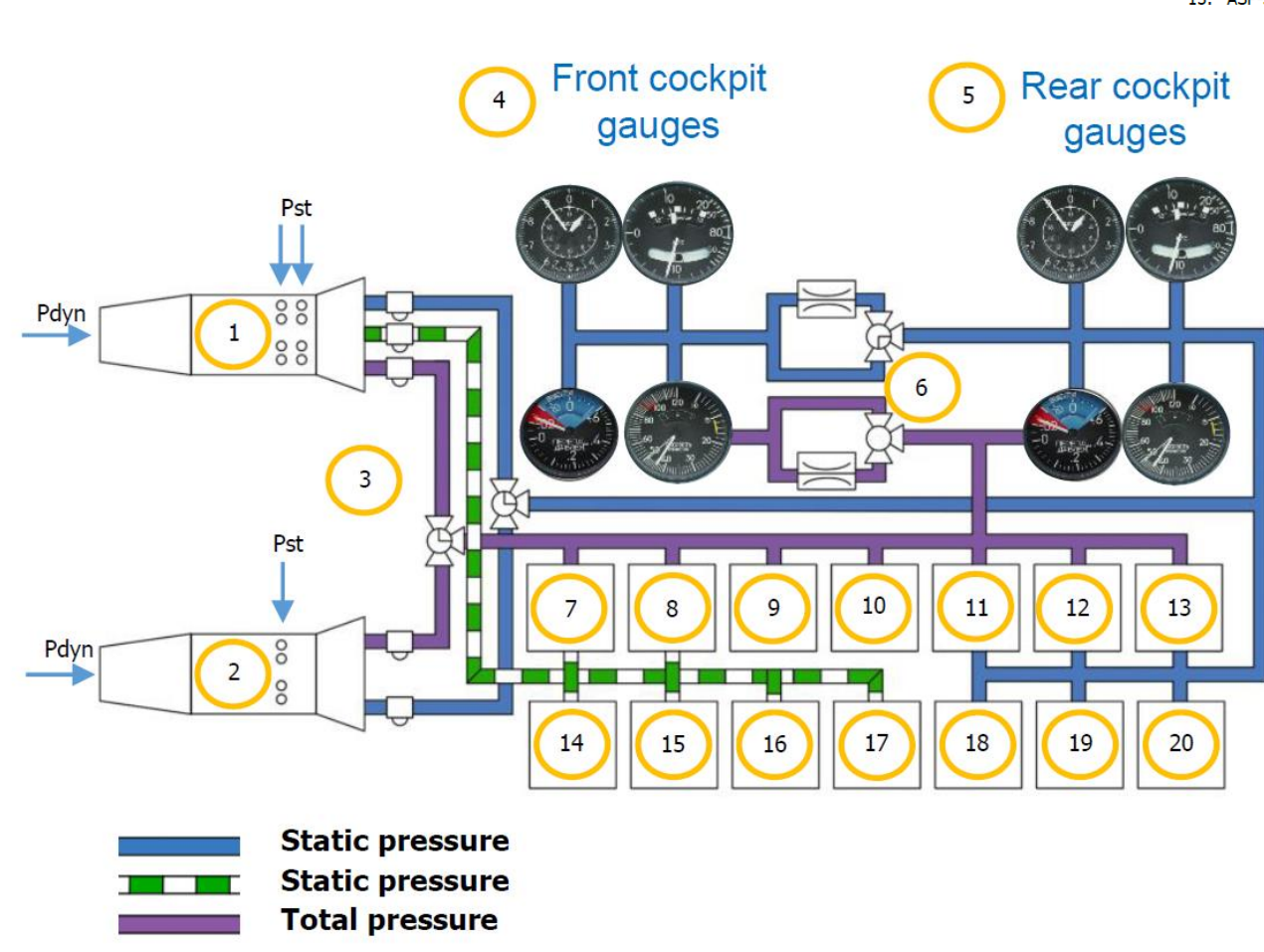

ALBATROS

-39ZA

.

.

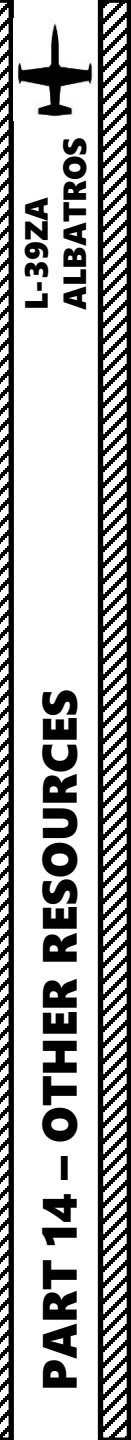

## **RESOURCES**

DCS L-39 Flight Manual

https://drive.google.com/open?id=0B-uSpZROuEd3QIJ6NEpBbTFWXzQ

Aero L-39C Flight Manual

http://www.anythingaboutaviation.com/wp-content/uploads/2013/01/Aero-L-39-Flight-Manual.pdf

Dangerous Passion – L-39 Experience Documentary

- PART 1 <u>https://www.youtube.com/watch?v=-0tvPUQxl4c</u>
- PART 2 <u>https://www.youtube.com/watch?v=\_3wFGcQ95SM</u>
- PART 3 <u>https://www.youtube.com/watch?v=0EzO0MM4ITY</u>

## XXJOHNXX's Youtube Tutorials

https://www.youtube.com/watch?v=OE-VT7XPm0s&list=PLxM0tbYYV7hKUQRfIllvCHjeYvN62x2x\_\_\_\_\_

### **BEASTYBAITER's Youtube Tutorials**

https://www.youtube.com/watch?v=GBSO3Ht3u1g&list=PLXatIJ39zMX7FZIQDI-P\_HZRp5EWOIJ4v

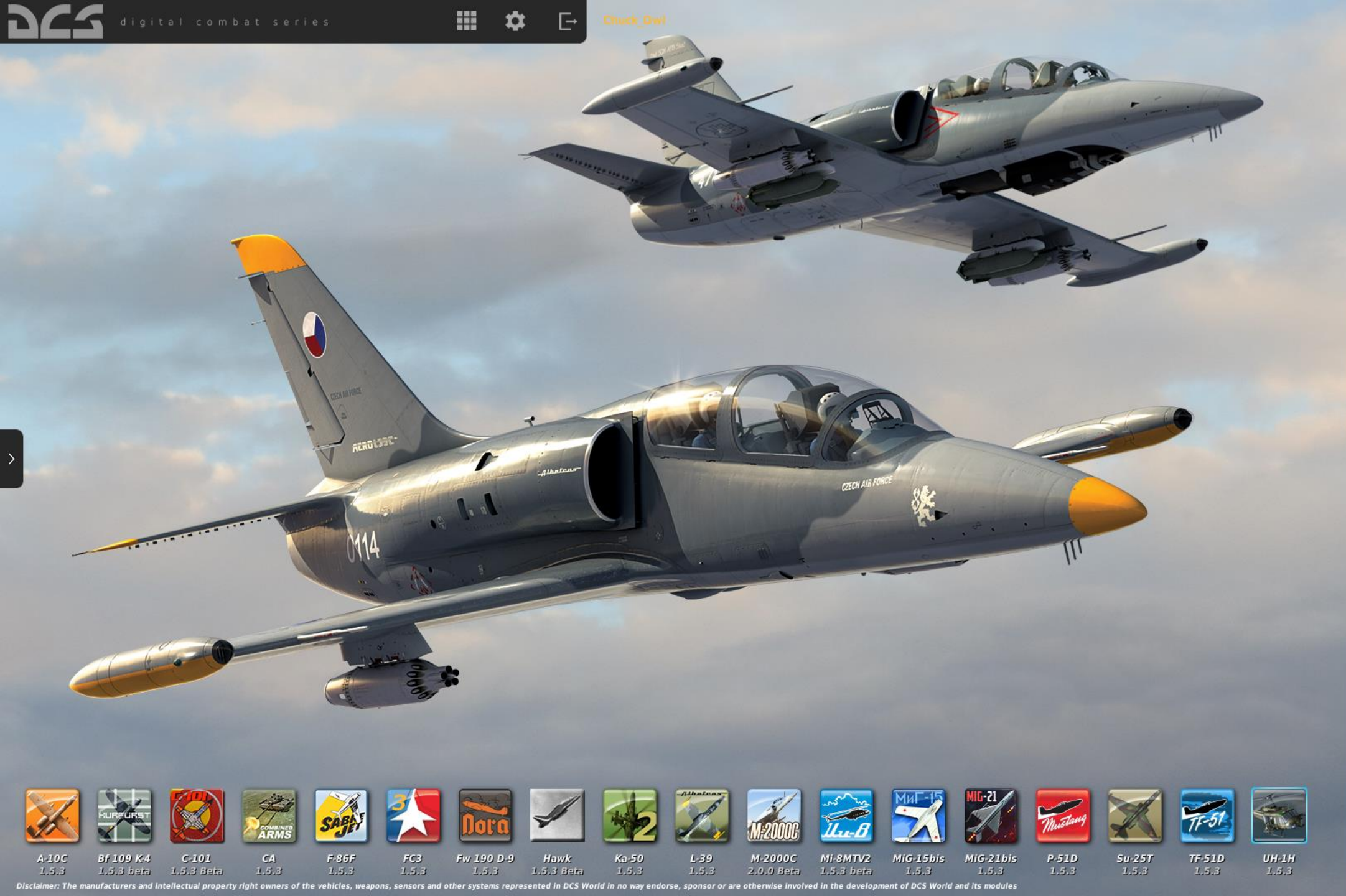

## L-39 ALBATROS

INSTANT ACTION CREATE FAST MISSION MISSION CAMPAIGN MULTIPLAYER

LOGBOOK ENCYCLOPEDIA TRAINING REPLAY

MISSION EDITOR CAMPAIGN BUILDER

EXIT

Version: 1.5.3.5247